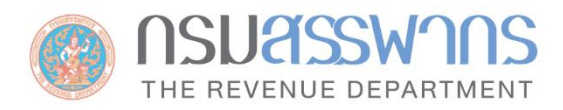

# E - FILING อีไฟล์ลิ่ง ยื่นแบบและชำธะภาษีออนไลน์

# คู่มือผู้ให้งาน

การสมัครให้บริการยื่นแบบออนไลน์ สำหรับนิติบุคคล

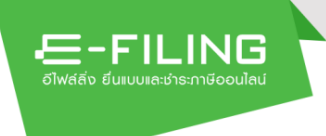

# สารบัญ

|     |                                                                                               | หน้าที่   |
|-----|-----------------------------------------------------------------------------------------------|-----------|
| การ | รลงทะเบียนคำขอยื่นแบบแสดงรายการผ่านอินเทอร์เน็ต สำหรับนิติบุคคลผ่านเว็บไซต์                   | E-FILING1 |
| 1.  | สมัครใช้บริการ / ยืนยันตัวตนเข้าสู่ระบบ / จัดการบัญชีสมาชิก                                   | 1         |
|     | 1.1 การลงทะเบียนคำขอยื่นแบบแสดงรายการผ่านอินเทอร์เน็ต<br>สำหรับนิติบุคคลผ่านเว็บไซต์ E-FILING | 1         |
|     | 1.1.1 ขั้นตอนการลงทะเบียน                                                                     | 1         |
|     | 1.1.2 ผู้เสียภาษีตรวจสอบผลการลงทะเบียน                                                        | 17        |
|     | ตรวจสอบผลการลงทะเบียนจาก e-mail                                                               | 17        |
|     | กำหนดรหัสผ่าน                                                                                 | 17        |
|     | 1.1.3 การเข้าใช้งานครั้งแรก                                                                   | 19        |
|     | 1.1.4 การจัดการข้อมูลผู้เสียภาษี (User Profile)                                               | 21        |
|     | ข้อมูลทั่วไป                                                                                  | 24        |
|     | ข้อมูลเบื้องต้นเพื่อการยื่นแบบฯ                                                               |           |
|     | ข้อมูลตัวแทนชำระ                                                                              | 41        |
|     | 1.1.5 การจัดการสิทธิ์ผู้ใช้งาน                                                                | 47        |
|     | จัดการผู้ใช้งาน                                                                               |           |
|     | กรณีเพิ่มข้อมูลผู้ใช้งานระดับผู้ดูแล                                                          |           |
|     | กรณีเพิ่มข้อมูลผู้ใช้งานระดับผู้ใช้งาน                                                        | 50        |
|     | กรณีการเข้าใช้งานระบบ e-filing ครั้งแรก                                                       | 52        |
|     | กรณีต้องการโอนย้ายสิทธิ์                                                                      | 54        |
|     | กรณีต้องการแก้ไขข้อมูล                                                                        | 55        |
|     | กรณีเปลี่ยนรหัสผ่าน                                                                           | 57        |
|     | กรณียกเลิกผู้ใช้                                                                              | 60        |
|     | จัดการสิทธิ์การยื่นแบบ                                                                        | 62        |
|     | กรณีเพิ่มสิทธิ์การดำเนินการ                                                                   | 62        |
|     | กรณีเพิ่มสิทธิ์การยื่นแบบ                                                                     |           |

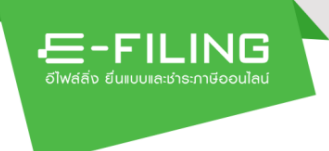

| 1.1.6 การขอรหัสผ่านใหม่                                                     | 65 |
|-----------------------------------------------------------------------------|----|
| กรณีเปลี่ยนแปลงรหัสผ่าน                                                     | 65 |
| กรณีลืมรหัสผ่าน เป็นการลืมรหัสผ่านของผู้เสียภาษี/ผู้ประกอบการ (Super Admin) | 66 |
| กรณีเป็นผู้ใช้งานที่ยังไม่ยืนยันบัญชีสมาชิก ลืมรหัสผ่าน/ลืมอีเมล            | 76 |

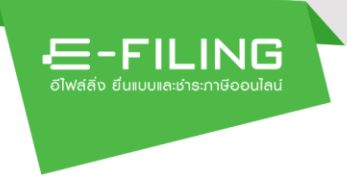

# การลงทะเบียนคำขอยื่นแบบแสดงรายการผ่านอินเทอร์เน็ต สำหรับนิติบุคคลผ่านเว็บไซต์ E-FILING

- 1. สมัครใช้บริการ / ยืนยันตัวตนเข้าสู่ระบบ / จัดการบัญชีสมาชิก
  - 1.1 การลงทะเบียนคำขอยื่นแบบแสดงรายการผ่านอินเทอร์เน็ต
    - สำหรับนิติบุคคลผ่านเว็บไซต์ E-FILING
    - 1.1.1 ขั้นตอนการลงทะเบียน

ผู้ใช้งานสามารถเข้าใช้งานระบบ E-FILING จาก link : <u>https://efiling.rd.go.th/rd-cms/</u>

| FILING หน้าหลัก แนะน่าบริการ - คู่มือ-สื่อความรู้ เ<br>อีเฟสลีง ขึ้นแบบและร่างภาษีออนไลน์ | ทม-ดอบ ดรวจสอบผลการขอคืน เข้าสู่ระบบ <b>สมักรสมาชิก</b>                                                          | 1 |
|-------------------------------------------------------------------------------------------|----------------------------------------------------------------------------------------------------|---|
| ยื่นแบบและชำระภาษีทุกประเภทแบบ                                                            |                                                                                                    |   |
| <b>ยิ่นแบบออนไลน์</b> ตรวจสอบพลการขอคิน                                                   |                                                                                                    |   |
| ່ไม่มีบัญชี? <b>สมัครสมาชิก</b>                                                           |                                                                                                    |   |
| คู่มือการใช้งาน เอกสารคู่มือ   วิดีโอแนะน่า                                               |                                                                                                    |   |
|                                                                                           |                                                                                                    |   |
| โปรแกรมจัดเตรียมข้อมูลใบแนบ RD Prep<br>จัดเตรียมข้อมูลการยื่นแบบสำหรับผู้ประกอบการ        | โปรแกรมจัดเตรียมข้อมูล RD Payroll 90/91<br>ช่วยค่านวณ จัดเตรียมข้อมูลการยื่นแบบบุคคลธรรมดา และกรณีนายจ้างยื่นแทน | ÷ |

จากหน้าจอหลัก E-FILING สามารถลงทะเบียนคำขอยื่นแบบแสดงรายการผ่าน อินเทอร์เน็ตสำหรับนิติบุคคล ได้ดังนี้

กดปุ่ม
 สมัครสมาชิก
 ระบบแสดงหน้าจอ "สมัครสมาชิก"

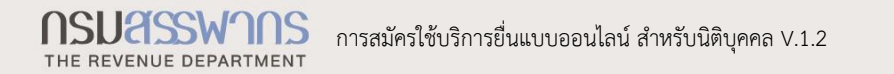

| อีไฟล์ลิ่ง ยิ่นแบบและช่าระกาไ | iooulad            |                                                           |                     |                   |            |            | ເຫລູຣະບບ    | auasaunur |
|-------------------------------|--------------------|-----------------------------------------------------------|---------------------|-------------------|------------|------------|-------------|-----------|
| สมัครสมา                      | ชิก                |                                                           |                     |                   |            |            |             |           |
|                               | ลงทะเบียน          | อัปโหลดเอกสาร                                             | ที่มีการลงลายมือชี่ | งดิจิทัล (Digital | Signature) | ตรวจสอบผลก | ารยิ่นค่าขอ |           |
| ູ່ນ້ອນູລພູ້າ                  | สียภาษี            |                                                           |                     |                   |            |            |             |           |
| ระบุเล                        | າขປຣະຈຳຫັວປຣະຮາ    | 3น/ເลขปຣະຈຳຫັວຜູ້                                         | เสียภาษีอากร*       |                   |            |            |             |           |
| 2)                            |                    |                                                           |                     |                   |            |            |             |           |
| 3)                            | ฉันไม่ไข่โปรแกรมอ่ | <b>ัดโบบัดิ</b><br>reCAPTCH.<br>ข้อมูลส่วนบุคคล - ข้อกำหน | A.                  |                   |            |            |             |           |
|                               |                    |                                                           |                     |                   |            |            |             |           |
| ລ້ານ                          | ข้อมูล             |                                                           |                     |                   |            |            |             |           |
|                               |                    |                                                           |                     |                   |            |            |             |           |
|                               |                    |                                                           |                     |                   |            |            |             |           |

## แท็บลงทะเบียน - ข้อมูลผู้เสียภาษี

돈-FILING

- 2) ระบุ "เลขประจำตัวปร<sup>ะ</sup>ชาชน" หรือ "เลขประจำตัวผู้เสียภาษีอากร"
- ทำเครื่องหมาย ✓ ลงในช่อง □ หน้าช่อง Captcha

ระบบจะทำการตรวจสอบ และจำแนกประเภทของผู้เสียภาษี เมื่อระบบทำ การจำแนกประเภทของผู้เสียภาษีอากรได้แล้ว จะแสดงทางเลือกเพื่อให้ผู้เสียภาษี เลือกวิธีการลงทะเบียนต่อไป ซึ่งผู้ใช้งานสามารถลงทะเบียนได้ 3 ประเภทดังนี้

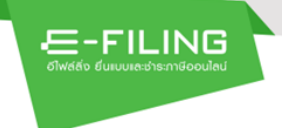

| ผู้ประกอบการจดทะเบียน VAT หรือ SBT ที่                                                                                                    | ผู้ประกอบการจดทะเบียน VAT หรือ SBT ที่ต้องการ                                                                                                    | ผู้ประกอบการไม่ได้จดทะเบียน VAT หรือ SBT ที่                                                     |
|----------------------------------------------------------------------------------------------------|----------------------------------------------------------------------------------------------------|--------------------------------------------------------------------------------------------------|
| ต้องการลงทะเบียนสำหรับระดับผู้ประกอบการ                                                                                                    | ลงทะเบียนสำหรับระดับสาขา                                                                                                    | ต้องการลงทะเบียน                                                                                 |
| ช้อมูลผู้เสียภาษี                                                                                                    | ข้อมูลผู้เสียกาษี                                                                                                    | สมัครสมาชิก                                                                                      |
| และประจำสังประชาชมใสะประจำมันไม้สาที่สาทร                                                                                                    | เลขประจำทั่วประจาทแลขประจำทักผู้เสียการีขากร 0.1035.90000-40-5                                                                                                    | ลงทะเบียม   อัปโคลตเอกสารที่มีการลงลายมีอชื่อศิริท์สิ (Digital Signature)   ตรวจสอบขลการยื่นคำขอ |
| uterasformellu ulle                                                                                                    | ประสงค์สงทะเบียมเชื่อ                                                                                                    | ข้อมูลญังสียภาษี                                                                                 |
| • ลงทะเบ็ยนในระดับผู้ประสงอบการ<br>สำหรับผู้ประสงยาวที่สำนักงานใหญ่ประสงค์เป็นผู้สมัครลงทะเบียนและยื่นเอกสาวแสดงตัวตนเพียงทั้งเดียว<br>เมื่อได้ใบชนุณิติชาร์แก้ว สามารถสำหนะสำคัญสิติมัติตูอมสาคา เป็นผู้ขึ้นรางการการ์ของสาราท่าง ๆ สนสิตอิที่เดีย รวมอิงการ สร้าง<br>และกำหนดสิทธิ์ผู้ไร้รามทุกสารารองคนและ โดยสำนักงานที่เป็นสาราโมล์อยสิตรอสระเบียนและยิ้นแตกสามและผัวตน | ดาหะเบียนในระดับผู้ประกอบการ<br>สำหรับผู้ประกอบการที่สำนักงานใหญ่ประสงค์เป็นผู้สมัครลงกระเบียนและยั่นแอกสาวแสงครัวคนเพียงทั้งเดียว<br>เมื่อได้รับอนุมัติสุขธิ์แน้ว สามารถสร้านและกำหนดสิทธิ์ให้ผู้อุณสงาขา เป็นผู้ก็มายการการัตรงสาวาท่าง ๆ ตามสิทธิ์ที่ได้รับ รวมอังการ สร้าง<br>และกำหนดสิทธิ์ผู้ใช้งานทุกสาวขาดงหนอง โดยสำนักงาที่เป็นสาขาไม่ต่องสมัครลงทะเบียนและยันอกสาวแสดหวัดคน | เลขประจำตับประชาทม และประจำตัวผู้เสียการีอากร 0-1098-10407-25-3                                  |
| ิ ลงทะเบียนในระดับสาจา<br>สำหรับผู้ประดอบการที่ต้องการแอกสิทธิการใช้งานเป็นรายสำนักงานสาชา สามารถคมัคลองทะเบียนและขึ้นเอกสารแสดงสัวตนเฉพาะ                                                                                                    | • องหะเบียนในระดับสาขา<br>สำหรับผู้ประกอบการที่ต่อมารมมกสิทธิการใช้งานเป็นรายสำนักรนสาขา สามารถหมัครองทะเบียนและขึ้นอกสารแสดงหัวคนองกาะ                                                                                                    |                                                                                                  |
| ของ สำนักงานสารทนแต่อะแห่งที่สมักร<br>โดยผู้เสียการ์ดีอย่ำแอกสารโนการยืนยันตัวคนต่อเจ้าหน้าที่เพียงอยมูนัติการองทงเบียนก่อน                                                                                                    | ของ สำนักงานสาขาแต่ขอแห่งที่สมัคร<br>โดยผู้เสียกาษ์ต่อ ตั้นแอกตารในการยืนยังสำหน่ายเจ้าหน้าที่เพื่อขออยูม์ฝึการองทะเบียนก่อน                                                                                                    |                                                                                                  |
|                                                                                                    | สมที่ไฮในการสงาวบัยน                                                                                                    |                                                                                                  |
|                                                                                                    | ภาษีมูลค่าเพิ่ม สาขาที่                                                                                                    |                                                                                                  |
|                                                                                                    | ภาษีจุรกิจแตทะ สาราที                                                                                                    |                                                                                                  |
|                                                                                                    | eniãn de <sup>ntr</sup> de <sup>ntr</sup> de <sup>ntr</sup> de <sup>ntr</sup>                                                                                                    |                                                                                                  |
| จากหน้าจอผู้ใช้งานบันทึกข้อมูล ดังนี้                                                                                                    | จากหน้าจอผู้ใช้งานบันทึกข้อมูล ดังนี้                                                                                                    |                                                                                                  |
| 1) กดเลือก "ประสงค์ลงทะเบียนเพื่อ" เป็น                                                                                                    | 1) กดเลือก "ประสงค์ลงทะเบี้ยนเพื่อ" เป็น                                                                                                    |                                                                                                  |
| "ลงทะเบียนในระดับผู้ประกอบการ"                                                                                                    | "ลงทะเบียนในระดับสาขา"                                                                                                    |                                                                                                  |
|                                                                                                    | 2) ระบุ "สาขาที่ใช้ในการลงทะเบียน"                                                                                                    |                                                                                                  |
|                                                                                                    | 3) กดปุ่ม ดรวงสอบ                                                                                                    |                                                                                                  |

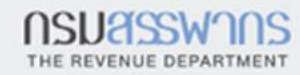

| e.                                       | ข้อมูลพู้เสียภาษี          | d'an an an an an an an an an an an an an a  | đ | dl dl      | d.      | T        |
|------------------------------------------|----------------------------|---------------------------------------------|---|------------|---------|----------|
| STREED'                                  | เลขประจำตัวผู้เสียภาษีอากร | ซื่อผู้เสียภาษีอากร                         |   |            |         |          |
| SUU                                      | ที่อยู่                    |                                             |   | (4)        |         |          |
| S. S. S. S. S. S. S. S. S. S. S. S. S. S | อีเมล*                     |                                             |   |            | 30      | - marcas |
| 4 <sup>30</sup>                          |                            |                                             |   |            | < 5)    | SUL      |
| - SPRODU                                 | ยกเลิก                     | -5-10 <sup>0011</sup> -5-10 <sup>0011</sup> |   | stater and | ถัดไป 🔸 | . Sancos |

- 4) ระบบแสดง "ข้อมูลผู้เสียภาษี" โดยมีรายละเอียดข้อมูล "เลขประจำตัวผู้เสียภาษี อากร", "ชื่อผู้เสียภาษีอากร" และ"ที่อยู่" มาแสดงให้โดยอัตโนมัติ
- 5) ระบุ "อีเมล" เพื่อเป็นการยืนยันตัวตน

든-FILING

|              | ระบบทดสอบ   SYSTEM INTEGRATION TEST<br>- FILING                        | เข้าส่งงาน | สเมือรสเทชิด |            |
|--------------|------------------------------------------------------------------------|------------|--------------|------------|
| ดีไฟส        | ซ์อ ซึมแบบเคะชำระกาษีออนไลน์                                           | 10160-00   | CIBHOCIDIDIT |            |
| 62           |                                                                        |            |              |            |
| sillingeou a | <b>มักรสมาชิก</b><br>ลงทะเบียน อัปโหลดเอกสารคำขอ ตรวจสอบผลการยื่นค่าขอ |            |              | S-UISBREDU |
|              | ข้อมูลฒู้เสียกาษี                                                      |            |              | SUUTPROU   |
|              | เลขประจำตัวประชาชน/เลขประจำตัวผู้เสียภาษีอากร                          |            |              |            |
|              |                                                                        |            |              | SUURPEOU   |
|              | ข้อมูลผู้เสียกาษี                                                      |            |              |            |
|              | เลขประจำตัวผู้เสียภาษีอากร ซื่อผู้เสียภาษีอากร                         |            |              | -JUNP COU  |
|              | ที่อยู่                                                                |            |              |            |
|              | ອີເມດ*                                                                 |            |              | SUUMPEOL   |
|              | กรุณายืนยันตัวตนของท่านด้วยธทัส OTP (One Time Password)                |            |              |            |
|              | กดเพื่อขอรหัส OTP ขอ <b>รทัล</b> < 6)                                  |            |              |            |
|              | uniān patra patra patra patra                                          | S-MIRM.    | δρ]υ →       | SUNGEOU    |

6) กดปุ่ม ระบบจะทำการจัดส่งรหัส One Time Password ไปยังอีเมล ตามข้อมูลที่ผู้ใช้งาน ได้ทำการบันทึกเพื่อยืนยันตัวตน

ขอรหัส

/

| DIWGGO |                                                                                                    | ,                 | 2     |
|--------|----------------------------------------------------------------------------------------------------|-------------------|-------|
|        |                                                                                                    |                   |       |
| สมั    | มีครสมาชิก                                                                                                    |                   |       |
|        | <b>ลงทะเบียน</b> อัปโหลดเอกสารค่าขอ ตรวจสอบผลการยื่นค่าขอ                                                                                                 |                   |       |
|        |                                                                                                    |                   |       |
|        | ข้อมูลผู้เสียภาษี                                                                                                    |                   |       |
|        |                                                                                                    |                   |       |
|        | เลขประจำตัวประชาชน/เลขประจำตัวผู้เสียภาษิอากร                                                                                                    |                   |       |
|        |                                                                                                    |                   |       |
|        |                                                                                                    |                   |       |
|        | ข้อมูลผู้เสียภาษี                                                                                                    |                   |       |
|        | เลขประจำตัวผู้เสียภาษีอากร ซื่อผู้เสียภาษีอากร                                                                                                    |                   |       |
|        | ที่อยู่                                                                                                    |                   |       |
|        | · · · ·                                                                                                    |                   |       |
|        | ទីរេរត*                                                                                                    |                   |       |
|        |                                                                                                    |                   |       |
|        | กรุณายืนยันตัวตนของท่านด้วยธหัส OTP (One Time Password)                                                                                                   |                   |       |
|        | กดเพื่อขอรหัส OTP ขอรหัส<br>ระบบทำการส่งรหัส OTP ไปยังอีเมลที่ท่านได้ระบุไว้<br>กรุณาตรวจสอบอืเมลของท่าน หากไม่ได้รับสามารถกดขอรหัสใหม่ ต้องรอ 115 วินาที |                   |       |
|        | รหัสอ้างอิง โปรดระบุรหัส OTP ที่ได้รับ ภายใ <mark>ก ว</mark> ิที                                                                                          |                   |       |
|        | TX6U4R (7)                                                                                                    |                   |       |
|        |                                                                                                    | all <sup>or</sup> | allow |
|        | ยกเล็ก เกิ้า เกิ้า เกิ้า เกิ้า                                                                                                    | 🔊 กัดไ            | U 🔿 🖊 |

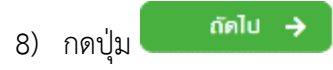

E-FILING อีไฟล์ลิ่ง ยิ่นแบบและชำระกาษีออนไลน์

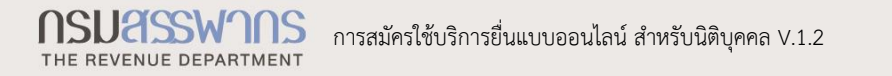

| อีไฟส | -FILING                                                                                                    | ເข້າສູ່ຣະບບ                                          | สมัครสมาชิก      |     |
|-------|----------------------------------------------------------------------------------------------------|------------------------------------------------------|------------------|-----|
|       |                                                                                                    |                                                      |                  |     |
| A A A | <b>มัครสมาชิก</b><br>สงทะเบียน อัปโหลดเอกสารค่าขอ ตรวจสอบผลการยื่นค่าขอ                                                                                                    |                                                      |                  |     |
|       | ยืนยันการลงทะเบียน ท้างทุ้นส่วนจำกัด/บริษัทจำกัด                                                                                                    |                                                      |                  | 9)  |
|       | เลขบระจาตวผูเสยภาษอากร<br>ชื่อผู้เสียภาษีอากร                                                                                                    |                                                      |                  |     |
|       | ที่อยู่                                                                                                    |                                                      | 82               |     |
|       | อีเมล                                                                                                    |                                                      |                  |     |
|       | มีความประสงค์จะขอยื่นแบบแสดงรายการและชำระภาษีผ่านระบบอิเล็กทรอมิกส์                                                                                                    |                                                      | 30               |     |
|       | <ul> <li>ช้าพเจ้าขอรับรองว่ารายการที่แจ้งไว้ข้างคันเป็นความจริง และเข้าใจในซ้อตกลงในการยื่นแบบแสดงรายการผ่านระบ<br/>ตลอดแล้ว ตกลงรับที่จะปฏิบัติ และยอมเข้าผูกพันตามข้อตกลงในการยื่นแบบแสดงรายการผ่านระบบอิเล็กทรอนิกส์<br/>และเงือนไข</li> <li>ยกเลิก</li> <li>ย้อนกลับ</li> </ul> | บอิเล็กทรอนิกส์ โดย<br>ทุกประการ ข้อตกล<br>ยืนยันกาะ | 10)<br>saon:iŭeu | 11) |

- ระบบแสดงข้อมูลการยืนยันการลงทะเบียน โดยมีรายละเอียดข้อมูล "เลขประจำตัว ผู้เสียภาษีอากร", "ชื่อผู้เสียภาษีอากร", "ที่อยู่" และ "อีเมล" มาแสดงให้โดย อัตโนมัติผู้ใช้งานสามารถตรวจสอบความถูกต้องได้ ถ้าพบว่ามีข้อมูลผิด สามารถกด ปุ่ม
- 10) ทำเครื่องหมาย ✔ ลงใน □เพื่อยอมรับเงื่อนไขในการลงทะเบียน
- 11) กดปุ่ม

든-FILING

ระบบแสดงหน้าจอ "ลงทะเบียนสำเร็จ" พร้อมข้อมูล "หมายเลขอ้างอิงจากระบบ"

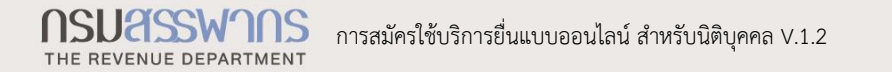

/

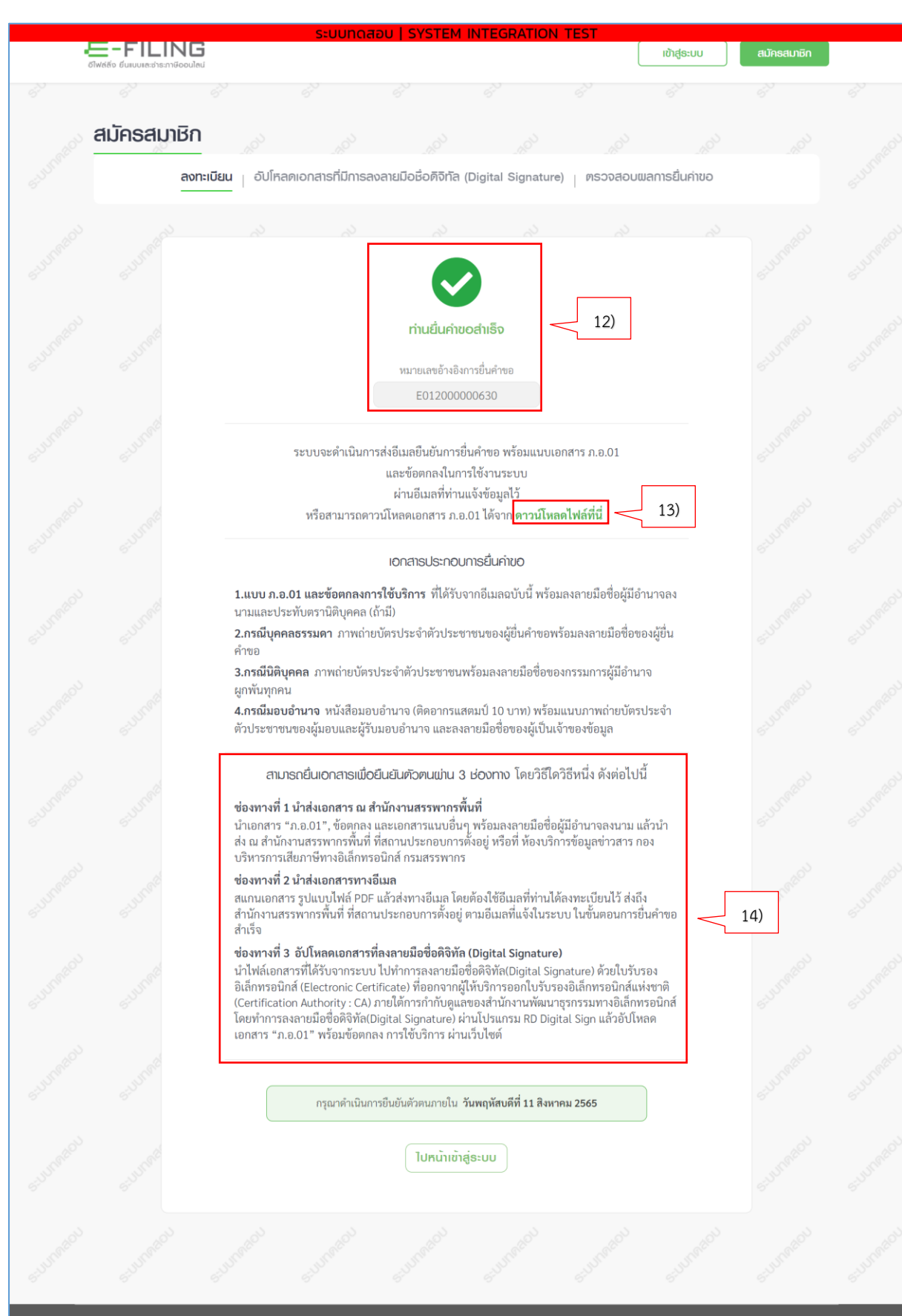

ເບຣາວ໌ເຮອຣ໌ກ່ຣອຈຣັບ 🖉 : IE 11 ຢັ້นໄປ 🦁 : Chrome 78 ຢັ້ນໄປ 🕑 : Firefox 70 ຢັ້ນໄປ ڪ : Edge 18 ຢັ້ນໄປ 💋 : Safari 13 ຢັ້ນໄປ

**NSUASSWINS** THE REVENUE DEPARTMENT

든-FILING

12) ระบบแสดงหน้าจอ "ยืนยันการลงทะเบียนสำเร็จ" ซึ่ง ระบบจะดำเนินการส่งอีเมลยืนยันการลงทะเบียน พร้อมแนบเอกสาร ภ.อ.01 และ ข้อตกลงในการใช้งานระบบ ผ่านอีเมลที่ท่านแจ้งข้อมูลไว้ และสามารถดาวน์โหลด เอกสาร ภ.อ. 01

| =   | M Gmail                | Q ค้บหาอีเมล      |                                 |                                                                                   | 0                     | © | 9     |
|-----|------------------------|-------------------|---------------------------------|-----------------------------------------------------------------------------------|-----------------------|---|-------|
| 4   | เขียน                  | □· c :            | 1000                            | The second second                                                                 | 1–50 ann 1,579        | > | 150   |
|     | กล่องจุดหมาย 1,288     | 🔲 หลัก 🚢          | โซเซียล                         | <ul> <li>โปรโมขัน 48 รายการใหม่</li> <li>King Power Online, foodpanda.</li> </ul> |                       |   | _     |
| *   | ติดดาว                 | 🗌 😭 ⋗ information | (SIT)ลงทะเบียนเข้าใช้งานระบบ e- | Filing กรมสรรพากร - เรียน ผู้เสียภาษี                                             | ตามที่ท่าบได้ดำเนินกา |   | 13:15 |
| 0   | เลื่อนการแจ้งเดือนแล้ว |                   | E0120000048                     |                                                                                   |                       |   |       |
|     | สำคัญ                  |                   |                                 |                                                                                   |                       |   | -     |
| >   | ส่งแล้ว                |                   |                                 |                                                                                   |                       |   |       |
|     | ร่างจดหมาย 1           |                   |                                 |                                                                                   |                       |   |       |
| -   | หมวดหม่                |                   |                                 |                                                                                   |                       |   |       |
| Mee | t                      |                   |                                 |                                                                                   |                       |   |       |
|     | การประชุมใหม่          |                   |                                 |                                                                                   |                       |   |       |
|     | เข้าร่วมการประชุม      |                   |                                 |                                                                                   |                       |   |       |

13) ผู้ใช้งานกดลิงก์ "ดาวน์โหลดไฟล์ที่นี่" เพื่อดาวน์โหลดเอกสาร ภ.อ. 01

เพื่อให้การลงทะเบียนเสร็จสมบูรณ์ ผู้ใช้งานสามารถยืนยันตัวตนได้ 3 ช่องทาง ดังนี้
 ช่องทางที่ 1 นำส่งเอกสาร ณ สำนักงานสรรพากรพื้นที่

นำเอกสาร "ภ.อ.01", ข้อตกลง และเอกสารแนบอื่นๆ พร้อมลงลายมือชื่อ ผู้มีอำนาจลงนาม แล้วนำส่ง ณ สำนักงานสรรพากรพื้นที่ ที่สถานประกอบการตั้งอยู่ หรือที่ ห้องบริการข้อมูลข่าวสาร กองบริหารการเสียภาษีทางอิเล็กทรอนิกส์ กรมสรรพากร

ช่องทางที่ 2 นำส่งเอกสารทางอีเมล

สแกนเอกสาร รูปแบบไฟล์ PDF แล้วส่งทางอีเมล โดยต้องใช้อีเมลที่ท่านได้ ลงทะเบียนไว้ ส่งถึงสำนักงานสรรพากรพื้นที่ ที่สถานประกอบการตั้งอยู่ ตามอีเมลที่ แจ้งในระบบ ในขั้นตอนการยื่นคำขอสำเร็จ

**หมายเหตุ** : ช่องทางนี้ สามารถยืนยันตัวตนเพื่อสมัครใช้บริการระบบ E-FILING ได้เพียงระบบเดียวเท่านั้น หากต้องการยืนยันตัวตนเพื่อใช้ระบบงาน อิเล็กทรอนิกส์อื่นๆ ของกรมสรรพากร ท่านต้องยืนยันตัวตน ณ สำนักงานสรรพากร พื้นที่ หรือห้องบริการข้อมูลข่าวสาร กองบริหารการเสียภาษีทางอิเล็กทรอนิกส์ กรมสรรพากร

ช่องทางที่ 3 อัปโหลดไฟล์เอกสาร

อัปโหลดเอกสารที่ลงลายมือชื่อดิจิทัล (Digital Signature) นำไฟล์เอกสาร ที่ได้รับจากระบบ ไปทำการลงลายมือชื่อดิจิทัล(Digital Signature) ด้วยใบรับรอง อิเล็กทรอนิกส์ (Electronic Certificate) ที่ออกจากผู้ให้บริการออกใบรับรอง อิเล็กทรอนิกส์แห่งชาติ (Certification Authority : CA) ภายใต้การกำกับดูแลของ

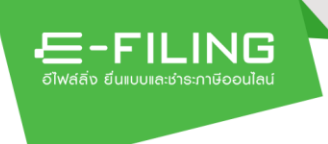

สำนักงานพัฒนาธุรกรรมทางอิเล็กทรอนิกส์ โดยทำการลงลายมือชื่อดิจิทัล(Digital Signature) ผ่านโปรแกรม RD Digital Sign แล้วอัปโหลดเอกสาร "ภ.อ.01" พร้อม ข้อตกลง การใช้บริการ ผ่านเว็บไซต์

ให้ผู้ใช้งานกดลิงก์ "อัปโหลดไฟล์ที่นี่" ระบบแสดงหน้าจอ "สมัครสมาชิก -อัปโหลดเอกสารคำขอ"

#### หมายเหตุ

ช่องทางที่ 1 และช่องทางที่ 2 ให้ผู้ใช้งานจัดเตรียมเอกสารดังนี้

- แบบ ภ.อ.01และข้อตกลงการใช้บริการที่ได้รับจากอีเมลฉบับนี้ พร้อมลง ลายมือชื่อผู้มีอำนาจลงนามและประทับตรานิติบุคคล (ถ้ามี)
- กรณีบุคคลธรรมดาภาพถ่ายบัตรประจำตัวประชาชนของผู้ยื่นคำขอพร้อม ลงลายมือชื่อของผู้ยื่นคำขอ
- กรณีนิติบุคคลภาพถ่ายบัตรประจำตัวประชาชนพร้อมลงลายมือชื่อของ กรรมการผู้มีอำนาจผูกพันทุกคน
- กรณีมอบอำนาจหนังสือมอบอำนาจ (ติดอากรแสตมป์ 10 บาท) พร้อม แนบภาพถ่ายบัตรประจำตัวประชาชนของผู้มอบและผู้รับมอบอำนาจ และ ลงลายมือชื่อของผู้เป็นเจ้าของข้อมูล

(เมื่อเจ้าหน้าที่อนุมัติการลงทะเบียนเรียบร้อยแล้ว ระบบจะส่งอีเมลพร้อม

#### กับ ชื่อผู้ใช้งาน (User Name) และรหัสผ่าน (Password) เข้าใช้งานระบบได้ทันที)

ผู้ใช้งานต้องดำเนินการยืนยันตัวตนภายในวันที่กรมสรรพากรกำหนด ถ้าไม่ได้ยืนยันตัวตนในระยะเวลาที่กำหนดผู้ใช้งานจะต้องทำการลงทะเบียนใหม่

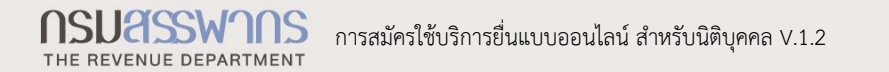

| 6Tw | E-FILING                    | ระบบทด                      | กสอบ   SYSTEM              | INTEGRATION          | I TEST       | ເข້າສູ່ຣະບບ | สมัครสมาชิก |  |
|-----|-----------------------------|-----------------------------|----------------------------|----------------------|--------------|-------------|-------------|--|
|     |                             |                             |                            |                      |              |             |             |  |
|     | สมัครสมาชิก                 |                             |                            |                      |              |             |             |  |
|     |                             | ลงทะเบียน -                 | วับโหลดเอกสารค่าขอ         | ตรวจสอบผลก           | าารยิ่นค่าขอ |             |             |  |
|     | เม่าส่งเอกสารคำขอ (ก.อ.0)   | 1/0.0.03)                   |                            |                      |              |             |             |  |
|     | หมายเลขอ้างอิงการยื่นคำขอ*  |                             | ลขประจำตัวผู้เสียภาษีอา    | ns <b>"</b>          |              |             |             |  |
|     |                             |                             |                            |                      |              |             |             |  |
|     | ระบุไฟล์ที่ต้องการนำส่ง*    |                             |                            | Browse               | 15)          | ]           |             |  |
|     | หมายเหตุ เลือกไฟล์(.pdf) แห | มบ ภ.อ.01/ภ.อ.03 ที่ได้ล    | เงลายมือชื่อดิจิทัล ด้วยใง | เร้บรองฯ ตามที่กำหนด | แท่านั้น     | 1           |             |  |
|     | ฉันไม่ไปโปรแกรมอัตโน<br>ช่อ | มัติ เอสวนนุคอล - ชื่อกำหนด | 16)                        |                      |              |             |             |  |
|     |                             |                             |                            |                      |              |             |             |  |
|     |                             |                             |                            |                      |              |             |             |  |
|     |                             |                             |                            |                      |              | 1           | ล้างข้อมูล  |  |

15) กดปุ่ม Browse

E-FILING

### 16) ทำเครื่องหมาย ✔ ลงในช่อง 🗖 หน้าช่อง Captcha

| อีโฟะ | E-FILING<br>(สลัง ยีนแบบเละชำธะกาษีออนไลน์ | 5.001                   |                                       |                      | (            | ເข້າສູ່ຣະບບ | สมัครสมาชิก   |    |
|-------|--------------------------------------------|-------------------------|---------------------------------------|----------------------|--------------|-------------|---------------|----|
|       |                                            |                         |                                       |                      |              |             |               |    |
| and a | <sub>1</sub> มัครสมาชิก                    |                         |                                       |                      |              |             |               |    |
|       |                                            | ลงทะเบียน   ส           | วับโหลดเอกสารค่าขอ                    | ตรวจสอบผลเ           | าเรยื่นค่าขอ |             |               |    |
|       | นำส่งเอกสารคำขอ (ก.อ.01/                   | n.o.03)                 |                                       |                      |              |             |               |    |
|       | หมายเลขอ้างอิงการยื่นคำขอ*                 | 1                       | ลขประจำตัวผู้เสียภาษีอา               | กร*                  |              |             |               |    |
|       |                                            |                         |                                       |                      |              |             |               |    |
|       | ระบุไฟล์ที่ต้องการนำส่ง*<br>.p             | df                      |                                       | Browse               |              |             |               |    |
|       | หมายเหตุ เลือกไฟล์(.pdf) แบบ               | . ภ.อ.01/ภ.อ.03 ที่ได้ส | <sub>เงลาย</sub> มือชื่อดิจิทัล ด้วยใ | มรับรองฯ ตามที่กำหนด | เท่านั้น     |             |               |    |
|       |                                            |                         |                                       |                      |              |             |               |    |
|       |                                            |                         |                                       |                      | an           | งข้อมล      | อัปโหลดเอกสาร | 17 |

17) กดปุ่ม

ระบบแสดงหน้าจอ "คำขอใช้บริการอิเล็กทรอนิกส์ของกรมสรรพากร (ภ.อ.01)", "ข้อตกลงในการใช้บริการอิเล็กทรอนิกส์ของกรมสรรพากร" และ "ใบรับเอกสาร"

#### <u>ข้อตกลงในการใช้บริการอิเล็กทรอนิกส์ของกรมสรรพากร</u>

บริการอิเล็กทรอนิกส์ของกรมสรรพากร ซึ่งต่อไปนี้จะเรียกว่า "บริการอิเล็กทรอนิกส์" หมายถึง บริการที่ กรมสรรพากรทำขึ้นเพื่ออำนวยความสะดวกให้กับประชาชนผู้มีหน้าที่เสียภาษีอากร ผู้มีหน้าที่นำส่งภาษี ผู้ประกอบการ จดทะเบียน หรือบุคคลใด ด้วยกระบวนการทางอิเล็กทรอนิกส์ ซึ่งต่อไปนี้จะเรียกว่า "ผู้ขอใช้บริการ" ให้สามารถขอใช้ บริการผ่านระบบอิเล็กทรอนิกส์เพื่อยื่นแบบแสดงรายการภาษี แบบยื่นรายการนำส่งภาษี แบบยื่นรายการภาษี แบบนำ ส่งภาษี รายงาน บัญชีพิเศษ บัญชีงบุคุลหรือบัญชีอื่น ๆ ประกอบแบบแสดงรายการ คำร้องคืนภาษีอากร คำอุทธรณ์ คำร้อง คำขอ หรือเอกสารหรือหนังสืออื่นใตให้กรมสรรพากร ซึ่งรวมถึงบริการอิเล็กทรอนิกส์อื่นใดที่กรมสรรพากร กำหนดให้มีขึ้นทั้งที่ได้กำหนดไว้แล้วในขณะนี้และที่จะกำหนดให้มีขึ้นในอนาคต โดยผู้ขอใช้บริการตกลงที่จะผูกพันและ ปฏิบัติตามเงื่อนไขในการใช้บริการ ดังต่อไปนี้

#### ๑. ในข้อตกลงนี้

๑.๑ คำว่า "ผู้บริหารระบบ (Super Administrator)" หมายความถึง ชื่อผู้ใช้งาน (User ID) ที่ผู้ขอใช้ บริการจะได้รับจากกรมสรรพากรด้วยวิธีการทางอิเล็กทรอนิกส์ หรือวิธีอื่นใดตามที่กรมสรรพากรกำหนด เมื่อผู้ขอใช้ บริการได้รับอนุญาตให้ใช้บริการอิเล็กทรอนิกส์ของกรมสรรพากร ผู้บริหารระบบมีหน้าที่จัดการ ควบคุม ดูแล และ รับผิดชอบในการใช้บริการอิเล็กทรอนิกส์ของผู้ดูแลระบบ และผู้ใช้งานระบบ

๑.๒ คำว่า "ผู้ดูแลระบบ (Administrator)" หมายความถึง ชื่อผู้ใช้งาน (User ID) ที่ผู้บริหารระบบกำหนด ขึ้นด้วยวิธีการทางอิเล็กทรอนิกส์ตามที่กรมสรรพากรกำหนด ผู้ดูแลระบบมีหน้าที่จัดการ ควบคุม ดูแล และรับผิดชอบใน การใช้บริการอิเล็กทรอนิกส์ของผู้ใช้งานระบบ

๑.๓ คำว่า "ผู้ใช้งานระบบ (User)" หมายความถึง ชื่อผู้ใช้งาน (User ID) ที่ผู้บริหารระบบหรือผู้ดูแลระบบ กำหนดขึ้นด้วยวิธีการทางอิเล็กทรอนิกส์ตามที่กรมสรรพากรกำหนด

๑.๔ คำว่า "แบบ" หมายความถึง แบบแสดงรายการภาษี แบบยื่นรายการนำส่งภาษี แบบยื่นรายการภาษี แบบนำส่งภาษี รายงาน บัญชีพิเศษ บัญชีงบดุลหรือบัญชีอื่น ๆ ประกอบแบบแสดงรายการ คำร้องคืนภาษีอากร

๒. การลงทะเบียนและการพิสูจน์และยืนยันตัวตนในการใช้บริการอิเล็กทรอนิกส์ของกรมสรรพากร
 ๒.๑ การขอรับชื่อผู้ใช้งาน (User ID) ระดับผู้บริหารระบบ (Super Administrator) ผู้ขอใช้บริการจะต้อง
 ลงทะเบียนทางเว็บไซต์ (Web Site) กรมสรรพากร https://www.rd.go.th หรือช่องทางอื่นใดที่กรมสรรพากรกำหนด
 โดยต้องบันทึกรายการข้อมูลให้ถูกต้องครบถ้วนตามความเป็นจริงทุกประการ และนำคำขอ ข้อตกลง พร้อมเอกสาร
 ประกอบการลงทะเบียนไปยื่นเพื่อพิสูจน์ตัวตนกับกรมสรรพากรภายใน 30 วัน นับถัดจากวันที่ลงทะเบียนหรือนำคำขอ
 และข้อตกลงที่ลงลายมือชื่ออิเล็กทรอนิกส์ยื่นผ่านช่องทางอิเล็กทรอนิกส์ที่กรมสรรพากรกำหนด หรือพิสูจน์ตัวตนด้วย
 วิธีการอื่นใดตามที่กรมสรรพากรกำหนด

๒.๒ ผู้ขอใช้บริการที่เป็นผู้ประกอบการจดทะเบียนภาษีมูลค่าเพิ่ม หรือผู้ประกอบกิจการที่ต้องเสียภาษี ธุรกิจเฉพาะที่มีสถานประกอบการหลายแห่ง สามารถเลือกลงทะเบียนขอรับชื่อผู้ใช้งาน (User ID) ระดับผู้บริหารระบบ (Super Administrator) ในนามของผู้ประกอบการหรือผู้ประกอบกิจการ โดยยินยอมจะบริหารจัดการ ชื่อผู้ใช้งาน (User ID) และรหัสผ่าน (Password) ของแต่ละสถานประกอบการด้วยตนเองตามวิธีการทางอิเล็กทรอนิกส์ที่กรม-สรรพากร กำหนด หรือจะลงทะเบียนแยกเป็นรายสถานประกอบการก็ได้

ในกรณีที่ลงทะเบียนในนามของผู้ประกอบการหรือผู้ประกอบกิจการแล้ว ต่อมาประสงค์จะแยกให้ แต่ละสถานประกอบการลงทะเบียนด้วยตนเอง สามารถทำได้ด้วยวิธีการทางอิเล็กทรอนิกส์ตามที่กรมสรรพากรกำหนด

ในกรณีที่ลงทะเบียนแยกเป็นรายสถานประกอบการแล้ว ต่อมาประสงค์จะลงทะเบียนในนามของ ผู้ประกอบการหรือผู้ประกอบกิจการ สามารถทำได้ด้วยวิธีการทางอิเล็กทรอนิกส์ตามที่กรมสรรพากรกำหนด แต่ต้อง ได้รับความยินยอมเป็นลายลักษณ์อักษรจากแต่ละสถานประกอบการที่ได้ลงทะเบียนไว้ก่อนแล้ว ซึ่งการให้ความยินยอม เป็นไปตามวิธีการทางอิเล็กทรอนิกส์ที่กรมสรรพากรกำหนด

๒.๓ ผู้ขอใช้บริการ จะต้องใช้ชื่อผู้ใช้งาน (User ID) และรหัสผ่าน (Password) ตามที่ได้กำหนดไว้กับกรม-สรรพากร สำหรับการใช้บริการทางอิเล็กทรอนิกส์เฉพาะที่ได้รับอนุญาตจากกรมสรรพากรเท่านั้น

๒.๔ ชื่อผู้ใช้งาน (User ID) และรหัสผ่าน (Password) ที่ใช้ยืนยันตัวตนเป็นหลักฐานแสดงการลงลายมือชื่อ ของผู้ขอใช้บริการ ในการใช้บริการอิเล็กทรอนิกส์ของกรมสรรพากร ผู้ขอใช้บริการต้องเก็บรักษาชื่อผู้ใช้งาน(User ID) และรหัสผ่าน (Password) ดังกล่าวไว้เป็นความลับ โดยไม่เปิดเผยต่อผู้อื่น ทั้งนี้ ผู้ขอใช้บริการยอมรับว่าการกระทำใด ๆ ทั้งที่ได้กระทำโดยผู้ขอใช้บริการเองหรือบุคคลอื่นใดโดยใช้ชื่อผู้ใช้งาน (User ID) และรหัสผ่าน (Password) ดังกล่าวไว้เป็นความลับ โดยไม่เปิดเผยต่อผู้อื่น ทั้งนี้ ผู้ขอใช้บริการยอมรับว่าการกระทำใด ๆ ทั้งที่ได้กระทำโดยผู้ขอใช้บริการเองหรือบุคคลอื่นใดโดยใช้ชื่อผู้ใช้งาน (User ID) และรหัสผ่าน (Password) ของผู้ขอใช้ บริการ ถือว่าสมบูรณ์และมีผลผูกพันผู้ขอใช้บริการโดยไม่จำเป็นต้องทำหรือลงลายมือชื่อในเอกสารใด ๆ เพื่อเป็นหลัก-ฐานในการนี้อีก และผู้ขอใช้บริการยินยอมที่จะรับผิดต่อความเสียหายต่อกรมสรรพากรหรือบุคคลใดที่เกิดขึ้นจากการ กระทำดังกล่าวทุกประการ

๒.๕ กรณีผู้บริหารระบบ (Super Administrator) ประสงค์ขอรหัสผ่าน (Password) ใหม่และเปลี่ยนแปลง ที่อยู่ไปรษณีย์อิเล็กทรอนิกส์ (E-mail Address) ในคราวเดียวกัน ให้แจ้งต่ออธิบดีกรมสรรพากรทางเว็บไซต์ (Web Site) กรมสรรพากร https://www.rd.go.th

หรือช่องทางอื่นใดที่กรมสรรพากรกำหนดและนำแบบแจ้งพร้อมเอกสารประกอบ ไปพิสูจน์ตัวตนกับกรมสรรพากร หรือนำแบบแจ้งที่ลงลายมือชื่ออิเล็กทรอนิกส์ยื่นผ่านช่องทางอิเล็กทรอนิกส์ที่กรม-สรรพากรกำหนด หรือพิสูจน์ตัวตนด้วยวิธีการอื่นใดตามที่กรมสรรพากรกำหนด

กรณีผู้บริหารระบบ (Super Administrator) ผู้ดูแลระบบ (Administrator) และผู้ใช้งานระบบ (User) ประสงค์เปลี่ยนแปลงรหัสผ่าน (Password) หรือเปลี่ยนแปลงที่อยู่ไปรษณีย์อิเล็กทรอนิกส์ (E-mail Address) ให้ยื่นแจ้งกรมสรรพากรด้วยวิธีการทางอิเล็กทรอนิกส์ที่กรมสรรพากรกำหนด และให้ถือเป็นส่วนหนึ่งของข้อตกลงฉบับนี้ กรณีผู้บริหารระบบ (Super Administrator) ประสงค์จะยกเลิกการใช้บริการอิเล็กทรอนิกส์ของ

กรมสรรพากร ให้ยื่นแจ้งกรมสรรพากรด้วยวิธีการทางอิเล็กทรอนิกส์ที่กรมสรรพากรกำหนด และให้ถือเป็นส่วนหนึ่ง ของข้อตกลงฉบับนี้ การยกเลิกการใช้บริการอิเล็กทรอนิกส์ดังกล่าวจะมีผลสมบูรณ์เมื่อได้รับหลักฐานเป็นข้อมูลอิเล็ก-ทรอนิกส์ซึ่งได้ลงลายมือชื่ออิเล็กทรอนิกส์ ทั้งนี้ การกระทำใด ๆ ของผู้ขอใช้บริการก่อนการยกเลิกดังกล่าวมีผลสมบูรณ์ ๓. การยื่น...

- ල -

NSUASSWINS

THE REVENUE DEPARTMENT

๓. การยื่นแบบและชำระภาษีอากร

๓.๑ ผู้ขอใช้บริการใช้ชื่อผู้ใช้งาน (User ID) และรหัสผ่าน (Password) ที่กำหนด ในการยื่นรายการข้อมูล ตามแบบและชำระภาษีอากรทางอิเล็กทรอนิกส์ (ถ้ามี) โดยเมื่อผู้ขอใช้บริการได้ยืนยันการส่งข้อมูลและกรมสรรพากร ตอบรับการยื่นรายการข้อมูลตามแบบและรับชำระภาษีอากร (ถ้ามี) ดังกล่าวแล้ว ถือว่าเป็นการทำรายการโดยผู้ขอใช้ บริการและผู้ขอใช้บริการยอมรับที่จะผูกพันในรายการนั้นว่าเป็นการยื่นแบบและการชำระภาษีอากรของผู้ขอใช้บริการ นั้นเอง และรับรองว่ารายการข้อมูลดังกล่าวถูกต้องเป็นจริงทุกประการ รวมถึงยอมรับผลผูกพันตามข้อมูลในแบบที่จัด พิมพ์ขึ้นโดยระบบคอมพิวเตอร์ในรายการข้อมูลตามการยื่นแบบและชำระภาษีอากรทางอิเล็กทรอนิกส์

- m -

๓.๒ ผู้ขอใช้บริการจะต้องยื่นแบบและชำระภาษีอากร (ถ้ามี) ภายในกำหนดเวลาตามกฎหมาย โดยจะต้อง ชำระภาษีอากรผ่านหน่วยรับชำระภาษีอากร และช่องทางการชำระภาษีอากรที่กรมสรรพากรกำหนด ทั้งนี้การชำระเงิน ต้องชำระภายในกำหนดเวลาของแต่ละหน่วยรับชำระภาษีอากร และช่องทางการชำระภาษีอากรด้วย

กรณีผู้ขอใช้บริการ ยื่นแบบและชำระภาษีอากร (ถ้ามี) เกินกำหนดเวลาของแต่ละหน่วยรับชำระภาษี อากร และช่องทางการชำระภาษีอากรผู้ขอใช้บริการยอมรับว่าเป็นการยื่นแบบแสดงรายการและชำระภาษีอากรในวัน ถัดไป

กรณีผู้ขอใช้บริการยื่นแบบและชำระภาษีอากร (ถ้ามี) เกินกำหนดเวลาตามกฎหมาย ผู้ขอใช้บริการ ยอมรับที่จะชำระเบี้ยปรับ (ถ้ามี) เงินเพิ่มภาษีอากร (ถ้ามี) และค่าปรับทางอาญา (ถ้ามี) ซึ่งถูกคำนวณอัตโนมัติตาม หลักเกณฑ์ที่กฎหมายกำหนดโดยระบบบริการอิเล็กทรอนิกส์ของกรมสรรพากร

๓.๓ จำนวนเงินที่ผู้ขอใช้บริการชำระภาษีอากรหรือนำส่ง ต้องมีจำนวนเท่ากับจำนวนภาษีอากร (ถ้ามี) เบี้ยปรับ (ถ้ามี) เงินเพิ่มภาษีอากร (ถ้ามี) และค่าปรับทางอาญา (ถ้ามี) ที่ต้องชำระตามหลักเกณฑ์กฎหมายกำหนด

๓.๙ กรณีที่ธนาคารแจ้งว่าจำนวนเงินในบัญชีเงินฝากของผู้ขอใช้บริการมีไม่เพียงพอสำหรับการชำระภาษี อากร (ถ้ามี) เบี้ยปรับ (ถ้ามี) เงินเพิ่มภาษีอากร (ถ้ามี) และค่าปรับทางอาญา (ถ้ามี) ตามแบบ หรือผู้ขอใช้บริการมิได้ ชำระภาษีอากร (ถ้ามี) เบี้ยปรับ (ถ้ามี) เงินเพิ่มภาษีอากร (ถ้ามี) และค่าปรับทางอาญา (ถ้ามี) ตามแบบจะถือว่าไม่มีการ ยื่นแบบในครั้งนั้น

๓.๕ ผู้ขอใช้บริการสามารถชำระภาษีอากร ผ่านตัวแทนรับชำระ (Payment Agent : PA) ด้วยวิธีการทาง อิเล็กทรอนิกส์ก็ได้ แต่ผู้ขอใช้บริการมิอาจพ้นจากความรับผิดตามบทบัญญัติแห่งประมวลรัษฎากร หากตัวแทนรับชำระ ไม่ได้ชำระภาษีอากรให้ตามที่ได้ตกลงกัน ทั้งนี้ ตัวแทนรับชำระจะต้องแจ้งความประสงค์ขอเป็นตัวแทนรับชำระด้วยวิธี การทางอิเล็กทรอนิกส์ที่กรมสรรพากรกำหนด โดยให้ถือเป็นส่วนหนึ่งของข้อตกลงฉบับนี้

๓.๖ การยื่นแบบและชำระภาษีอากรทางอิเล็กทรอนิกส์ของผู้ขอใช้บริการ เป็นอันเสร็จสมบูรณ์เมื่อผู้ขอใช้ บริการได้รับใบเสร็จรับเงิน หรือหลักฐานอื่นใด เป็นข้อมูลอิเล็กทรอนิกส์ซึ่งได้ลงลายมือชื่ออิเล็กทรอนิกส์ หรือหลักฐาน อื่นใดจากกรมสรรพากร

๓.๗ กรณีที่เกิดเหตุขัดข้องเป็นเหตุให้มีการหยุดการรับแบบและรับชำระภาษีอากร (ถ้ามี) เป็นการชั่วคราวหรือกรณีอื่นใดที่ทำให้ผู้ขอใช้บริการไม่สามารถยื่นแบบและชำระภาษีอากร (ถ้ามี) ทางอิเล็กทรอนิกส์ได้ ผู้ขอใช้บริการยังคงมีหน้าที่ต้องไปยื่นแบบและชำระภาษีอากร (ถ้ามี) ณ สำนักงานสรรพากรพื้นที่สาขาที่สถานประกอบ-การตั้งอยู่ หรือผ่านช่องทางอื่นใดที่กรมสรรพากรกำหนด

๓.๘ การยื่น...

THE REVENUE DEPARTMENT

NSUASSWINS

THE REVENUE DEPARTMENT

๓.๘ การยื่นแบบและชำระภาษีอากรทางอิเล็กทรอนิกส์เป็นเพียงระบบการให้บริการที่อำนวยความสะดวก ในการยื่นแบบและชำระภาษีอากร ไม่มีผลทำให้ผู้ขอใช้บริการหลุดพ้นจากหน้าที่และความรับผิดตามบทบัญญัติแห่ง ประมวลรัษฎากร

- @ -

๔. บริการอิเล็กทรอนิกส์อื่น ๆ ของกรมสรรพากร

๔.๑ บริการอิเล็กทรอนิกส์อื่น ๆ ของกรมสรรพากร หมายความถึง การให้บริการอื่น ๆ ของกรมสรรพากร ผ่านระบบอิเล็กทรอนิกส์นอกเหนือจาก 3. เช่น ระบบบริจาคอิเล็กทรอนิกส์ ระบบสอบถามชื่อธนาคารที่นำเงินคืนภาษี เข้าบัญชีเงินฝากธนาคารแบบพร้อมเพย์ เป็นต้น

๔.๒ ให้ผู้ขอใช้บริการใช้ชื่อผู้ใช้งาน (User ID) และรหัสผ่าน (Password) ที่กำหนดในการใช้บริการอิเล็ก-ทรอนิกส์อื่น ๆ ของกรมสรรพากร โดยเมื่อผู้ขอใช้บริการได้ยืนยันการส่งข้อมูลและกรมสรรพากรตอบรับการยื่นรายการ ข้อมูลแล้ว ถือว่าเป็นการทำรายการโดยผู้ขอใช้บริการ และผู้ขอใช้บริการยอมรับที่จะผูกพันในรายการนั้นว่าเป็นการทำ รายการของผู้ขอใช้บริการนั้นเอง และรับรองว่ารายการข้อมูลดังกล่าวถูกต้องเป็นจริงทุกประการ รวมถึงยอมรับผลผูกพัน ตามรายการข้อมูลนั้น ทั้งนี้ ให้น้ำความใน 3.1 มาใช้บังคับโดยอนุโลม

๔.๓ การใช้บริการอิเล็กทรอนิกส์อื่น ๆ ของกรมสรรพากรต้องเป็นไปตามหลักเกณฑ์และเงื่อนไขที่ระบบให้ บริการนั้น ๆ กำหนด ทั้งนี้ ให้นำความใน 3.6 3.7 และ 3.8 มาใช้บังคับกับการใช้บริการอิเล็กทรอนิกส์อื่น ๆ โดยอนุโลม

๕. ข้อจำกัดความรับผิด

๕.๑ ผู้ขอใช้บริการยอมรับว่าการกระทำใด ๆ ผ่านระบบบริการอิเล็กทรอนิกส์ของกรมสรรพากร เป็นไปเพื่อ วัตถุประสงค์ในการใช้บริการต่าง ๆ ของผู้ขอใช้บริการเท่านั้น หากผู้ขอใช้บริการหรือบุคคลใดโดยใช้ชื่อผู้ใช้งาน (User ID) และรหัสผ่าน (Password) ของผู้ขอใช้บริการ ได้กระทำการใดอันก่อให้เกิดความเสียหายแก่กรมสรรพากรหรือบุคคล อื่นใด ผู้ขอใช้บริการจะต้องรับผิดชอบต่อการกระทำการข้างต้นทุกประการ

๕.๒ ผู้ขอใช้บริการตกลงจะไม่ใช้ระบบบริการอิเล็กทรอนิกส์ของกรมสรรพากรเพื่อวัตถุประสงค์ทางการค้า หรือดำเนินการใด ๆ ที่เป็นการกระทำที่ขัดต่อกฎหมาย หรือศีลธรรมอันดีของประชาชนผ่านระบบบริการอิเล็กทรอนิกส์ ของกรมสรรพากร ซึ่งรวมถึงแต่ไม่จำกัดเพียงการไม่ส่งหรือเผยแพร่โปรแกรมไวรัสหรือโปรแกรมอื่นใดที่ออกแบบมาเพื่อ ขัดขวาง ทำลาย หรือทำให้เสียหายซึ่งโปรแกรมคอมพิวเตอร์ อุปกรณ์โทรคมนาคม หรืออุปกรณ์อื่น ๆ ทั้งนี้ ผู้ขอใช้ บริการต้องรับผิดชอบต่อกรมสรรพากรหรือบุคคลใด สำหรับความเสียหายที่เกิดขึ้นจากกรณีดังกล่าวทุกประการ

๕.๓ ผู้ขอใช้บริการยินยอมให้กรมสรรพากรนำข้อมูลเกี่ยวกับการใช้บริการของผู้ขอใช้บริการตามระบบ บริการอิเล็กทรอนิกส์ของกรมสรรพากรไปเปิดเผย หรือดำเนินการใดในกรณีกรมสรรพากรเห็นสมควร ให้แก่หน่วยงาน ที่มีอำนาจตามกฎหมาย หรือเพื่อประโยชน์ในการดำเนินการโดยอาศัยอำนาจตามกฎหมาย และเพื่อนำไปใช้ประโยชน์ ในการปรับปรุงการให้บริการ หรือเพื่อส่งต่อ หรือเผยแพร่ข่าวสารสิทธิประโยชน์ต่าง ๆ

๔.๔ ผู้ขอใช้บริการเข้าใจและรับทราบว่าข้อมูลส่วนบุคคลที่ได้กรอกลงทะเบียนสมัครใช้บริการอิเล็ก-ทรอนิกส์ของกรมสรรพากรนี้จะถูกส่งผ่านเครือข่ายอิเล็กทรอนิกส์ซึ่งเป็นเครือข่ายสาธารณะ โดยผู้ขอใช้บริการจะใช้ ความระมัดระวัง และกำหนดมาตรการเพื่อป้องกันมิให้บุคคลภายนอกเข้าถึงข้อมูลส่วนบุคคลดังกล่าวได้ อย่างไรก็ตาม กรมสรรพากรจะไม่รับผิดชอบต่อความเสียหายจากการที่บุคคลภายนอกได้เห็น หรือใช้ข้อมูลดังกล่าวของผู้ขอใช้บริการ

๕.๕ การจัดเก็บ...

๔.๕ การจัดเก็บข้อมูลส่วนบุคคลของผู้ขอใช้บริการ กรมสรรพากรจะดำเนินการเท่าที่จำเป็นในการเก็บ รักษาข้อมูลส่วนบุคคลภายใต้มาตรฐานในการรักษาความปลอดภัยอย่างเคร่งครัด เพื่อปกป้องความเสียหาย หรือการเข้า ถึงข้อมูลส่วนบุคคลโดยไม่มีอำนาจ ทั้งนี้ จะมีกระบวนการในการแก้ไข ปรับปรุงข้อมูลให้ถูกต้อง เป็นปัจจุบัน และมี ความสมบูรณ์ตามมาตรฐานในการให้บริการ

- Ľ -

๔.๖ ผู้ขอใช้บริการยืนยันว่าข้อมูลที่อยู่ในระบบบริการอิเล็กทรอนิกส์ของผู้ขอใช้บริการเป็นข้อมูลที่มีความ เป็นปัจจุบัน และเป็นหน้าที่ของผู้ขอใช้บริการในการแก้ไขเปลี่ยนแปลงข้อมูลดังกล่าว ทั้งนี้ กรมสรรพากรจะไม่รับผิด ชอบต่อการกระทำใด ๆ ที่กรมสรรพากรได้กระทำไปโดยอาศัยข้อมูลดังกล่าวและเชื่อว่าข้อมูลดังกล่าวถูกต้องแล้ว

๔.๗ การบริการอิเล็กทรอนิกส์ของกรมสรรพากร เป็นเพียงบริการที่กรมสรรพากรทำขึ้นเพื่อเป็นช่องทางใน การอำนวยความสะดวกให้กับประชาชนในการดำเนินการต่าง ๆ ตามที่ได้กล่าวมาในข้างต้น ผู้ขอใช้บริการตกลงว่ากรม-สรรพากรจะไม่รับผิดชอบจากการที่กรมสรรพากรไม่สามารถปฏิบัติตามข้อตกลงนี้ได้ หรือจากความสูญเสียหรือเสียหาย ใด ๆ ไม่ว่าโดยตรงหรือโดยอ้อม รวมถึงความสูญเสียหรือความเสียหายกรณีพิเศษ อันเกิดจากการใช้บริการอิเล็กทรอนิกส์ ดังกล่าว โดยรวมถึงแต่ไม่จำกัดอยู่เพียงเหตุสุดวิสัย เช่น ในกรณีที่ระบบอิเล็กทรอนิกส์เกิดความล่าช้าหรือ มีเหตุขัดข้อง ไวรัสคอมพิวเตอร์ ไฟไหม่ น้ำท่วม หรือเหตุการณ์อื่น ๆ ที่กรมสรรพากรไม่สามารถควบคุมดำเนินการ ได้โดยตรง

๕.๘ กรณีที่ผู้ขอใช้บริการมิได้ปฏิบัติตามเงื่อนไขที่กรมสรรพากรกำหนด กรมสรรพากรจะสั่งเพิกถอนสิทธิ การใช้บริการอิเล็กทรอนิกส์ของกรมสรรพากร

๕.๙ กรมสรรพากรขอสงวนสิทธิในการยกเลิกบริการนี้ หรือแก้ไขเปลี่ยนแปลงข้อตกลงในการใช้บริการ อิเล็กทรอนิกส์ของกรมสรรพากรได้ โดยไม่จำเป็นต้องแจ้งให้ผู้ขอใช้บริการทราบถ่วงหน้า

ผู้ขอใช้บริการได้อ่านข้อตกลงในการใช้บริการอิเล็กทรอนิกส์ของกรมสรรพากรข้างต้น และเข้าใจโดยละเอียด แล้วจึงลงลายมือชื่อไว้เป็นหลักฐาน

| ประทับตรา<br>นิติบุคคล<br>(ถ้ามี)   | ลงชื่อผู้เสียภาษี                                                      |
|-------------------------------------|------------------------------------------------------------------------|
|                                     |                                                                        |
|                                     |                                                                        |
| กรมสรรพากรได้รับเอกสารคำร้องขอใช้บร | ริการอิเล็กทรอนิกส์ของกรมสรรพากร พร้อมเอกสารประกอบประกอบคำร้องดังกล่าว |
| ของ                                 | เลขประจำตัวผู้เสียภาษีอากร                                             |
| เลขที่อ้างอิง เมื่อวันที่           |                                                                        |
|                                     |                                                                        |
|                                     | ลงชื่อจำหน้าที่ผู้รับเอกสาร                                            |
|                                     | (                                                                      |
|                                     | ตำแหนง                                                                 |
|                                     | วันที่                                                                 |
|                                     |                                                                        |

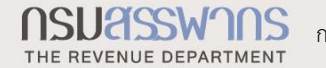

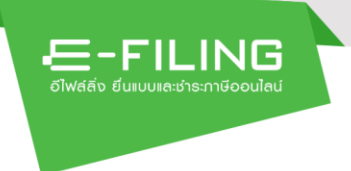

18) กดปุ่ม

ระบบแสดงหน้าจอ "ยืนยันตัวตนสำเร็จ" ทั้งนี้ระบบยังดำเนินการส่งอีเมลยืนยัน ตัวตนสำเร็จ ผ่านอีเมลที่ท่านแจ้งข้อมูลไว้ด้วย

| <b></b>     | ເຫັງຊູ່ຣະບບ ແນັກຣສມາສິກ                                                                                      |
|-------------|----------------------------------------------------------------------------------------------------|
| สมัครสมาชิก | ลงทะเบียน <mark>อัปโหลดเอกสารกำขอ</mark> ตรวจสอบผลการยื่นค่าขอ                                               |
|             | การยืนยันตัวตนสำเร็จ<br>คำของท่านใค้รับการอนุมัตเรียบร้อยแล้ว                                                |
|             | ระบบดำเนินการส่งอีเมลแจ้งผลการอนุมัติ ตามข้อมูลที่ท่านแจ้งไว้<br>โปรดตรวจสอบอืเมลของท่าน เพื่อคำเนินการต่อไป |
|             | ไปหน้าเข้าสู่ระบบ                                                                                            |

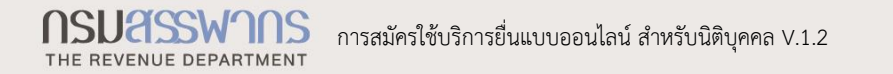

# 1.1.2 ผู้เสียภาษีตรวจสอบผลการลงทะเบียน ตรวจสอบผลการลงทะเบียนจาก e-mail

ระบบจะดำเนินการส่งอีเมลแจ้งผลการอนุมัติการลงทะเบียน พร้อมระบุ" ชื่อผู้ใช้งาน" และลิงก์เพื่อให้ผู้ใช้งานกำหนดรหัสผ่านและยืนยันการเข้าใช้งาน

| จังผลการอนุมัติการลงทะเบียน                                                                                                    |               |               |
|----------------------------------------------------------------------------------------------------|---------------|---------------|
| Translate message to: English   Never translate from: Thai                                                                                                  |               |               |
| efreg@rdserver.rd.go.th<br>Mon 10/4/2021 1:16 PM<br>To: 1                                                                                                   | <u>)</u> کے ج | $\rightarrow$ |
| เรียน ผู้เสียภาษี                                                                                                    |               |               |
| หมายเลขอ้างอิงการลงทะเบียน                                                                                                    |               |               |
| ตามที่ท่านได้ดำเนินการสมัครเข้าใช้งานระบบขึ้นแบบและข่าระภาษีผ่านทางระบบอิเล็กทรอนิกส์ (e-Filing กรมสรรพากร) ระบบได้พิจารณาอนุมัติบัญขึ้ฝู่ใช้งานของท่านแล้ว |               |               |
| ท่านสามารถดำเนินการกำหนดรหัสผ่านของท่านเพื่อเข้าใช้งานระบบตามข้อมูลด้านล่าง                                                                                 |               |               |
| ชื่อผู้ใช้งานของท่านคือ<br>กำหนดรหัสผ่านและยืนยันการเข้าใช้งานได้ที <u>ดอีกที่นี่</u> 2 1)                                                                  |               |               |
| หากท่านมีข่อสงสัยหรือต่องการรายละเอียดเพิ่มเติม กรุณาติดต่อศูนย์สารนิเทศสรรพากร โทรศัพท์ 1161                                                               |               |               |
|                                                                                                    |               |               |
| ขอแสดงดวามหับถือ                                                                                                    |               |               |
| Æ-FILING                                                                                                    |               |               |
| Reply Forward                                                                                                    |               |               |
|                                                                                                    |               |               |
|                                                                                                    |               |               |

## กำหนดรหัสผ่าน

1) กดลิงก์ "คลิกที่นี่"

ระบบแสดงหน้าจอ "กำหนดรหัสผ่าน"

| والم | E-FILING<br>เช้อง ขันบนหลางระกษ์ออนไซน์ |
|------|-----------------------------------------|
| ſ    | กำหนดรหัสเข่าน                          |
|      | ชื่อผู้ใช้งาน<br>2) ยืนยันรหัสผ่าน*     |
|      | ຄ້າงข้อมูล <mark>บันทึก</mark> 4)       |

2) ระบุ "รหัสผ่าน"

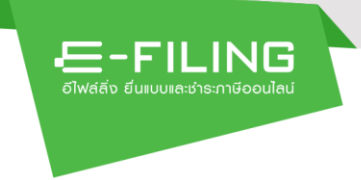

- 3) ยืนยันรหัสผ่านให้ตรงกับรหัสผ่านที่ระบุ
- 4) กดปุ่ม บันทีก

ระบบแสดงหน้าจอ "กำหนดรหัสผ่านสำเร็จ"

| FILING<br>อไฟส์สั่ง ขึ่นแบบและช่าระกาษีออนไลน์ | หน้าหลัก แนะน่าบริการ 🕶 สื่อความรู้ ถาม-ตอบ                                                             | ເข້າสู่ระบบ | สมัครสมาชิก |
|------------------------------------------------|----------------------------------------------------------------------------------------------------|-------------|-------------|
|                                                |                                                                                                    |             |             |
|                                                | กำหนดรหัสผ่านสำเร็จ                                                                                     |             |             |
|                                                | กรุณากลับไปยังหน้าเข้าสู่ระบบ<br>ท่านสามารถเข้าสู่ระบบด้วยบัญชีผู้ใช้งาน พร้อมกับรหัสผ่านที่ท่านตั้งไว้ |             |             |
|                                                |                                                                                                    |             |             |

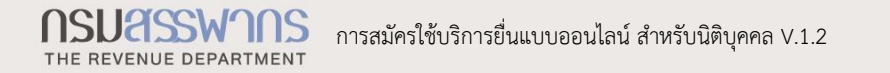

# 1.1.3 การเข้าใช้งานครั้งแรก

E-FILING

1) กดปุ่ม

ระบบแสดงหน้าจอ "E-FILING"

| อ์ไฟส์สิ่ง ยื่นแบบ | ILING                | _        |
|--------------------|----------------------|----------|
| Bໍ່∂ໝູ້ໃB້ຈາ⊔      |                      |          |
| รศัสเม่น           | (                    | <b>_</b> |
| ເຫັງຢູ             | ູ່ສະບບ               |          |
|                    | ารือ                 |          |
| 💮 ເຫັສູ່ຣະເ        | บบด้วย Tax SSO       |          |
| Date Service R     | ່ຣະບບທ້ວຍ Digital ID |          |
| สมัครสมาชิก        | ลืมรหั               | สเข่าน   |

- ระบุ "ชื่อผู้ใช้งาน" ตามที่ระบบได้ส่งe-mailให้
- 3) ระบุ "รหัสผ่าน"

4) กดปุ่ม

ระบบแสดงหน้าจอ "ระบบงาน E-FILING"

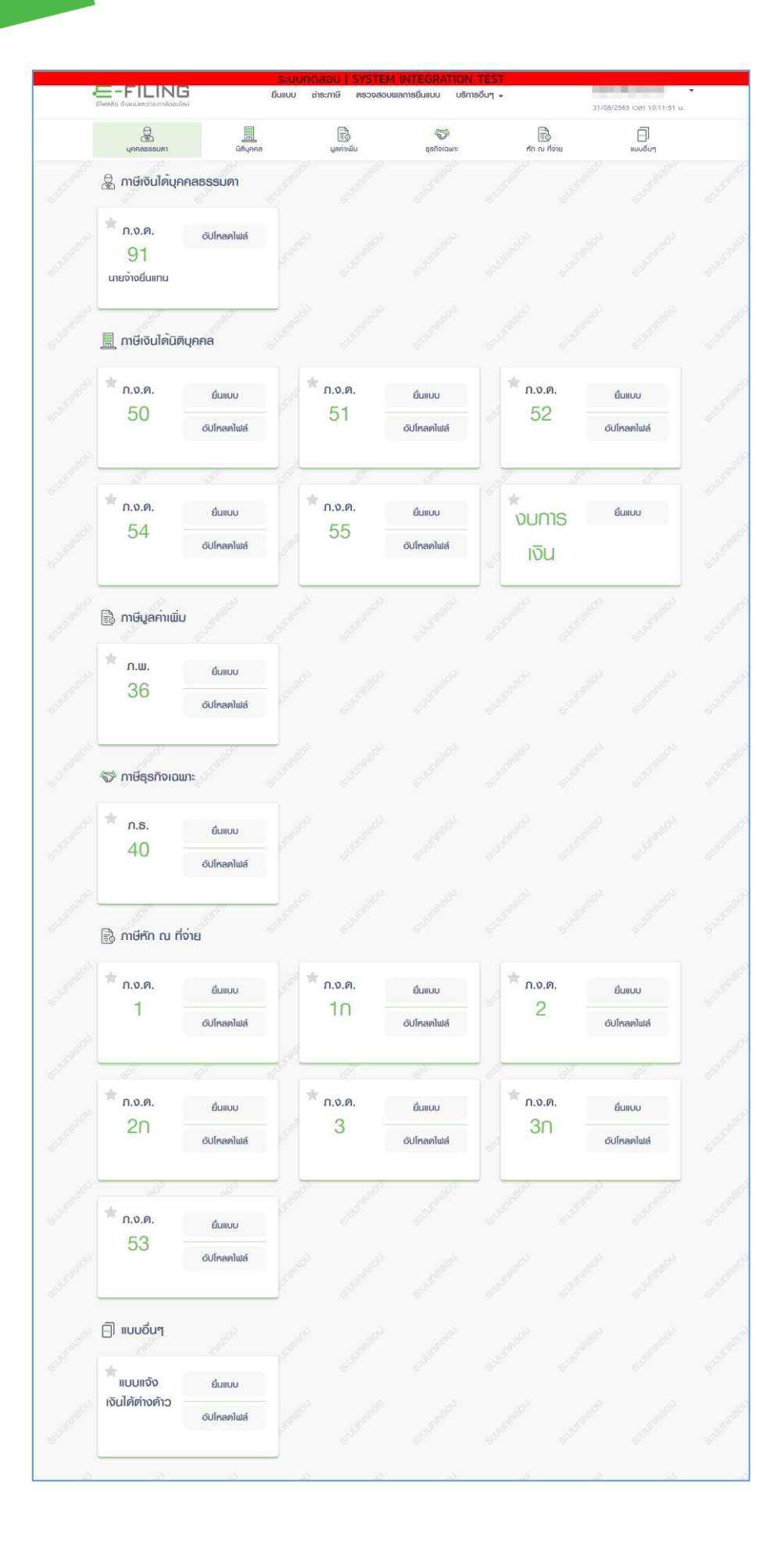

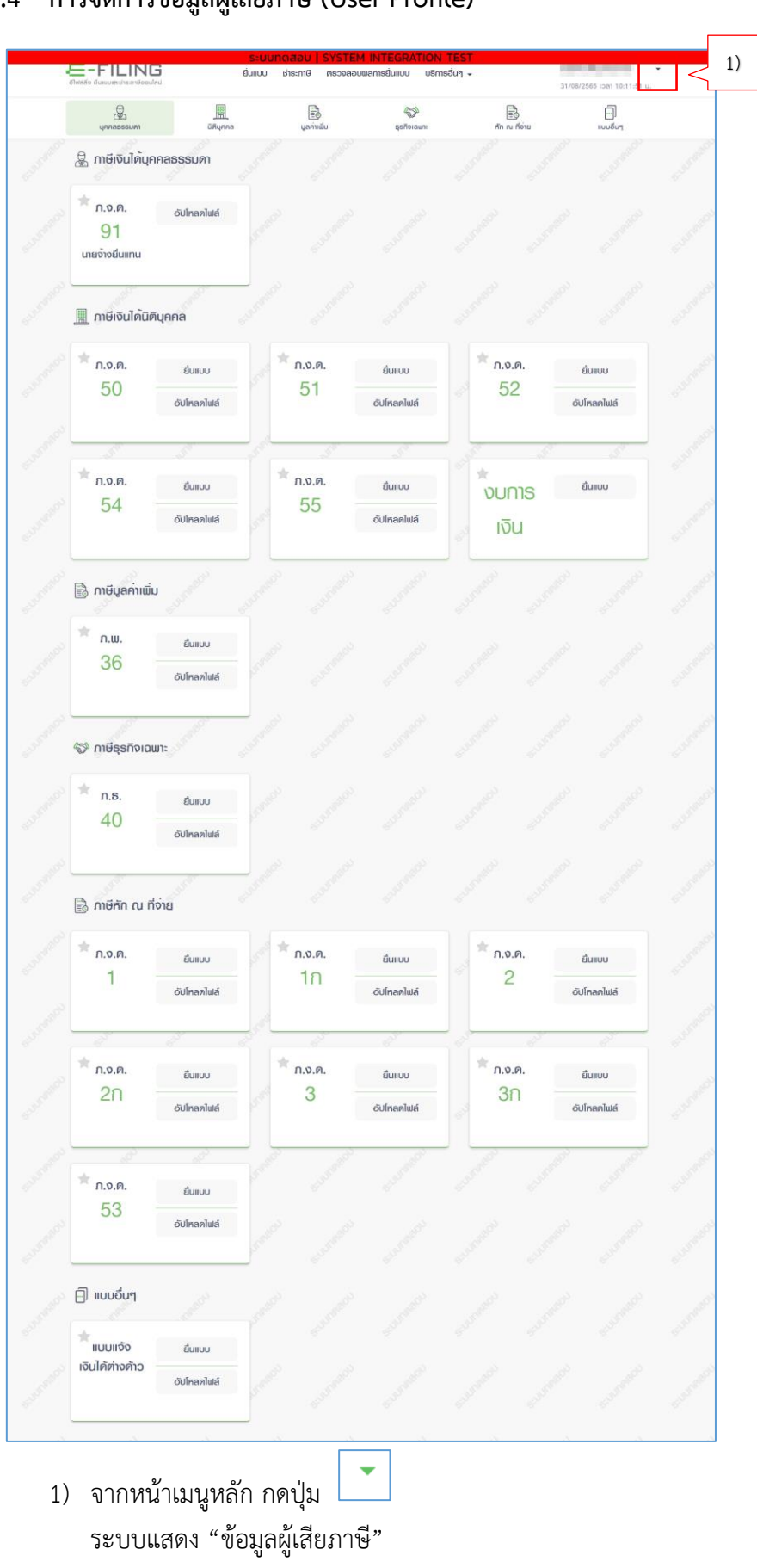

# 1.1.4 การจัดการข้อมูลผู้เสียภาษี (User Profile)

| E - FILING<br>อีฟส์สิ่ง ขึ้นแบบและช่าระภาษีออนไลน์ | ยื่นแบบ       | ช่าระภาษี ตรวจสอ | บผลการยื่นแบบ บริการอื่เ | uq 🔺                                                                                                    | <b>บธิษัท นิติบุคคล3-DT</b><br>31/08/2565 เวลา 10:11:51 น.                             | •     |
|----------------------------------------------------|---------------|------------------|--------------------------|----------------------------------------------------------------------------------------------------|----------------------------------------------------------------------------------------|-------|
| นุคคลธรรมดา                                        | <br>นิติบุคคล | มูลค่าเพิ่ม      | ຊຣກົຈເວພາະ               | รัก ณ ที่จ่าย                                                                                                    | ເສຍປຣະວ່າຫົວຜູ້ເສີຍກາອີວາກຣ<br>0-10201-2213-33-1                                       |       |
| 📓 ภาษีเงินได้บุคคลธ                                | รรมดา         |                  |                          | S-JUINDAOU                                                                                                    | 🛆 ข้อมูลผู้เสียกาษี                                                                    | 2)    |
| * ภ.ง.ด.<br>91<br>เหยจ้างยื่นแทน                   | ับโทลดไฟล์    |                  |                          | e.J. and and a start of the start of the sta | <ul> <li>จัดการสิทธิ์ผู้ใช้งาน</li> <li>เปลี่ยนรศัสเขาน</li> <li>องกงากระบบ</li> </ul> | 5:110 |
| 🏢 ภาษีเงินได้นิติบุคค                              | a autom       |                  |                          |                                                                                                    |                                                                                        |       |

E-FILING

ซึ่งมีรายละเอียดที่ผู้ใช้งานสามารถตรวจสอบ และปรับปรุงแก้ไขข้อมูลได้ดังนี้

2) ข้อมูลผู้เสียภาษี กดเลือก "ข้อมูลผู้เสียภาษี" ซึ่งระบบจะแสดงรายละเอียดข้อมูล ดังนี้ ข้อมูลทั่วไป ข้อมูลผู้เสียภาษี ข้อมูลเพื่อการติดต่อ ข้อมูลภาษีมูลค่าเพิ่ม (ระบบแสดงให้กรณีที่ผู้ประกอบการมีการจดทะเบียนภาษีมูลค่าเพิ่ม (VAT)) ข้อมูลภาษีธุรกิจเฉพาะ (ระบบแสดงให้กรณีที่ผู้ประกอบการมีการจดทะเบียนภาษีธุรกิจเฉพาะ (SBT)) ปรับปรุงข้อมูลผู้ใช้งาน ข้อมูลภาษีหัก ณ ที่จ่าย (ระบบแสดงให้กรณีที่ผู้ประกอบการไม่ได้จดทะเบียนภาษีธุรกิจเฉพาะ (SBT) และ ไม่ได้จดทะเบียนภาษีมูลค่าเพิ่ม (VAT)) ข้อมูลเบื้องต้นเพื่อการยื่นแบบฯ ข้อมูลสิทธิ์การยื่นแบบฯ ข้อมูลกิจการที่ประกอบ ข้อมูลตัวแทนชำระ ข้อมูลตัวแทนชำระ รายการตัวแทนชำระ

EM INTEGRA E-FILING *ต*ຣວຈสอบພลกาธยื่นแบบ ยื่นแบบ ช่าธะกาษี บธิกาธอื่นๆ 🗸 31/08/2565 เวลา 10:41:02 u. ข้อมูลผู้เสียภาษี ข้อมูลทั่วไป 🔁 ປຮັບປຣຸນ 🔨 ข้อมูลผู้เสียภาษี ชื่อผู้เสียภาษี เลขประจำตัวผู้เสียภาษีอากร ที่อยู่ . v ข้อมูลเพื่อการติดต่อ อีเมล: 📃 แก้ไข ระบบแสดงให้กรณีที่ผู้ประกอบการมีการ จดทะเบียนภาษีมูลค่าเพิ่ม (VAT) ข้อมูลภาษีมูลค่าเพิ่ม 🕂 ເພັ່ມສາຫ ระบบแสดงให้กรณีที่ผู้ประกอบการมีการ ข้อมูลภาษีธุธกิจเฉພาะ 🕂 เพิ่มสาขา จดทะเบียนภาษีธุรกิจเฉพาะ (SBT) ປຣັບປຣຸงข้อมูลผู้ให้งาน ะบบทดสอบ | SYSTEM INTEGRATION T บธิษัท นิติบุคคล1-DT E-FILING ยื่นแบบ ตรวจสอบผลการยิ่นแบบ บธิกาธอื่นๆ 🗸 31/08/2565 เวลา 10:24:57 u. ข้อมูลผู้เสียภาษี ข้อมูลทั่วไป 🔁 ປຣັບປຣຸ 🗸 🗸 ข้อมูลผู้เสียภาษี ข้อมูลเพื่อการติดต่อ ระบบแสดงให้กรณีที่ผู้ประกอบการไม่ได้ จดทะเบียนภาษีธุรกิจเฉพาะ (SBT) และ ข้อมูลภาษีหัก ณ ที่จ่าย 🕂 เพิ่มสาขา 🗸 ไม่ได้จดทะเบียนภาษีมูลค่าเพิ่ม (VAT) ປຣັບປຣຸຈข້อมูลພູ້ໃຮ້ຈາน

돈-FILING

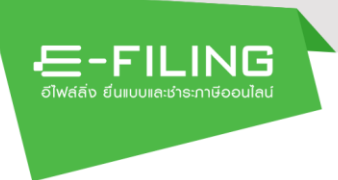

ข้อมูลทั่วไป

| -FILING<br>สลัง ขึนแบบเละชาระกาษีออนไลน์ | ระบบทดสอบ   SYSTEM INTEGRATION TEST<br>ยื่นแบบ ช่าระกาษี ตรวจสอบพลการยื่นแบบ บริการอื่นๆ <del>-</del> | 31/08/2565 ioan 10:41:02 u |
|------------------------------------------|----------------------------------------------------------------------------------------------------|----------------------------|
|                                          | ข้อมูลผู้เสียภาษี                                                                                     |                            |
| ข้อมูลทั่วไป                             |                                                                                                    |                            |
| ข้อแลเป็เสียกาษี                         |                                                                                                    |                            |
| เลขประจำตัวผู้เสียภาษีอากร               | ชื่อผู้เสียภาษี                                                                                       |                            |
| ក់ខម្ម                                   |                                                                                                    |                            |
|                                          | 1 V I I                                                                                               |                            |

ข้อมูลผู้เสียภาษี

ระบบแสดงรายละเอียดข้อมูล "เลขประจำตัวผู้เสียภาษีอากร", "ชื่อผู้เสีย ภาษี" และ"ที่อยู่ (เพื่อการติดต่อ และยื่นแบบ ภ.ง.ด.90/91)" ให้โดยอัตโนมัติ

E-FILING ยื่นแบบ <del>ຮ</del>ຳຣະກາ<del>ບ</del> *ต*ຣວຈสอบພลกาธยื่นแบบ บธิกาธอื่นๆ 🗸 31/08/2565 Iban 10:41:02 u. ข้อมูลผู้เสียภาษี ข้อมูลทั่วไป 2 ປຮັບປຣຸນ ^ ข้อมูลผู้เสียภาษี เลขประจำตัวผู้เสียภาษีอากร ชื่อผู้เสียภาษี ที่อยู่ 2/ ข้อมูลเพื่อการติดต่อ อีเมล: แก้ไข

ซึ่งผู้ใช้งานสามารถปรับปรุงข้อมูลได้ โดยกดปุ่ม ଟ ปรับปรุง

ข้อมูลเพื่อการติดต่อ

ระบบแสดงรายละเอียดข้อมูล "อีเมล" ที่ได้ระบุไว้ในขั้นตอนลงทะเบียนให้โดย อัตโนมัติ

แก่ไข ซึ่งผู้ใช้งานสามารถแก้ไขข้อมูลได้ โดยกดปุ่ม ระบบแสดงหน้าจอ "แก้ไขข้อมูลเพื่อการติดต่อ"

| อีเมล*             |  |  |
|--------------------|--|--|
| inioitaneggnal.com |  |  |
| แก้ไขอีเมลเป็น*    |  |  |
|                    |  |  |

ผู้ใช้งานสามารถ "แก้ไขอีเมล" โดยบันทึกข้อมูลได้

โดยระบุ "แก้ไขอีเมลเป็น" เมื่อแก้ไขข้อมูลครบถ้วนเรียบร้อยแล้ว

| กดป่ม | บันทึก |
|-------|--------|
| 9     |        |

E-FILING

| F11                                                             | ING                                                | i               | ະນີ້ ແມ່ນ ແມ | HIPPHONE      | meandauman         | ວດຕື່ມແມ | บอิกาออื่มต |   |                                                                                       |                                                                                                    |              |
|-----------------------------------------------------------------|----------------------------------------------------|-----------------|--------------|---------------|--------------------|----------|-------------|---|---------------------------------------------------------------------------------------|----------------------------------------------------------------------------------------------------|--------------|
| ฟล์สิ่ง ยิ่นแบบและ                                              | ซ่าระกาษีออนไข                                     | ui.             | 80100        | DISTING       | ทรวงสอบพลก         | Isaulioo | บริการอนๆ   | • |                                                                                       | 31/08/2565                                                                                                    | วลา 10:49:25 |
|                                                                 |                                                    |                 |              |               | ່<br>ข้อมูลผู้เสีย | ยภาษี    |             |   |                                                                                       |                                                                                                    |              |
| งมูลทั่วไป                                                      |                                                    |                 |              |               |                    |          |             |   |                                                                                       |                                                                                                    |              |
| ບ້ວມູລພູ້ເຂັ                                                    | ายกาษี                                             |                 |              |               |                    |          |             |   |                                                                                       | 🔁 ປຣັເ                                                                                                    | າປຣຸດ 🔨      |
| เลขประ                                                          | ะจำตัวผู้เสียม                                     | าาษีอากร        |              | ชื่อผู้เสียภา | त<br>ह             |          |             |   |                                                                                       |                                                                                                    |              |
| ที่อยู่                                                         |                                                    | · •             | e de la      |               |                    |          |             |   |                                                                                       |                                                                                                    |              |
| ข้อมูลเพื่                                                      | อการติดต                                           | iə              |              |               |                    |          |             |   |                                                                                       |                                                                                                    | ^            |
| 4                                                               |                                                    |                 |              |               |                    |          |             |   |                                                                                       | แก้ไข                                                                                                    |              |
| อีเมล:                                                          |                                                    |                 |              |               |                    |          |             |   |                                                                                       |                                                                                                    |              |
| ອີເນຄ:<br><b>ນ້ອມູດກາ</b> ບັ                                    | ສົມູລຄ່າເພັ່ມ                                      | 1               |              |               |                    |          |             |   |                                                                                       | <b>+</b> mi                                                                                                    | Janan 🔺      |
| ີຍເມຄ:<br><b>ບ້ອມູດກາ</b> ຍົ                                    | ສົມູລຄ່າເພັ່ມ                                      | 1               |              |               |                    |          |             | ( | ٩                                                                                     | <b>+</b> เพิ่ม<br>ระบุสาขาที่                                                                                                    | אמונות 🔺     |
| อิเมล:<br>ข้อมูลภาษี<br>ถ้ำดับ<br>ที่                           | ร์มูลค่าเพิ่ม<br>สาขา                              | ชื่อสถานประกอบเ | การ          | ที่อยู่       |                    |          |             | ( | Q<br>สถานะ                                                                            | <ul> <li>หน่ง</li> <li>ระบุสาขาที</li> <li>วันที่</li> <li>ปรับปรุง</li> </ul>                                                          | มสาขา ^      |
| อีเมล:<br>ข้อมูลกาย<br>ถ้ำดับ<br>ที่                            | ษ์มูลค่าเพิ่ม<br>สาขา<br>0                         | ซื่อสถานประกอบเ | การ          | ที่อยู่       |                    | 1.10     |             |   | Q<br>สถานะ<br>เปิด<br>การใช้<br>งาน                                                   | <ul> <li>มี</li> <li>ระบุสาขาที</li> <li>วันที่<br/>ปรับปรุง</li> <li>20/04/2564</li> </ul>                                             | Janun 🔺      |
| อัเมล:<br>ข้อมูลกาเ<br>ถ้ำคับ<br>ที่<br>1                       | ອໍມູລຄ່າແພ້ມ<br>ສານາ<br>0                          | ชื่อสถานประกอบเ | 115          | ที่อยู่       |                    |          |             |   | <b>Q</b><br>ສຄານະ<br>ເປີດ<br>ກາรໃช້<br>งาน<br>ເປີດ<br>ກາรໃช้<br>งาน                   | + เช่ง<br>ระบุสาชาที<br>วันที่<br>ปรับปรุง<br>20/04/2564                                                                                | • INFR<br>•  |
| อัเมล:<br><b>ข้อมูลกาเ</b><br><mark>คำดับ</mark><br>1<br>2<br>3 | <del>ม</del> ีมูลค่าเพิ่ม<br><b>สาขา</b><br>0<br>1 | ซื่อสถานประกอบเ | การ          | ที่อยู่       |                    |          |             |   | Q<br>ສຄານະ<br>ເປີດ<br>ກາsໃช້<br>ຈານ<br>ເປີດ<br>ກາsໃช້<br>ຈານ<br>ເປີດ<br>ກາsໃช้<br>ຈານ | <ul> <li>ษ เม้.</li> <li>ระบุสาขาที</li> <li>วันที่<br/>ปรับปรุง</li> <li>20/04/2564</li> <li>20/04/2564</li> <li>20/04/2564</li> </ul> | entra ^      |

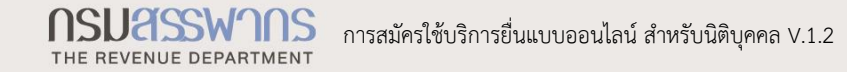

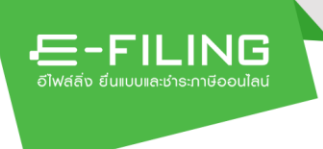

 ข้อมูลภาษีมูลค่าเพิ่ม (ระบบแสดงให้กรณีที่ผู้ประกอบการมีการจดทะเบียน ภาษีมูลค่าเพิ่ม (VAT))

ระบบแสดงข้อมูลสาขาภาษีมูลค่าเพิ่ม ซึ่งมีข้อมูล "สาขา", "ชื่อสถาน ประกอบการ", "ที่อยู่", "สถานะ" และ "วันที่ปรับปรุงข้อมูล"

ซึ่งผู้ใช้งานสามารถเพิ่มสาขา ได้ โดยกดปุ่ม 🕂 เพิ่มสาขา ระบบแสดงหน้าจอ "เพิ่มสาขา"

| ເພັ່ມສາขາ          |          |      |   |
|--------------------|----------|------|---|
| ภาษีมูลค่าเพิ่ม สา | เขาที่ * |      | 1 |
|                    | ยกเลิก   | ตกลง | 2 |

กรณีที่ผู้ใช้งานต้องการเพิ่มสาขา สามารถบันทึกข้อมูล ได้ดังนี้

- 1. ระบุ "ภาษีมูลค่าเพิ่ม สาขาที่"
- 2. กดปุ่ม ตกลง

| อมูลภาษี      | ມູລຄ່າເພີເ       | J                                       |                                                                                                    |                       | 🕂 ເພີ່ມຄ           | non 🔸 |
|---------------|------------------|-----------------------------------------|----------------------------------------------------------------------------------------------------|-----------------------|--------------------|-------|
|               |                  |                                         |                                                                                                    | ۹                     | ระบุสาขาที่        |       |
| ลำดับ<br>ที่  | สาขา             | ชื่อสถานประกอบการ                       | ที่อยู่                                                                                                    | สถานะ                 | วันที่<br>ปรับปรุง |       |
| 1             | 0                | บริษัท นิติบุคคล6-DT สำนักงานใหญ่       | เลขที่ 405/01 อาคาร - ห้องเลขที่ - ขั้นที่ - หมู่ที่ - ตรอก/ซอย- ถนน<br>ฉลองกรุง แขวงลาดกระบัง เขตลาดกระบัง กรุงเทพมหานคร 10120 | เปิด<br>การใช้<br>งาน | 20/04/2564         | 0     |
| 2             | 1                | บริษัท นิติบุคคล6-DT สาขา1              | เลซที่ 405/1 หมู่ที่ 1 ถนนสุขาภิบาล1 แขวงบางขุนพรหม เขตพระนค<br>กรุงเทพมหานคร 10200                                             | เปิด<br>การใช้<br>งาน | 20/04/2564         | 0     |
| 3             | 2                | บริษัท นิติบุคคล6-DT สาขา2              | เลขที่ 405/2 หมู่ที่ 2 ตรอก/ซอย- ถนนรามอินทรา แขวงวังบูรพา<br>ภิรมย์ เขตพระนคร กรุงเทพมหานคร 10220                              | เปิด<br>การใช้<br>งาน | 20/04/2564         | 0     |
| 4             | 3                | บริษัท ทดสอบระบบงาน สาขา 3              | เลขที่ 11/3 อาคารbui ห้องเลขที่ room ขั้นที่ floo ถนนพุทธมณฑล<br>สาย8 ตำบลขุนแก้ว อำเภอนครชัยศรี จังหวัดนครปฐม 73120            | เปิด<br>การใช้<br>งาน | 31/08/2565         | 0     |
| 4<br>แสดง 1-4 | 3<br>4 จาก ทั้งห | บรษท ทดลอบระบบงาน สาขา 3<br>มด 4 รายการ | สาย8 คำบลขุนแก้ว อำเภอนครชัยศรี จังหวัดนครปฐม 73120                                                                             | การไข้<br>งาน<br>< 1  | ) > 10/w           | ้ำ    |

ระบบแสดงข้อมูลภาษีมูลค่าเพิ่มมาแสดงให้โดยอัตโนมัติ

| -FII<br>ฟล์สิ่จ ยีนเบบเละ | _INC<br>ชำระกาษีออนไส | <b>ยิ่นแบบ</b> เ<br><sub>มม่</sub> | <sup>ຢ</sup> າຣະກາษี | มลกาธยื่นแบบ บธิกาะ | รอื่นๆ 🗸   | 31/08/2565              | ıcaı 10:49:25 u |
|---------------------------|-----------------------|------------------------------------|----------------------|---------------------|------------|-------------------------|-----------------|
|                           |                       |                                    | ູ<br>ບ້ອມູສພູ້ເ      | สียภาษี             |            |                         |                 |
| อมูลทั่วไป                |                       |                                    |                      |                     |            |                         |                 |
| ນ້ວມູລພູ້ເຂັ              | ไยกาษี                |                                    |                      |                     |            | e us                    | juulso 🔨        |
| ເລບປรະ                    | จำตัวผู้เสียม         | าาษีอากร จ์                        | ชื่อผู้เสียภาษี      |                     |            |                         |                 |
| ที่อย่                    |                       |                                    |                      |                     |            |                         |                 |
| 0                         |                       |                                    |                      |                     |            |                         |                 |
| ข้อมูลเพื่อ               | วการติดต              | iə                                 |                      |                     |            |                         | ^               |
| อีเมล:                    |                       |                                    |                      |                     |            | แก้ไข                   |                 |
|                           |                       |                                    |                      |                     |            |                         |                 |
| ข้อมูลภาษี                | ່າມູລຄ່າເພີ່ມ         | J                                  |                      |                     |            | <b>+</b> 10             | ່ມສາຫ 💙         |
| ข้อมูลภาษิ                | ່ສຸຣກົຈເດແ            | ມາະ                                |                      |                     |            | <b>+</b> iii            | wanvn 🔺         |
|                           |                       |                                    |                      |                     | ٩          | ระบุสาขาที่             |                 |
| ลำดับ<br>ที่              | สาขา                  | ชื่อสถานประกอบการ                  | ที่อยู่              |                     | ឥរ         | ถานะ วันที่<br>ปรับปรุง |                 |
| 1                         | 0                     | บริษัท นิติบุคคล6-DT สำนักงานใหญ่  |                      |                     | เปี<br>ใช้ | ดการ<br>งาน 28/12/2563  | 0               |
| 2                         | 1                     | บริษัท นิติบุคคล6-DT สาขา1         |                      |                     | เปี<br>ใช้ | ดการ 28/12/2563<br>งาน  | 0               |
| 3                         | 2                     | บริษัท นิติบุคคล6-DT สาขา2         |                      |                     | เปิ<br>ใช้ | ดการ 28/12/2563<br>งาน  | 0               |
|                           |                       |                                    |                      |                     |            |                         |                 |

Æ-FILING

 ข้อมูลภาษีธุรกิจเฉพาะ (ระบบแสดงให้กรณีที่ผู้ประกอบการมีการจดทะเบียน ภาษีธุรกิจเฉพาะ (SBT))

ระบบแสดงข้อมูลภาษีธุรกิจเฉพาะ ซึ่งมีข้อมูล "สาขา", "ชื่อสถาน ประกอบการ", "ที่อยู่", "สถานะ" และ "วันที่ปรับปรุงข้อมูล"

ซึ่งผู้ใช้งานสามารถเพิ่มสาขา ได้ โดยกดปุ่ม 🕂 เพิ่มสาง ระบบแสดงหน้าจอ "เพิ่มสาขา"

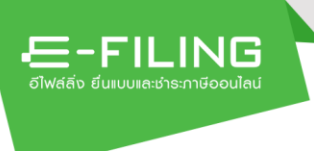

| ເພັ່ມສາขາ                 |      |   |
|---------------------------|------|---|
| ภาษีธุรกิจเฉพาะ สาขาที่ * |      |   |
| ยกเลิก                    | ตกลง | 2 |

กรณีที่ผู้ใช้งานต้องการเพิ่มสาขา สามารถบันทึกข้อมูล ได้ดังนี้ 1. ระบุ "ภาษีธุรกิจเฉพาะ สาขาที่"

- ตกลง 2. กดปุ่ม

|               | ົ        | a        |             | 6        | ) 25     | e 9       | 20    |
|---------------|----------|----------|-------------|----------|----------|-----------|-------|
| 500 10 111 20 | 90109100 | 09.19.10 | Q 1 9/19 19 | 1011201  | ماموا    | າຍເວຕໄຈ   | 19100 |
| ารากทยุ       | งาเยมสา  | เเซมเต   | M IF MAL    | า เหลงเง | L VI L V | ואושנפולו | ועוגג |
|               |          |          |             |          |          |           |       |

|              |      |                                   |         | Q                 | ระบุสาขาที่        |
|--------------|------|-----------------------------------|---------|-------------------|--------------------|
| ลำดับ<br>ที่ | สาขา | ชื่อสถานประกอบการ                 | ที่อยู่ | สถานะ             | วันที่<br>ปรับปรุง |
| 1            | 0    | บริษัท นิติบุคคล6-DT สำนักงานใหญ่ |         | เปิดการ<br>ใช้งาน | 28/12/2563         |
| 2            | 1    | บริษัท นิติบุคคล6-DT สาขา1        |         | เปิดการ<br>ใช้งาน | 28/12/2563         |
| 3            | 2    | บริษัท นิติบุคคล6-DT สาขา2        |         | เปิดการ<br>ใช้งาน | 28/12/2563         |
| 4            | 3    | บริษัท ทดสอบระบบงาน สาขา 3        |         | เปิดการ<br>ใช้งาน | 31/08/2565         |

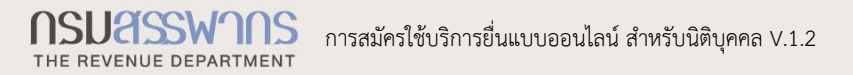

| <b></b>                       | ยื่นแบบ ช่าธะภาษี ตรวจสอบพ | ลการยื่นแบบ บริการอื่นๆ 🗸 | 31/08/256   | 65 IDan 11:13:47 u |
|-------------------------------|----------------------------|---------------------------|-------------|--------------------|
|                               | ູ<br>ູ່ ນ້ອນູລພູ້ເສ        | สียภาษี                   |             |                    |
| <sup>ว</sup> อมูลทั่วไป       | matter matter              |                           |             |                    |
| ข้อมูลผู้เสียกาษี             |                            |                           | B           | ປຮັບປຣຸง ^         |
| เลขประจำตัวผู้เสียภาษีอากร    | ชื่อผู้เสียภาษี            |                           |             |                    |
| ที่อยู่                       | - K                        |                           |             |                    |
| ~ ~                           | ~ ~                        |                           |             |                    |
| ข้อมูลเพื่อการติดต่อ          |                            |                           |             | ^                  |
| อีเมล:                        |                            |                           | แก้ไข       |                    |
| ข้อมูลภาษีหัก ณ ที่จ่าย       |                            |                           | +           | ເພັ່ມສາຫ           |
|                               |                            |                           | 0 surveyers |                    |
| ลำดับที่ สาขา ชื่อสถานประกอบ  | การ ที่อย่                 | สถานะ วันที่เ             | ไร้ายไรง    |                    |
|                               |                            |                           |             |                    |
| 1 1 สำนักงานใหญ่              |                            | เปิดการใช้<br>งาน 31/08   | /2565       |                    |
| แสดง 1-1 จาก ทั้งหมด 1 รายการ |                            |                           |             | 0/หบ้า 🗸           |

든-FILING

 ข้อมูลภาษีหัก ณ ที่จ่าย (ระบบแสดงให้กรณีที่ผู้ประกอบการไม่ได้จดทะเบียน ภาษีธุรกิจเฉพาะ (SBT) และไม่ได้จดทะเบียนภาษีมูลค่าเพิ่ม (VAT)) ระบบแสดงข้อมูลภาษีหัก ณ ที่จ่าย ซึ่งมีข้อมูล "สาขา", "ชื่อสถาน ประกอบการ", "ที่อยู่", "สถานะ" และ "วันที่ปรับปรุงข้อมูล"

ซึ่งผู้ใช้งานสามารถเพิ่มสาขา ได้ โดยกดปุ่ม 🕇 เพิ่มสาก ระบบแสดงหน้าจอ "เพิ่มข้อมูลภาษีหัก ณ ที่จ่าย"

| อาคาร         |         | ห้องเลขที่ | ชั้นที่ | หมู่บ้าน   |   |
|---------------|---------|------------|---------|------------|---|
| เลขที่*       | หมู่ที่ | ตรอก/ซอย   | แยก     | ถนน        |   |
| จังหวัด*      |         | อำเภอ/เขต* |         | ตำบล/แขวง* |   |
| รหัสไปรษณีย์* |         | ✓          |         | <b>~</b>   | ~ |
|               |         | ~          |         |            |   |

กรณีที่ผู้ใช้งานต้องการเพิ่มสาขา สามารถบันทึกข้อมูล ได้ดังนี้

1. ระบุ "สาขาที่"

E-FILING

- 2. ระบุ "ชื่อสาขาที่"
- 3. ระบุ "ที่อยู่"
- 4. กดเลือก "สถานะ" อย่างใดอย่างหนึ่ง ดังนี้
  - ดำเนินการ
  - ลดสาขา
- 5. กดปุ่ม บันทึก

ระบบแสดงข้อมูลภาษีมูลค่าเพิ่มมาแสดงให้โดยอัตโนมัติ

|          |      |                   |         |                   |                | <b>Q</b> ระบุสาขาที่ |
|----------|------|-------------------|---------|-------------------|----------------|----------------------|
| ลำดับที่ | สาขา | ชื่อสถานประกอบการ | ที่อยู่ | สถานะ             | วันที่ปรับปรุง |                      |
| 1        | 1    | สำนักงานใหญ่      | 1       | เปิดการใช้<br>งาน | 31/08/2565     | ď                    |
| 2        | 2    | สาขาที่ 1         |         | เปิดการใช้<br>งาน | 31/08/2565     | ſ                    |

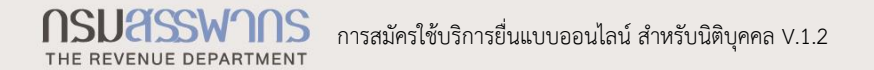

| <b>= - F I L IIN L5</b><br>ฟต์ตั้ง ยื่นแบบและซ่าระกาษีออนไลน์ | ຍິ່นແບບ                             | ลการยื่นแบบ บริก | ารอื่นๆ 👻 | 31/08/2565 เวลา 11 | 1:26:20 |
|---------------------------------------------------------------|-------------------------------------|------------------|-----------|--------------------|---------|
|                                                               | ້<br>ນ້ອນູລພູ້ເ                     | สียภาษี          |           |                    |         |
| อมูลทั่วไป                                                    |                                     |                  |           |                    |         |
| ບ້ອມູສພູ້ເสีຍກາษี                                             |                                     |                  |           |                    | ^       |
| เลขประจำตัวผู้เสียภาษีอากร                                    | ซื่อผู้เสียภาษี                     |                  |           |                    |         |
| ที่อยู่                                                       |                                     |                  |           |                    |         |
|                                                               |                                     |                  |           |                    |         |
| ข้อมูลเพื่อการติดต่อ                                          |                                     |                  |           |                    | ^       |
| อีเมล:                                                        |                                     |                  |           | แก้ไข              |         |
|                                                               |                                     |                  |           |                    |         |
| ູ່ບ້ວມູສກາษีมูลค่าເພັ່ມ                                       |                                     |                  |           | 🕂 เพิ่มสาขา        | ~       |
| ข้อมูลภาษีธุรทิจเฉพาะ                                         |                                     |                  |           | 🕂 ເພັ່ມສາຫ         | ~       |
| ປຣັບປຣຸຈvັບອມູລພູ່ໃຮ້ຈານ                                      |                                     |                  |           |                    | ^       |
| ขอยกเลิกการใช้บริการ                                          |                                     |                  |           | สร้างค่าขอ         |         |
| เปลี่ยนแปลงสิทธิ์ผู้ใช้งานเป็นระดับสาข                        | n 🕜                                 |                  |           | ปรับปรุงสิทธิ์     | Ĵ       |
| ยื่นแบบ ภ.พ.30 แยกเป็นรายสถานประ                              | กอบการ แต่ขอยื่นแบบในคราวเดียวกัน 📀 |                  |           | ขอให้บริการ        |         |
| ยื่นแบบ ภ.ธ.40 แยกเป็นรายสถานประก                             | าอบการ แต่ขอยื่นแบบในคราวเดียวกัน ⊘ |                  |           | ขอให้บริการ        |         |

ปรับปรุงข้อมูลผู้ใช้งาน

든-FILING

1. ขอยกเลิกการใช้บริการ

ผู้ใช้งานที่ประสงค์จะขอยกเลิกการใช้บริการอิเล็กทรอนิกส์ทั้งหมด ของกรมสรรพากร โดยจะมีผลรวมถึงผู้ใช้งานที่อยู่ภายใต้บัญชีผู้ใช้งานหลัก (ถ้ามี) ทั้งหมดด้วย หากประสงค์จะเข้าใช้งานใหม่ ผู้เสียภาษีต้องทำการ ลงทะเบียนเพื่อขอใช้บริการใหม่

หากท่านประสงค์จะเข้าใช้งานระบบฯ ต้องทำการลงทะเบียนใหม่

โดยผู้ใช้งานกดปุ่ม สร้างคำขอ

| การดำเนินการเพื่อยกเลิกบัญชี<br>จะมีผลรวมถึงผู้ดูแลสาขา(Adm<br>หากท่านประสงค์จะเข้าใช้งานร | มู่ใช้งาน สำหรับใช้บริการอิเล็กทรอนิกส์ทั้งหมดของกรมสรรพากร<br>in) และผู้ใช้งานทั่วไป(User) ที่อยู่ภายใต้บัญขีผู้ใช้งานของท่านด้วย(ถ้ามี)<br>ะบบฯ ต้องทำการลงทะเบียนใหม่ |
|--------------------------------------------------------------------------------------------|----------------------------------------------------------------------------------------------------|
| เลขประจำตัวผู้เสียภาษีอากร                                                                 |                                                                                                    |
| ชื่อผู้เสียภาษีอากร                                                                        |                                                                                                    |
| ที่อยู่                                                                                    |                                                                                                    |
| อีเมล                                                                                      |                                                                                                    |
| มีความประสงค์จะขอแจ้งยกเลิกกา                                                              | ะใช้บริการอิเล็กทรอนิกส์ทั้งหมดของกรมสรรพากร                                                                                                    |
| - v v v i a                                                                                | $\frac{\nu}{1}$                                                                                                    |

ระบบแสดงหน้าจอ "ขอยกเลิกการใช้บริการ" โดยจะแสดงข้อมูล

"เลขประจำตัวผู้เสียภาษีอากร", "ชื่อผู้เสียภาษีอากร", "ที่อยู่" และ

"อีเมล"

E-FILING

- 1.1 ทำเครื่องหมาย ✓ หน้าข้อความ"ข้าพเจ้าขอรับรองว่ารายการที่แจ้ง
   ไว้ข้างต้นเป็นรายการที่ถูกต้องสมบูรณ์ทุกประการ"
- 1.2 กดปุ่ม ยืนยันการยกเลิก

|                                       | ยื่นแบบ ช่าธะภาษี ตธวจสอบพ              | ลการยื่นแบบ บริการอื่นๆ 🗸 | 31/08/2565 ipan | • 11:26:20 u. |
|---------------------------------------|-----------------------------------------|---------------------------|-----------------|---------------|
|                                       | ູ<br>ບ້ອມູສພູ້ເສັ                       | สียภาษี                   |                 |               |
| ข้อมูลทั่วไป                          |                                         |                           |                 |               |
| ข้อมูลผู้เสียภาษี                     |                                         |                           | C Ušuda         | 0 ^           |
| เลขประจำตัวผู้เสียภาษีอากร<br>ที่อยู่ | ชื่อผู้เสียภาษี                         |                           |                 |               |
| ข้อมูลเพื่อการติดต่อ                  |                                         |                           |                 | ^             |
| อีเมล:                                |                                         |                           | บไท้            |               |
| ข้อมูลภาษีมูลค่าเพิ่ม                 |                                         |                           | 🕂 ເພັ່ມສາເ      | л 👻           |
| ข้อมูลภาษีธุรกิจเฉพาะ                 |                                         |                           | <b>+</b> iwuan  | л 👻           |
| ປຣັບປຣຸงข้อมูลພູ້ໃช้งาน               |                                         |                           |                 | ^             |
| ขอยกเลิกการใช้บริการ 🔞                |                                         |                           | สร้างค่าขอ      |               |
| เปลี่ยนแปลงสิทธิ์ผู้ใช้งานเป็นระด้    | บสาขา 🕜                                 |                           | ປຣັບປຣຸຈສิກຄົ   | 1/            |
| ยื่นแบบ ภ.พ.30 แยกเป็นรายสถา          | นประกอบการ แต่ขอยื่นแบบในคราวเดียวกัน 🔗 |                           | ขอให้บริการ     |               |
| ยื่นแบบ ภ.ธ.40 แยกเป็นรายสถา          | เประกอบการ แต่ขอยื่นแบบในคราวเดียวกัน 🕢 |                           | ขอให้บริการ     |               |

든-FILING

# 2. เปลี่ยนแปลงสิทธิ์ผู้ใช้งานเป็นระดับสาขา

ผู้ใช้งานที่ลงทะเบียนในระดับผู้ประกอบการ ประสงค์จะ เปลี่ยนแปลงสิทธิ์ผู้ใช้งานเป็นระดับสาขา โดยผู้ใช้งานในระดับ ผู้ประกอบการ(Super Admin), ผู้ดูแลสาขา(Admin) และผู้ใช้งาน ทั่วไป(User) จะยังคงเข้าใช้งานระบบได้ แต่จะมีสิทธิ์จัดการสาขา สำนักงานใหญ่(สาขา 0) ได้เท่านั้น หากสาขาใดประสงค์จะเข้าใช้งาน ระบบฯ ต้องทำการลงทะเบียนใหม่

โดยผู้ใช้งานสามารถทำตามขั้นตอน ได้ดังนี้

2.1 กดปุ่ม

ระบบแสดงหน้าจอ "เปลี่ยนแปลงสิทธิ์ผู้ใช้งานเป็นระดับสาขา"
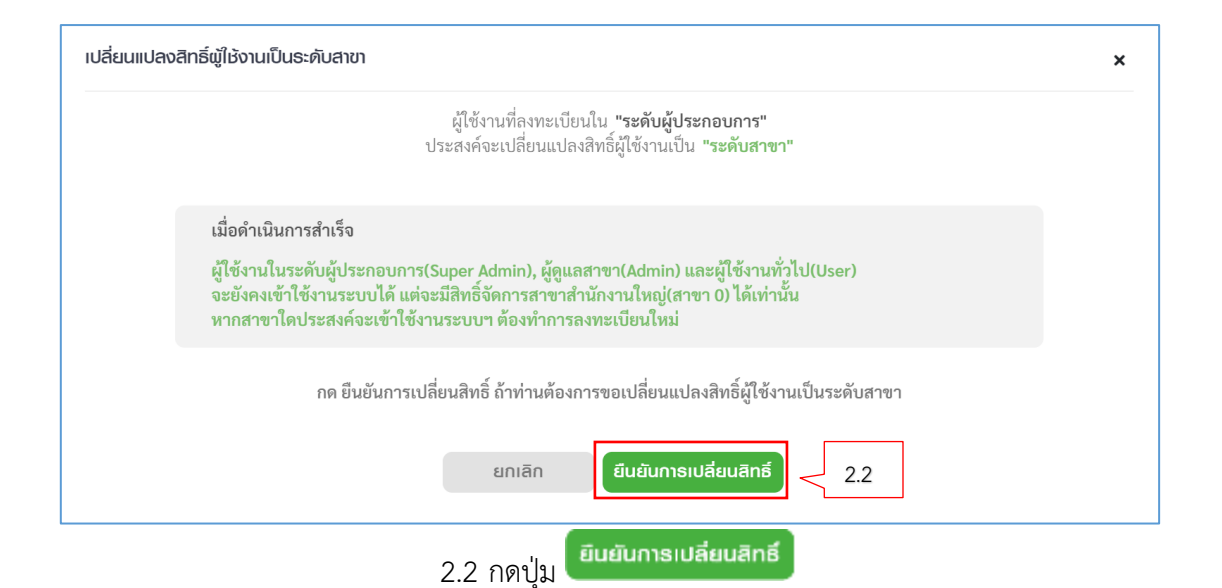

| ระบบทุดสอบ SYSTEM INTEGRATION TEST                                  |                             |
|---------------------------------------------------------------------|-----------------------------|
| ซีโฟส์สิ่ง ขึ้นแบบเละช่าธะภาษีออนโลน์                               | 31/08/2565 เวลา 11:26:20 u. |
| ข้อมูลผู้เสียภาษี                                                   |                             |
| ข้อมูลทั่วไป                                                        |                             |
| ข้อมูลผู้เสียภาษี                                                   | 🔁 UŠUUSV 🔺                  |
| เลขประจำตัวผู้เสียภาษีอากร ซื่อผู้เสียภาษี                          |                             |
| ที่อยู่                                                             |                             |
|                                                                     |                             |
| ข้อมูลเพื่อการติดต่อ                                                |                             |
| อีเมล:                                                              | แก้ไข                       |
|                                                                     |                             |
| ข้อมูลภาษีมูลค่าเพิ่ม                                               | 🕇 ເພັ່ມສາຫາ 🗸 🗸             |
| ข้อมูลภาษีธุรทิจเฉพาะ                                               | 🕂 ເພັ່ນສາຫ 🗸                |
|                                                                     |                             |
| ปรับปรุงข้อมูลผู้ไช้งาน                                             | ^                           |
| ขอยกเลิกการใช้บริการ 🕢                                              | สธ้างคำขอ                   |
| เปลี่ยนแปลงสิทธิ์ผู้ใช้งานเป็นระดับสาขา 🕢                           | ปรับปรุงสิทธิ์              |
| ยื่นแบบ ภ.พ.30 แยกเป็นรายสถานประกอบการ แต่ขอยื่นแบบในคราวเดียวกัน @ | ขอใช <sup>้</sup> บริการ    |
| อึนแบบ ภ.ธ.40 แอกเป็นรายสถานประกอบการ แต่ขอยื่นแบบในคราวเดียวกัน 🕖  | ขอให้บริการ                 |
|                                                                     |                             |

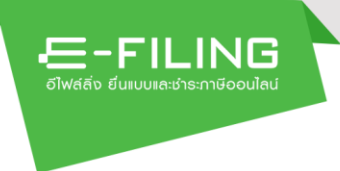

 ยื่นแบบ ภ.พ.30 แยกเป็นรายสถานประกอบการ แต่ขอยื่นแบบใน คราวเดียวกัน

ผู้ประกอบการ(Super Admin) สามารถยื่นแบบ ภ.พ.30 ตาม แบบแสดงรายการของทุกสถานประกอบการนั้น เมื่อได้ยืนยันการส่ง ข้อมูล พร้อมชำระภาษีผ่านสื่ออิเล็กทรอนิกส์ (Electronic Payment) กับหน่วยรับชำระภาษีที่กรมสรรพากรกำหนดให้ครบถ้วนแล้ว และ กรมสรรพากรตอบรับการยื่นรายการข้อมูลตามแบบแสดงรายการ ถือ ว่าเป็นการทำรายการโดยผู้ประกอบการซึ่งยอมรับที่จะผูกพันใน รายการนั้น และรายการข้อมูลดังกล่าวถูกต้องเป็นจริงทุกประการ

ขอให้บริการ

โดยผู้ใช้งานสามารถกดปุ่ม

| ยื่นแบบ ก.พ.30 แยกเป็นธายสถานประกอบการ แต่ขอยื่นแบบในคราวเดียวกัน                                                                                                    | ×          |
|----------------------------------------------------------------------------------------------------|------------|
| ผู้ใช้งานที่ลงทะเบียนใน <b>"ระดับผู้ประกอบการ"</b><br>ประสงค์จะขอใช้บริการยื่นแบบ ภ.พ.30 แยกเป็นรายสถานประกอบการ แต่ขอยื่นแบบในคราวเดียวกัน                                                                                                    |            |
| ข้อตกลงและเงื่อนไข<br>ใช้งานในระดับผู้ประกอบการ(Super Admin) สามารถยุ่นแบบ ภ.พ.30 ตามแบบแสดงรายการของทุกสถานประกอบ<br>การนั้น เมื่อได้ยินยันการส่งข้อมูล พร้อมชำระภาษีผ่านสื่ออิเล็กทรอนิกส์ (Electronic Payment) กับหน่วยรับชำระ<br>ภาษีที่กรมสรรพากรกำหนดให้ครบถ้วนแล้ว และกรมสรรพากรตอบรับการยิ้นรายการข้อมูลตามแบบแสดงรายการ<br>ถือว่าเป็นการทำรายการโดยผู้ประกอบการซึ่งยอมรับที่จะผูกพันในรายการนั้น และรายการข้อมูลตั้งกล่าวถูกต้องเป็น<br>จริงทุกประการ<br>การยิ่นแบบๆและชำระภาษีผ่านเครือข่ายอินเทอร์เน็ต กรณีแยกยิ่นเป็นรายสถานประกอบการ แต่ยื่นแบบๆในคราว<br>เดียวกัน ผู้ประกอบการต้องเป็นผู้ตรวจสอบข้อมูลด้วยตนเองว่าได้ยืนรายการผู้อมูลครบถ้วนทุกสถานประกอบการ<br>หากมีเหตุอินใดทำให้การยินรายการข้อมูลไม่ครบถ้วนทุกสถานประกอบการผู้ประกอบการยังคงมีหน้าที่ต้องไปยืน<br>แบบแสดงรายการและชำระภาษีให้ครบถ้วน ทุกสถานประกอบการที่มีหน้าที่ต้องยืนแบบ ภ.พ.30 |            |
| กด ยืนยันการขอใช้บริการ ถ้าท่านต้องการขอใช้บริการยื่นแบบ ภ.พ.30 แยกเป็นรายสถานประกอบการ แต่ขอยื่นแบบในคราว<br>เดียวกัน<br>ยกเลิก ยืนยันการขอใช้บริการ3.1                                                                                                    |            |
| 3.1 กดปม <sup>ยืนยันการขอใช้บริการ</sup> สถานะจะเปลี่ยน จาก "ขอใ                                                                                                    | .ช้บริการ" |

เป็น "ยกเลิกใช้บริการ"

| -FILING<br>ธีไฟด์สั่ง ยีนแบบเละช่าระภาษีออนไลน์ | ยื่นแบบ ช่าระกาษี ตรวจสอบพ            | ลการยื่นแบบ บริการ | อื่นๆ 🗸 | 31/08/2565 เวลา 11 | :26:20 u. |
|-------------------------------------------------|---------------------------------------|--------------------|---------|--------------------|-----------|
|                                                 | ້ວັດການເປັນ                           | สียภาษี            |         |                    |           |
| ข้อมูลทั่วไป                                    |                                       |                    |         |                    |           |
| ข้อมูลผู้เสียภาษี                               |                                       |                    |         |                    | ^         |
| เลขประจำตัวผู้เสียภาษีอากร<br>ที่อยู่           | ชื่อผู้เสียภาษี<br>                   |                    |         |                    |           |
| ข้อมูลเพื่อการติดต่อ                            |                                       |                    |         |                    | ^         |
| อีเมล:                                          |                                       |                    |         | แก้ไข              |           |
| ข้อมูลภาษีมูลค่าเพิ่ม                           |                                       |                    |         | 🕂 ເພັ່ມສາທ         | ~         |
| ข้อมูลภาษีธุรทิจเฉพาะ                           |                                       |                    |         | 🕂 ເພີ່ມສາບາ        | ~         |
| ປຣັບປຣຸงข้อมูลພູ້ໃช้งาน                         |                                       |                    |         |                    | ^         |
| ขอยกเลิกการใช้บริการ 🧿                          |                                       |                    |         | สร้างค่าขอ         |           |
| เปลี่ยนแปลงสิทธิ์ผู้ใช้งานเป็นระดับสา           | าขา 🕲                                 |                    |         | ปรับปรุงสิทธิ์     |           |
| ยื่นแบบ ภ.พ.30 แยกเป็นรายสถานปร                 | ระกอบการ แต่ขอยื่นแบบในคราวเดียวกัน 🝘 |                    |         | ยกเลิกใช้บริกาธ    |           |
| ยื่นแบบ ภ.ธ.40 แยกเป็นรายสถานปร                 | ะกอบการ แต่ขอยื่นแบบในคราวเดียวกัน 🥝  |                    |         | ขอให้บริการ        |           |

E-FILING

 ยื่นแบบ ภ.ธ.40 แยกเป็นรายสถานประกอบการ แต่ขอยื่นแบบใน คราวเดียวกัน

ผู้ประกอบการ(Super Admin) สามารถยื่นแบบ ภ.ธ.40 ตามแบบ แสดงรายการของทุกสถานประกอบการนั้น เมื่อได้ยืนยันการส่งข้อมูล พร้อมชำระภาษีผ่านสื่ออิเล็กทรอนิกส์ (Electronic Payment) กับ หน่วยรับชำระภาษีที่กรมสรรพากรกำหนดให้ครบถ้วนแล้ว และ กรมสรรพากรตอบรับการยื่นรายการข้อมูลตามแบบแสดงรายการ ถือ ว่าเป็นการทำรายการโดยผู้ประกอบการซึ่งยอมรับที่จะผูกพันใน รายการนั้น และรายการข้อมูลดังกล่าวถูกต้องเป็นจริงทุกประการ

ขอให้บริการ

โดยผู้ใช้งานสามารถกดปุ่ม

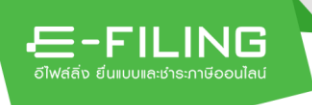

| ยื่นแบบ ภ.ธ.40 แยกเป็นธายสถานประกอบการ แต่ขอยื่นแบบในคราวเดียวกัน                                                                                                    | ×      |
|----------------------------------------------------------------------------------------------------|--------|
| ผู้ใช้งานที่ลงทะเบียนใน <b>"ระดับผู้ประกอบการ"</b><br>ประสงค์จะขอใช้บริการยื่นแบบ ภ.ธ.40 แยกเป็นรายสถานประกอบการ แต่ขอยื่นแบบในคราวเดียวกัน                                                                                                    |        |
| ข้อตกลงและเงื่อนไข<br>ผู้ใช้งานในระดับผู้ประกอบการ(Super Admin) สามารถยื่นแบบ ภ.ธ.40 ตามแบบแสดงรายการของทุกสถานประกอบการนั้น เมื่อได้ยืนยัน<br>การส่งข้อมูล พร้อมขำระภาษีผ่านสื่ออิเล็กทรอนิกส์ (Electronic Payment) กับหน่วยรับขำระภาษีที่กรมสรรพากรกำหนดให้ครบถ้วนแล้ว<br>และกรมสรรพากรตอบรับการยินรายการข้อมูลตามแบบแสดงรายการ ถือว่าเป็นการทำรายการโดยผู้ประกอบการซึ่งยอมรับที่จะผูกพันใน<br>รายการนั้น และรายการข้อมูลดังกล่างถูกต้องเป็นจริงทุกประการ<br>การยื่นแบบๆและขำระภาษีผ่านเครือข่ายอินเทอร์เน็ต กรณีแยกยิ่นเป็นรายสถานประกอบการ แต่ยิ่นแบบๆในคราวเดียวกัน ผู้ประกอบการ<br>ต้องเป็นผู้ตรวจสอบข้อมูลดังกล่างถูกต้องเป็นจริงทุกประการ<br>ครบถ้วนทุกสถานประกอบการ ผู้ประกอบการยังคงมีหน้าที่ต้องไปยิ่นแบบแสดงรายการและชำระภาษ์ให้ครบถ้วน ทุกสถานประกอบการที่<br>มีหน้าที่ต้องยิ่นแบบ ภ.ธ.40 |        |
| กด ยืนยันการขอใช้บริการ ถ้าท่านต้องการขอใช้บริการยื่นแบบ ภ.ธ.40 แยกเป็นรายสถานประกอบการ แต่ขอยื่นแบบในคราวเดียวกัน<br>ยกเลิก ยืนยันการขอใช้บริการ 4.1                                                                                                    |        |
| 4.1 กดปุ่ม <sup>ยืนยันการขอให้บริการ</sup> สถานะจะเปลี่ยน จาก "ขอใช้บ <sup>ร</sup> ์                                                                                                    | ริการ" |

เป็น "ยกเลิกใช้บริการ"

# ข้อมูลเบื้องต้นเพื่อการยื่นแบบฯ

| E-FILING                                                     | ระบบทดสอบ<br>ยื่นแบบ ช่าระกาชี | SYSTEM INTEG                                         | RATION TEST             |                   |                             |                            |
|--------------------------------------------------------------|--------------------------------|------------------------------------------------------|-------------------------|-------------------|-----------------------------|----------------------------|
|                                                              |                                | 6 <sup>2</sup>                                       |                         |                   | 31/08/2565 iban 11:26:20 u. |                            |
|                                                              |                                | ข้อมูลผู้เสียภาษิ                                    |                         |                   |                             |                            |
| ข้อมูลทั่วไป                                                 |                                |                                                      |                         |                   |                             |                            |
| ข้อมูลผู้เสียภาษี                                            |                                |                                                      |                         |                   |                             | •                          |
| เลขประจำตัวผู้เสียภาษีอากร                                   | ชื่อผู้เสียภาษี                |                                                      |                         |                   |                             |                            |
| ที่อย่                                                       |                                |                                                      |                         |                   |                             |                            |
| d v d K d                                                    |                                |                                                      |                         |                   |                             |                            |
| ข้อมูลเพื่อการติดต่อ                                         |                                |                                                      |                         |                   |                             | ۵. Ju                      |
| ก็เมล-                                                       |                                |                                                      |                         |                   | แก้ไข                       |                            |
|                                                              |                                |                                                      |                         |                   |                             |                            |
| ข้อมูลกาษีมูลค่าเพิ่ม                                        |                                |                                                      |                         |                   | + ເພັ່ມສາເກ                 | <ul> <li>School</li> </ul> |
|                                                              |                                |                                                      |                         |                   |                             |                            |
| ข้อมูลภาษีธุรทิจเฉพาะ                                        |                                |                                                      |                         |                   | 🕂 เพิ่มสาขา                 | * 5:U                      |
| ปรับปรุงข้อมูลผู้ใช้งาน                                      |                                |                                                      |                         |                   |                             | ^                          |
| ขอยกเลิกการใช้บริการ 🝘                                       |                                |                                                      |                         |                   | สร้างคำขอ                   |                            |
| เปลี่ยนแปลงสิทธิ์ผู้ใช้งานเป็นระดับสาขา 🞯                    |                                |                                                      |                         |                   | ปรับปรุงสิทธิ์              |                            |
| ยื่นแบบ ภ.พ.30 แยกเป็นรายสถานประกอบการ                       | แต่ขอยื่นแบบในคราวเดียวกัน     | 0                                                    |                         |                   | ยกเลิกให้บริการ             |                            |
| ยนแบบ ภ.ธ.40 แยกเปนรายสถานประกอบการ เ                        | แต่ขอยนแบบในคราวเดียวกน        |                                                      |                         |                   | ยกเลิกให้บริการ             | 6                          |
| ข้อมูลเบื้องต้นเพื่อการยื่นแบบฯ                              |                                |                                                      |                         |                   |                             |                            |
| ข้อมูลสิทธิ์การยื่นแบบฯ                                      |                                |                                                      |                         |                   |                             | ^                          |
| ภาษีเงินได้บุคคลธรรมดา:                                      |                                | ภ.ง.ด.91 (นายจ้างยื่นแท                              | 1)                      |                   |                             |                            |
| ภาษีเงินได้นิติบุคคล:<br>ภาษีมูลค่าเพิ่ม:<br>ภาษีสุสถิวเวพาะ |                                | ภ.ง.ด.55, งบการเงิน, ภ.ง<br>ภ.พ.30, ภ.พ.36<br>๑.ร.40 | ด.50, ภ.ง.ด.51, ภ.ง.ด.  | 52, ก.ง.ด.54      |                             | 67                         |
| ภาษีพัก ณ ที่จำย:<br>แบบอื่นๆ:                               |                                | ภ.ง.ด.1, ภ.ง.ด.1ก, ภ.ง.ด.<br>แบบแจ้งเงินได้ต่างด้าว  | 2, ภ.ง.ด.2ก, ภ.ง.ด.3, ภ | .ง.ด.3ก, ภ.ง.ด.53 |                             |                            |
|                                                              |                                |                                                      |                         |                   |                             | Sill                       |
| ข้อมูลกิจการที่ประกอบ                                        |                                |                                                      |                         |                   | + ເພັ່ມບັວມູສ               | ~                          |
| ข้อมูลตัวแทนชำระ                                             |                                |                                                      |                         |                   |                             |                            |
|                                                              |                                |                                                      |                         |                   |                             |                            |
| ข้อมูลตัวแทนธำระ                                             |                                |                                                      |                         |                   |                             | ~                          |
| ข้อมูลตัวแทนช่าระ                                            |                                |                                                      |                         |                   |                             | · SUU                      |
| ข้อมูลตัวแทนเช่าระ<br>รายการตัวแทนเช่าระ                     |                                |                                                      |                         |                   | + ແມ່ນວັດມູລ                | •                          |

ข้อมูลสิทธิ์การยื่นแบบๆ
 ระบบแสดง "ข้อมูลสิทธิ์การยื่นแบบๆ" ที่ผู้ใช้งานสามารถยื่นแบบผ่าน
 ระบบ E-FILING ได้

| ⊑-         | ۰F | L        | Ν | G      |  |
|------------|----|----------|---|--------|--|
| อีไฟล์ลิ่ง |    | ແລະຮຳຣະກ |   | งนไลน์ |  |

| <b>อไฟส์สัง ยีนแบบแ</b>       | LING<br>สะชำระกาษีoouไลน์ | ยื่นแบบ ช่าระกาษี ตร | วจสอบผลการยื่นแบบ | บริการอื่นๆ 🗸 | 3        | •<br>31/08/2565 ipan 12:34:19 u. |        |
|-------------------------------|---------------------------|----------------------|-------------------|---------------|----------|----------------------------------|--------|
|                               |                           | ອັນ                  | มูลผู้เสียภาษี    |               |          |                                  |        |
| ม้อมูลทั่วไป                  |                           |                      |                   |               |          |                                  |        |
| ข้อมูลผู้เสียภาษี             |                           |                      |                   |               |          |                                  | ^      |
| เลขประจำตัวผู้เสีย<br>ที่อยู่ | เภาษ์อากร<br>ะ ะ          | ชื่อผู้เสียภาษี      | v                 | ۲.            |          |                                  |        |
| ข้อมูลเพื่อการติด             | cia                       |                      |                   |               |          |                                  | ^      |
| อีเมล:                        |                           |                      |                   |               |          | แก้ไข                            |        |
| ข้อมูลภาษีมูลค่าเพิ่          | n                         |                      |                   |               |          | 🕂 เพิ่มสาหา                      | ÷      |
| ข้อมูลภาษีธุรทิจเฉ            | ພາະ                       |                      |                   |               |          | 🕂 เพิ่มสายา                      | *      |
| ປຮັບປຣຸຈນັວມູລພູ້ໃເ           | รังาน                     |                      |                   |               |          |                                  | ~      |
| ข้อมูลเบื้องต้นเพื่อกา        | รยื่นแบบฯ                 |                      |                   |               |          |                                  |        |
| ข้อมูลสิทธิ์การยื่นเ          | เบบฯ                      |                      |                   |               |          |                                  | ×      |
| ข้อมูลกิจการที่ประ            | nəu                       |                      |                   |               |          | 🕂 ເພັ່ນຫຼ້ວມູລ                   | ^      |
| ลำดับที่                      | ISIC Code                 | ประเภทกิจการ         |                   |               |          | ดำเนินการ                        |        |
| 1                             | 012310                    | การปลูกส้ม           |                   |               |          | <b>ii</b>                        |        |
| แสดง 1-1 จาก ทั้งห            | ณด 1 รายการ               |                      |                   |               |          | 1) > 10/ หน้า ~                  |        |
| ม้อมูลตัวแทนชำระ              | unagente un               | and unmater          | Jungalou          | unecou        | stretter | unation unation                  | ,<br>D |
| ข้อมูลตัวแทนเร่าธะ            |                           |                      |                   |               |          |                                  | ~      |
| ຣາຍກາຣຫັວແກບຜ່າຄ              | 5.                        |                      |                   |               |          |                                  | ~      |
|                               |                           |                      |                   |               |          |                                  |        |

ข้อมูลกิจการที่ประกอบ

ซึ่งผู้ใช้งานสามารถเพิ่มข้อมูลได้ โดยกดปุ่ม 🕇 เมื่งข้อมูล ระบบแสดงหน้าจอ "เพิ่มข้อมูลกิจการที่ประกอบ"

| ພົ່ມข้อมูล | ลกิจกาธที่เ | Jระกอบ<br>ร      | หัส ISIC :<br>123 | 1                                | ประเภทกิจการ : | 2               |   |
|------------|-------------|------------------|-------------------|----------------------------------|----------------|-----------------|---|
|            |             | 5                |                   | ล้างข้อมูล                       | -<br>Pum       | 3               |   |
|            |             | รหัส ISIC        |                   | ประเภทกิจการ                     |                | 4               |   |
| 5          |             | 012310           |                   | การปลูกส้ม                       |                |                 |   |
|            |             | 012390           |                   | การปลูกไม้ผลตระกูลส้มอื่นๆ       |                |                 | _ |
|            |             | 661230           |                   | กิจกรรมการแลกเปลี่ยนเงินตราต่างป | ระเทศ          |                 |   |
| แส         | เดง 1-3 จาก | ทั้งหมด 3 รายการ | ĩ                 |                                  | 6              | < 1 > 10/พน้า > |   |
|            |             |                  |                   | ยกเลิก                           | ตกลง           |                 |   |

-FILING

จากหน้าจอ "เพิ่มข้อมูลกิจการที่ประกอบ" ผู้ใช้งานสามารถเพิ่ม ข้อมูลกจการที่ประกอบ ตามขั้นตอนได้ ดังนี้

- 1. ระบุ "รหัส ISIC " หรือ
- 2. ระบุ "ประเภทกิจการ"
- กดปุ่ม
   กับหา
   เพื่อค้นหาข้อมูลกิจการที่ประกอบ
   ทั้งหมด โดยไม่ต้องกำหนดเงื่อนไข
- ระบบแสดงรายละเอียดข้อมูลกิจการที่ประกอบ ตามเงื่อนไขที่ ผู้ใช้งานระบุ
- ทำเครื่องหมาย ✓ หน้ารายการที่ต้องเลือก หรือ กรณีต้องการเลือกรายการทั้งหมดสามารถทำเครื่องหมาย
  - 🗸 ลงในช่อง 🗖 ดังรูป

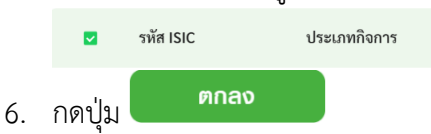

| - <b>E-FILING</b><br>อัไฟส์ลัง ยืนแบบละชำระกาษีออนไลน์ | ยื่นแบบ ช่าระกาษี | ตรวจสอบผลการยื่นแบ | บ บริการอื่นๆ 🚽 | 31/08/2565 | • IDan 12:34:19 u. |
|--------------------------------------------------------|-------------------|--------------------|-----------------|------------|--------------------|
|                                                        |                   | ข้อมูลผู้เสียภาษี  |                 |            |                    |
| ข้อมูลทั่วไป                                           |                   |                    |                 |            |                    |
| ข้อมูลผู้เสียกาษี                                      |                   |                    |                 |            |                    |
| เลขประจำตัวผู้เสียภาษีอากร                             | ชื่อผู้เสียภาษี   |                    |                 |            |                    |
| ਸੰਗਰੂ<br>ਕੇ ਨਿਰ ਨਾ ਕਿ ਵਿੱਚ ਕਿ                          | - '               | ,                  | U ,             |            |                    |
| ข้อมูลเพื่อการติดต่อ                                   |                   |                    |                 |            | *                  |
| อีเมล:                                                 |                   |                    |                 |            | แก้ไข              |
| ข้อมูลภาษีมูลค่าเพิ่ม                                  |                   |                    |                 |            | 🕂 ເພີ່ມສາຫ 👻       |
| ข้อมูลกาษีธุรกิจเฉพาะ                                  |                   |                    |                 |            | 🕇 ເພີ່ມສາຫ 👻       |
| ปรับปรุงข้อมูลผู้ใช้งาน                                |                   |                    |                 |            | ÷                  |
| ข้อมูลเบื้องต้นเพื่อการยื่นแบบฯ                        |                   |                    |                 |            |                    |
| ข้อมูลสิทธิ์การยื่นแบบฯ                                |                   |                    |                 |            | ~                  |
| ข้อมูลทิจการที่ประกอบ                                  |                   |                    |                 |            | + ιώυὄοψα 🗸        |
| ว้อมูลตัวแทนชำระ                                       |                   |                    |                 |            |                    |
| ข้อมูลตัวแทนช่าระ                                      |                   |                    |                 |            | ^                  |
| ขอเป็นตัวแทนขำระ                                       |                   |                    |                 | UE         | າເປັ້ນຫັວແກນຮ່າຣະ  |
| รายการตัวแทนช่าระ                                      |                   |                    |                 |            | + ເພັ່ນນ້ອມູສ · ·  |

E-FILING

## ข้อมูลตัวแทนชำระ

- ข้อมูลตัวแทนชำระ
   ผู้ใช้งานสามารถขอเป็นตัวแทนได้ โดยสามารถทำตามขั้นตอน ได้ดังนี้
  - 1. กดปุ่ม

ระบบแสดงหน้าจอ "ขอเป็นตัวแทนชำระ"ซึ่งผู้ใช้งานจะต้องทำ การกำหนดรหัสผ่าน

| ຖາດກຳນາມອາທິສ່ານ ເທື່ອເປັດໃຫ້ຮານນາທີ່ອອັນແກນອ້ານ<br>                                                                                                    | 3                                 |
|----------------------------------------------------------------------------------------------------|-----------------------------------|
| <ul> <li>รัพร่าน</li> <li>รัพร่านร้อง</li> <li>รัพร่านร้อง</li> <li>รัพร่านร้อ</li></ul>                                                                                                    | <u>3</u><br>เรเปิดใช้งานรหัสตัวแข |
| • ກຳແຕ່ນຄົວເດັ່ງທາງວ່ານຄົວເອ ອຳກັກຈາມສະໄມ່ເກັບ 16 ກຳລັກຈາ. • ກຳແຕ່ນຄົວເດັ່ງທາງວ່ານຄົວເອ ອຳກັກຈາມສະໃນເດັບ 10: • ກຳແຕ່ນຄົວເດັ່ງທາງວ່ານກາງອຳດາຍ (4-2, A-2) ແມະ ສຳລັກຈາມ ແລະມີສຳລັກຈາມກາງອຳດາຍຈາມກະເຄັນເດືອງຈາມການຄົດເດຍ 1 ກຳລັກຈາມ • ກຳແຕ່ນແຕ່ວ່າດີການກາງອຳດາຍ (4-2, A-2) ແມະ ສຳລັກຈາມ ແລະມີສຳລັກຈາມກາງອຳດາຍຈາມກະເຄັນເດືອງຈາມການຄົດເດຍ 1 ກຳລັກຈາມ • ກຳແຕ່ນແຕ່ວ່າ (4-2) ອຳການເຊັ່ມ 1 ກຳລັກຈາມ • ຄົອງການເກັບຄົວເດັ່ງ (4-2) ອຳການເຊັ່ມ 1 ກຳລັກຈາມ ແລະມີສຳລັກຈາມກາງອຳດາຍຈາມກະເຄັນເດຍ 1 ກຳລັກຈາມ • ຄົອງການເກັບຄົວເດັ່ງ (4-2) ອຳການເຊັ່ມ 1 ກຳລັກຈາມ • ຄົອງການເກັບຄົວເດັ່ງ (4-2) ອຳການເຊັ່ມ 1 ກຳລັກຈາມ • ຄົອງການເກັບຄົວເດັ່ງ (4-2) ອຳການເຊັ່ມ 1 ກຳລັກຈາມ • ຄົອງການເກັບຄົວເດັ່ງ (4-2) ອຳການເຊັ່ມ 1 ກຳລັກຈາມ • ຄົອງການເກັບຄົວເດັ່ງ (4-2) ອຳການເຊັ່ມ 1 ກຳລັກຈາມ • ຄົອງການເກັບຄົວເດັ່ງ (4-2) ອຳການເຊັ່ມ 1 ກຳລັກຈາມ • ຄົອງການເກັບຄົວເດັ່ງ (4-2) ອຳການເຊັ່ມ 1 ກຳລັກຈາມ • ຄົມເຊັ່ມ 1 ການເຊັ່ມ 1 ການເຊັ່ມ 1 ກຳລັກຄາມ • ຄົມເຊັ່ມ 1 ການເຊັ່ມ 1 ການເຊັ່ມ 1 ກຳລັກຄາມ • ຄົມເຊັ່ມ 1 ການເຊັ່ມ 1 ການເຊັ່ມ 1 ກ | •<br>เรเปิดใช้งานรหัสตัวแข        |
| <ul> <li>คำแนน่า</li> <li>• ทัพถ่าเพื่องมีความยาวอย่างน้อย 8 ตัวอักษรและไม่เกิน 16 ตัวอักษร</li> <li>• ทัพถ่าเพื่องมีควักษรภาษาอังกฤษพิมพ์แก่ (A-2) อย่างน้อย 1 ตัวอักษร</li> <li>• ทัพถ่าเพื่องมีควักษรภาษาอังกฤษพิมพ์แก่ (A-2) อย่างน้อย 1 ตัวอักษร และมีตัวอักษรภาษาอังกฤษพิมพ์แล้ก (a-2) อย่างน้อย 1 ตัวอักษ</li> <li>• ตึงไม่เพมือนหรือคล้ายกับชื่อผู้ใช้</li> <li>ยกลิก</li> <li>อื่นยับ</li> <li>4</li> <li>2. ระบุ "รทัสเผ่าน"</li> <li>3. ยื่นยันรทัสเผ่าน</li> <li>4. กดปุ่ม</li> <li>อึ่นยับ</li> <li>ระบบแสดงกล่องข้อความ "ยื่นยันก</li> <li>ระบบเล่าและกล่องข้อความ "ยื่นยันก</li> <li>ระบบเก่าเนินการเปิดใช้งานรหัสตัวแทนชำระ เรียบร้อยแล้ว</li> <li>ระบบดำเนินการเปิดใช้งานรหัสตัวแทนชำระ</li> <li>ระบบดำเนินการเปิดใช้งานรหัสตัวแทนชำระ</li> <li>ระบบดำเนินการเปิดใช้งานรหัสตัวแทนชำระ</li> <li>ระบบดำเนินการเปิดใช้งานรหัสตัวแทนชำระ</li> <li>ระบบดำเนินการเปิดใช้งานรหัสตัวแทนชำระ</li> <li>ระบบดำเนินการเปิดใช้งานรหัสตัวแทนชำระ</li> <li>ระบบดำเนินการเปิดใช้งานรหัสตัวแทนชำระ</li> <li>ระบบดำเนินการเปิดใช้งานรหัสตัวแทนชำระ</li> <li>ระบบดำเนินการเปิดใช้งานรหัสตัวแทนชำระ</li> <li>รายงางกานนี้ ระบบดำเนินการเปิดใช้งานรหัสตัวแทนชำระ</li> <li>รายงางกานนี้ ระ</li> <li>รายงางกานสีงานรหัสตัวแทนชำระ</li> <li>รายงางกานนี้ ระ</li> <li>รายงางกานนี้ ระ</li> </ul>                                                                                                    | ารเปิดใช้งานรหัสตัวแข             |
| ยกลัก ยินยับ 4 2. ระบุ "รหัสผ่าน" 3. ยืนยันรหัสผ่าน 4. กดปุ่ม ยินยัน ระบบแสดงกล่องข้อความ "ยืนยันก ระบบแสดงกล่องข้อความ "ยืนยันก ยืนยันการเปิดใช้งานรหัสตัวแทนชำระ เรียบร้อยแล้ว รหัสด้วแทนชำระ PA00000100 วันที่เริ่มใช้งาน 31/08/2565 ระบบดำเนินการเปิดใช้งานรหัสตัวแทนชำระ                                                                                                    | ารเปิดใช้งานรหัสตัวแท             |
| <ul> <li>2. ระบุ "รหัสผ่าน"</li> <li>3. ยืนยันรหัสผ่าน</li> <li>4. กดปุ่ม          <ul> <li>ยืนยัน</li> <li>ระบบแสดงกล่องข้อความ "ยืนยันก</li> <li>ระบบแสดงกล่องข้อความ "ยืนยันก</li> <li>ระบบดำเนินการเปิดใช้งานรหัสตัวแทนชำระ</li> <li>ระบบดำเนินการเปิดใช้งานรหัสตัวแทนชำระ</li></ul></li></ul>                                                                                                    | เรเปิดใช้งานรหัสตัวแ <b>ง</b>     |
| <ul> <li>3. ยืนยันรหัสผ่าน</li> <li>4. กดปุ่ม</li> <li>อื่นยัน</li> <li>ระบบแสดงกล่องข้อความ "ยืนยันก</li> <li>ระบบแสดงกล่องข้อความ "ยืนยันก</li> <li>ยืนยันการเปิดใช้งานรหัสตัวแทนชำระ</li> <li>ระบบดำเนินการเปิดใช้งานรหัสตัวแทนชำระ เรียบร้อยแล้ว</li> <li>รหัสตัวแทนชำระ PA0000000</li> <li>วันที่เริ่มใช้งาน 31/08/2565</li> <li>ระบบดำเนินการเปิดใช้งานรหัสตัวแทนชำระ</li> <li>ภิกลง 5</li> <li>5. กดปุ่ม</li> </ul>                                                                                                    | ารเปิดใช้งานรหัสตัวแ <b>ง</b>     |
| 4.       กดปุ่ม         ระบบแสดงกล่องข้อความ "ยืนยันก         ระบบแสดงกล่องข้อความ "ยืนยันก         ระบบถ้าเนินการเปิดใช้งานรหัสตัวแทนชำระ         ระบบดำเนินการเปิดใช้งานรหัสตัวแทนชำระ         รหัสตัวแทนชำระ         คดอง         วันที่เริ่มใช้งาน         31/08/2565         ระบบดำเนินการเปิดใช้งานรหัสตัวแทนชำระ         ระบบดำเนินการเปิดใช้งานรหัสตัวแทนชำระ         ระบบดำเนินกระ                                                                                                    | ารเปิดใช้งานรหัสตัวแ <b>ง</b>     |
| ระบบแสดงกล่องข้อความ "ยืนยันก ยืนยันการเปิดใช้งานรหัสตัวแทนชำระ ระบบดำเนินการเปิดใช้งานรหัสตัวแทนชำระ เรียบร้อยแล้ว รหัสตัวแทนชำระ PA00000100 วันทีเริ่มใช้งาน 31/08/2565 ระบบดำเนินการเปิดใช้งานรหัสตัวแทนชำระ ภูกลง 5 5. กดปุ่ม                                                                                                    | ารเปิดใช้งานรหัสตัวแ <b>ง</b>     |
| <ul> <li>ยืนยันการเปิดใช้งานรหัสตัวแทนชำระ</li> <li>ระบบดำเนินการเปิดใช้งานรหัสตัวแทนชำระ เรียบร้อยแล้ว</li> <li>รหัสตัวแทนชำระ</li> <li>PA00000100</li> <li>วันที่เริ่มใช้งาน</li> <li>31/08/2565</li> <li>ระบบดำเนินการเปิดใช้งานรหัสตัวแทนชำระ</li> <li>ตกลง</li> <li>5</li> </ul>                                                                                                    |                                   |
| ระบบดำเนินการเปิดใช้งานรหัสตัวแทนชำระ เรียบร้อยแล้ว<br>รหัสตัวแทนชำระ PA00000100<br>วันที่เริ่มใช้งาน 31/08/2565<br>ระบบดำเนินการเปิดใช้งานรหัสตัวแทนชำระ<br>ตุกลง 5<br>5. กดปุ่ม <sup>ตุกลง</sup>                                                                                                    |                                   |
| รหัสตัวแทนชำระ PA00000100<br>วันที่เริ่มใช้งาน 31/08/2565<br>ระบบดำเนินการเปิดใช้งานรหัสตัวแทนชำระ<br>ตุกลง 5<br>5. กดปุ่ม <sup>ตุกลง</sup>                                                                                                    |                                   |
| ວັนที่เริ่มใช้งาน 31/08/2565<br>ຣະບບດຳເนັนการเปิดใช้งานรหัสตัวแทนชำระ<br>ທາລນ 5<br>5. ດດປູ່ມ                                                                                                    |                                   |
| ระบบดำเนินการเปิดใช้งานรหัสตัวแทนชำระ<br>ตกลง 5<br>5. กดปุ่ม <sup>ตกลง</sup>                                                                                                    |                                   |
| ุตกลง 5<br>5. กดปุ่ม <sup>ตกลง</sup>                                                                                                    |                                   |
| 5. กดปุ่ม <sup>ตกลง</sup>                                                                                                    |                                   |
| ว. แต่บุล                                                                                                    |                                   |
| ข้อมูลตัวแทนช่าระ                                                                                                    |                                   |
| รหัสตัวแทนขำระ PA00000100                                                                                                    |                                   |
| รหัสผ่านของตัวแทนชำระ xxxxxxxx                                                                                                    | แก้ไขธุรัสผ่านตัวแทน              |
| สถานะเขงาน เปิดเชงาน                                                                                                    | ຣະຈັບໃຫ້ຈາ                        |
| รมูนยังชาที่ 11ชน์ชาวิต                                                                                                    | e da a                            |
| การดำเนินการ                                                                                                    | วันที่ดำเนินการ                   |
| ขอรหัสการเป็นตัวแทนซำระ                                                                                                    |                                   |

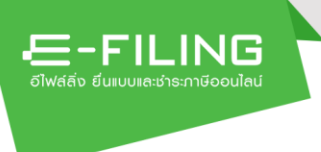

#### หมายเหตุ :

- เมื่อด้ำเนินการเปิดใช้งานรหัสตัวแทนชำระเรียบร้อยแล้ว ผู้ใช้งาน สามารถส่ง "รหัสตัวแทนชำระ" และ "รหัสผ่านของตัวแทน ชำระ" ให้กับลูกค้า หรือผู้เสียภาษีที่ต้องการให้ท่านเป็นตัวแทน ชำระได้ โดยมีขั้นตอนการบันทึกข้อมูล ดังนี้
  - 1.1 ลูกค้า หรือผู้เสียภาษี เข้าสู่ระบ<sup>ั</sup>บโดยระบุ User / Password ของผู้เสียภาษี

|                                               |                                                                                                    | SEUUI                                                                                               | าดสอบ   ริชุรา                                                                        | EM INTEGRATIO                                                                                  | N TEST                                              |                             |               |
|-----------------------------------------------|----------------------------------------------------------------------------------------------------|----------------------------------------------------------------------------------------------------|---------------------------------------------------------------------------------------|------------------------------------------------------------------------------------------------|-----------------------------------------------------|-----------------------------|---------------|
| ดีไฟล์สิ่ง ยื่นแบ                             | <b>มนและช่าระกาษีออนไลน์</b>                                                                                                    | ยืนแบบ ช่า                                                                                          | ระกาษี ตรวจสอเ                                                                        | มผลการยืนแบบ บริการ                                                                            | อื่นๆ 🗸                                             | 31/08/2565 เวล              | n 13:19:37 u. |
| <b></b>                                       | าษี                                                                                                    |                                                                                                    | 1.2                                                                                   | งม <b>่าระ</b> รายการรวมช่                                                                     | ກ່ຽວ                                                |                             |               |
| จำนะ                                          | วนธายการที่ต้องชำระ                                                                                                    | 4 ธายการ                                                                                            |                                                                                       |                                                                                                |                                                     |                             |               |
|                                               |                                                                                                    |                                                                                                    |                                                                                       | <b>Q</b> คันหาจากหมายเล                                                                        | ซอ้างอิงรอชำระเงิน                                  | กันกาชั่นสูง 🗸 🚺 จัดเรี     | รียงล่าดับ    |
|                                               | ປรະເภทแบบ                                                                                                    | หมายเลขอ้างอิง<br>รอชำระเงิน                                                                        | สาขา                                                                                  | จำนวนเงินที่ต้อง<br>ชำระทั้งสิ้น                                                               | ยกเว้น<br>เศษของบาท                                 | ชำระเงิน<br>ภายในวันที่     |               |
| 1.3                                           | > ก.ง.ด.51                                                                                                    | P51000004740                                                                                        | 0                                                                                     | 8,243.00                                                                                       |                                                     | 08/09/2565                  | :             |
|                                               | > ภ.ง.ด.50                                                                                                    | P50000001040                                                                                        | 0                                                                                     | 64,792.00                                                                                      |                                                     | 06/06/2565<br>เกินกำหนดชำระ |               |
|                                               | > ภ.ง.ด.52                                                                                                    | P52000000664                                                                                        | 0                                                                                     | 1,209.00                                                                                       |                                                     | 07/06/2565<br>เกินกำหนดชำระ |               |
|                                               | > ຄ.ຈ.ด.55                                                                                                    | P55000000412                                                                                        | 0                                                                                     | 3,888.00                                                                                       |                                                     | 07/06/2565<br>เกินกำหนดชำระ |               |
| แสดง                                          | เ 1-4 จาก ทั้งหมด 4 รายการ                                                                                                    |                                                                                                    |                                                                                       |                                                                                                |                                                     | < 1 >                       | 10/หน้า ∨     |
|                                               | เลือกขำระ<br>1 รายการ                                                                                                    |                                                                                                    | จำนวนเงินที่ต้องชำระ<br>8,243.00 บาท                                                  | ۶<br>                                                                                          | _                                                   |                             |               |
| หมาก<br>1. กา<br>∘<br>2. รา<br>3. กร<br>4. กร | ยเหตุ<br>รแสดงข้อมูล<br>รายการที่อยู่ภายในกำหนด<br>รายการที่เกินกำหนดข้าระ<br>ยการที่เกินกำหนดข้าระ จะ<br>เณ้ที่ท่านข้าระเรียบร้อย ระ<br>เณี้ที่ท่านข้าระเรียบร้อย ระ | เข้าระ<br>จะแสดงไว้ 30 วันนับจ<br>ไม่สามารถชำระได้ โดเ<br>บบจะปรับสถานะแบบง<br>ไม่สามารถชำระด้วยบัง | ากวันที่เกินกำหนดข้<br>ยท่านสามารถคันหา<br>เล้งจากท่านชำระแผ่<br>เรภาษีอิเล็กทรอนิกส่ | 1.4<br>าระ โดยจะไม่สามารถข้าร<br>รายการดังกล่าวได้ที่ "เมนู<br>เว 2 วันทำการ ขออภัยในค<br>ใได้ | ส่งตัวเ<br>ะได้<br>ตรวจสอบผลการยื่า<br>กวามไม่สะควก | ແກນຍຳອະ                     | <b>ເ</b> ່າຣະ |

- 1.2 กดเลือกเมนู "ชำระภาษี"
   1.3 ทำเครื่องหมาย ✓ รายการที่ยื่นแบบทั้งหมดที่ต้องการให้
  - ตัวแทนชำระ (Payment Agent) เป็นผู้ชำระแทน
- 1.4 กดปุ่ม **ส่งตัวแทนช่าระ**

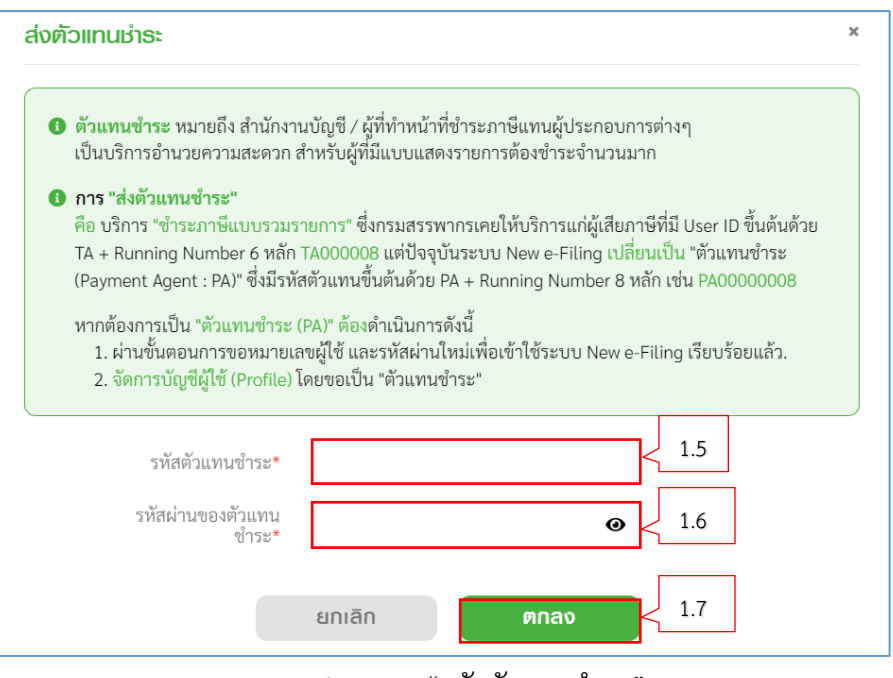

- 1.5 ระบุ "รหัสตัวแทนชำระ"
- 1.6 ระบุ "รหัสผ่านของตัวแทนชำระ"
- 1.7 กดปุ่ม <sup>ตกลง</sup>

เมื่อดำเนินการเสร็จ ระบบจะผูกรายการยื่นแบบตามที่เลือกไว้ ส่งให้ตัวแทนชำระ (Payment Agent) เพื่อดำเนินการชำระ ภาษีต่อไป

| <u>-</u> - | FI | LI      | Ν | G     |  |
|------------|----|---------|---|-------|--|
| อีไฟล์ลิ่ง |    | ສະຮຳຣະກ |   | นไลน์ |  |

|          |                                       | ระบบทดสอบ  <br>ยื่นแบบ ช่าระกาษี | SYSTEM INTEGRA<br>ตรวจสอบผลการยื่นแบบ | ATION TEST<br>บริการอื่นๆ 🗸 |                          | 31/08/2565 1: | oan 13:35:40 u. |                  |
|----------|---------------------------------------|----------------------------------|---------------------------------------|-----------------------------|--------------------------|---------------|-----------------|------------------|
|          |                                       | e <sup>so</sup>                  | ข้อมูลผู้เสียภาษี                     |                             |                          |               |                 |                  |
|          | ข้อมูลทั่วไป                          |                                  |                                       |                             |                          |               |                 |                  |
|          | ข้อมูลผู้เสียภาษี                     |                                  |                                       |                             |                          |               | C USUUSO ^      |                  |
|          | เลขประจำตัวผู้เสียภาษีอากร<br>ที่อยู่ | ชื่อผู้เสียภาษี                  |                                       |                             |                          |               |                 |                  |
|          | ข้อมูลเพื่อการติดต่อ                  | •<br>                            |                                       | ~~~                         |                          |               | ^               |                  |
|          | อีเมล: wanlapak@pccth.com             |                                  |                                       |                             |                          |               | แก้ไข           |                  |
|          | ບ້ວມູລກາຍົມູລຄ່າເພັ່ມ                 |                                  |                                       |                             |                          |               | 🕂 ເພີ່ມສາຫ 👻    |                  |
|          | ບ້ວມູລກາຍີຊຣກັຈເດພາະ                  |                                  |                                       |                             |                          |               | 🕂 ເພີ່ມສາທາ 👻   |                  |
|          | ປຣັບປຣຸงข้อมูลພູ່ໃช้งาน               |                                  |                                       |                             |                          |               | ~               |                  |
|          | ข้อมูลเบื้องต้นเพื่อการยื่นแบบฯ       |                                  |                                       |                             |                          |               |                 |                  |
|          | ข้อมูลสิทธิ์การยื่นแบบฯ               |                                  |                                       |                             |                          |               | ~               |                  |
|          | ข้อมูลกิจการที่ประกอบ                 |                                  |                                       |                             |                          |               | 🕂 ເພັ່ມຢ້ອມູລ 🗸 |                  |
|          | ข้อมูลตัวแทนชำระ                      |                                  |                                       |                             |                          |               |                 |                  |
|          | ข้อมูลตัวแทนช่าระ                     |                                  |                                       |                             |                          |               | v               | uneant           |
|          | รายการตัวแทนช่าระ                     |                                  |                                       |                             |                          |               | 🕇 เพิ่มข้อมูล   |                  |
|          | ลำดับที่ รหัสตัวแทนชำระ               | ชื่อตัวแทน                       | วั                                    | ันที่ใช้งาน                 | วันที่ทำรายการ<br>ล่าสุด |               | Ĺ               | 5-10 Martine Co. |
|          |                                       |                                  | ไม่มีข้อมูล                           |                             |                          |               |                 | SUUMAROU         |
| SUUMAROU | Startan Startan Start                 | S. S. LUND                       | Stilling                              | 5-1HUND                     | S-UUM                    | STUTUE        | Stunner         | 5-JUINO BOD      |

• รายการตัวแทนชำระ

ผู้ใช้งานสามารถเพิ่มรายการตัวแทนชำระได้ โดยสามารถทำตาม ขั้นตอน ได้ดังนี้

1. กดปุ่ม 🕂 เพิ่มข้อมูล

ระบบแสดงหน้าจอ "ขอเป็นตัวแทนชำระ"ซึ่งผู้ใช้งานจะต้องทำการ กำหนดรหัสผ่าน

| ເພັ່ມນ້ອນູລຣາກັສຫັວ                                                                                              | แทนนำธะ                   |                                                                                             |                                                                    |                             |                                  |
|----------------------------------------------------------------------------------------------------|---------------------------|---------------------------------------------------------------------------------------------|--------------------------------------------------------------------|-----------------------------|----------------------------------|
| รหัสตัวแทบข่าง                                                                                                   |                           | 2                                                                                           | / รหัสผ่านของตัว                                                   | มแทนซำระ*                   | 3                                |
|                                                                                                    |                           | ยกเลิก                                                                                      | บันทึก                                                             | 4                           | ]                                |
|                                                                                                    |                           | <ol> <li>ระบุ "รหัสตั</li> <li>ระบุ "รหัสตั</li> <li>ระบุ "รหัสผ</li> <li>กดปุ่ม</li> </ol> | ้เวแทนชำระ"<br>่านของตัวแท<br>มันทีก                               | นชำระ"                      |                                  |
| ອ <mark>່ງ</mark><br>ວ່ໄຟຣ໌ສົ່ວ ອິນແບບແ                                                                          | LING<br>แต่าระกาษีออนไลน์ | ระบบทดสอบ   รา<br>ยื่นแบบ ช่าระกาษี ตะ                                                      | <mark>/STEM INTEGRATIC</mark><br>ธวจสอบผลการยื่นแบบ บ <sub>ะ</sub> | N TEST<br>ธีการอื่นๆ 🗸      | •<br>31/08/2565 ipan 13:41:40 u. |
| ข้อมูลทั่วไป                                                                                                    |                           | บ้อ                                                                                         | ນູລພູ້ເສีຍກາບີ                                                     |                             |                                  |
| ข้อมูลผู้เสียภาษี                                                                                                |                           |                                                                                             |                                                                    |                             |                                  |
| เลขประจำตัวผู้เสีย<br>ที่อยู่                                                                                    | ภาษีอากร<br>              | ซื่อผู้เสียภาษี<br>- ะ                                                                      |                                                                    | ~ · · · · · .               |                                  |
| ข้อมูลเพื่อการติด                                                                                                | rio                       |                                                                                             |                                                                    |                             |                                  |
| อีเมล:                                                                                                    |                           |                                                                                             |                                                                    |                             | แก้ไข                            |
| ข้อมูลภาษีหัก ณ f                                                                                                | ່ຳຈ່າຍ                    |                                                                                             |                                                                    |                             | 🕂 เพิ่มสาขา                      |
| ປຣັບປຣຸຈນ້ອມູລຜູ້ໃ                                                                                               | รังาน                     |                                                                                             |                                                                    |                             |                                  |
| ข้อมูลเบื้องต้นเพื่อกาะ                                                                                          | รยื่นแบบฯ                 |                                                                                             |                                                                    |                             |                                  |
| ข้อมูลสิทธิ์การยื่นเ                                                                                             | IUU9                      |                                                                                             |                                                                    |                             |                                  |
| ข้อมูลกิจการที่ประ                                                                                               | Nou                       |                                                                                             |                                                                    |                             | + เม่นข้อมูล                     |
| ข้อมูลตัวแทนชำระ                                                                                                 |                           |                                                                                             |                                                                    |                             |                                  |
| ข้อมูลตัวแทนช่าระ                                                                                                |                           |                                                                                             |                                                                    |                             |                                  |
| รายการตัวแทนช่าย                                                                                                 | 3:                        |                                                                                             |                                                                    |                             | + ເພັ່ມຮັບມູລ                    |
| ลำดับที่                                                                                                    | รหัสตัวแทนชำระ            | ชื่อตัวแทน                                                                                  | วันที่ไ                                                            | ช้งาน วันที่ทำราย<br>ล่าสุด | การ                              |
| and a start a start a start a start a start a start a start a start a start a start a start a start a start a st | PA0000055                 |                                                                                             | 31/08                                                              | 3/2565 31/08/2565           | ได้ราน                           |

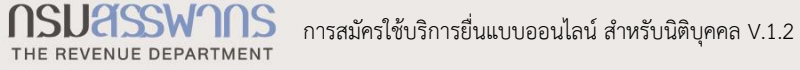

## 1.1.5 การจัดการสิทธิ์ผู้ใช้งาน

|                        |                            | <b>1</b>      | <mark>ຣະບບກດສອ</mark><br>ຢົ່ແເບບ | <mark>U   SYSTEM I</mark> N<br>าษี ตรวจสอบผลก | <mark>งTEGRATION</mark><br>การยื่นแบบ บริก | <mark>N TEST</mark><br>ทาธอื่นๆ <del>-</del> |           | 15/11/25                                                          | 64 เวลา 10:31:43 u.          | •             |
|------------------------|----------------------------|---------------|----------------------------------|-----------------------------------------------|--------------------------------------------|----------------------------------------------|-----------|-------------------------------------------------------------------|------------------------------|---------------|
|                        | มี<br>เมื่อ<br>นุคคลธรรมดา | <br>นิติบุคคล | ເມຼີອີ<br>ມູຄຄ່າເພັ່ມ            | ຊຣກົຈເວພາະ                                    | กัก                                        | แล้ง<br>เน ที่จ่าย                           | onsii     | ເລບປຣະຈຳທັວຜູ້ເລັ                                                 | lยกาษีอากร<br>               |               |
|                        | 巖 ภาษีเงินได้บุคศ          | าลธรรมดา      |                                  |                                               |                                            |                                              | i i       | ດ ນ້ອມູລພູ້ເຊິ່                                                   | สียกาษี                      | - Innacou     |
|                        | * ก.ง.ด.<br>91             | อับโหลดไฟล์   |                                  |                                               |                                            |                                              | Q.        | <ul> <li>จัดการสิท</li> <li>เปลี่ยนรท</li> <li>ออกจากร</li> </ul> | าธัญไห้งาน<br>โสฒ่าน<br>ระบบ |               |
|                        | แม่งงอนแทน                 | บุคคล         | 5:11/10860U                      |                                               |                                            |                                              |           |                                                                   |                              | S. M. M. BOUL |
| https://efiling-inter. | ח.ט.ค.                     | ຍົ່นແບບ       | J.me * n.                        | ง.ด.<br>51                                    | ຍື່ນແບບ                                    | * n.x                                        | ว.ด.<br>ว | Ê                                                                 | นแบบ                         |               |

จากหน้าจอหลักที่ผู้ใช้งานสามารถจัดการสิทธิ์ผู้ใช้งาน ได้ดังนี้

1) กดเมนู "จัดการสิทธิ์ผู้ใช้งาน"

การสร้างผู้ใช้งานในระดับต่าง ๆ (Admin, User) โดยแบ่งประเภทบัญชีผู้ใช้งาน ออกเป็น 3 ประเภท ดังนี้

- 🛠 ผู้ประกอบการ (Super Admin)
- 💠 ผู้ดูแล
- 🔹 ผ้ใช้งาน

|                            | -FILIN<br>อีไฟล์สิ่ง ยิ่นแบบเล:ช่าระกาษีออ | G                 | ິ Sະປັບກິດຄ<br>ຊື່ນແບບ ຜ່າ:                              | สอบ <mark> </mark> SYSTEM<br>ระกาษี ตรวจสอบเ | <b>INTEGRATIO</b><br>มลการยื่นแบบ บริ | N TEST<br>รัการอื่นๆ <del>-</del> | 29/08                   | /2565 เวลา 09:31:25 u. | ¥     |
|----------------------------|--------------------------------------------|-------------------|----------------------------------------------------------|----------------------------------------------|---------------------------------------|-----------------------------------|-------------------------|------------------------|-------|
| ٩                          | ค้นหาผู้ใช้งาน                             |                   |                                                          |                                              | จัดการพู้ใเ<br>                       | รังาน                             |                         |                        |       |
| นิติบุคคล1<br>เพิ่มผู้ดูแล | Super Adr                                  | min               | <b>บธิษัท นิติบุคคล</b><br>ระดับผู้ใช้งาน<br>Super Admin | 1-DT<br>ชื่อผู้ใช้งาน                        |                                       | ชื่อ-นามสกุล                      | สถานะผู้ใช้งา<br>ใช้งาน | u                      |       |
| SUUMAROU                   | 1.1)                                       | SUUSPREE          | SUUMARA                                                  | SUUMAROU                                     | Sillinger                             | SUUTRACTU                         | SUUMARAN                | SUUMARSU               |       |
| S. U. Marken               |                                            |                   |                                                          |                                              |                                       |                                   |                         |                        |       |
| atol                       | 120 <sup>1</sup>                           | allo <sup>1</sup> | (20 <sup>1)</sup>                                        | atob                                         | allo <sup>1</sup>                     | attois                            | (20 <sup>1)</sup>       | (10 <sup>1)</sup>      | at Ob |

ทั้งนี้ผู้ใช้งานระดับผู้ประกอบการ (Super Admin) สามารถจัดการผู้ใช้งาน และจัดการสิทธิ์การยื่นแบบฯ ให้กับผู้ใช้งานภายใต้บัญชีหลักได้

-

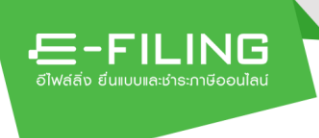

## จัดการผู้ใช้งาน กรณีเพิ่มข้อมูลผู้ใช้งานระดับผู้ดูแล

ผู้ใช้งาน (Super Admin) สามารถเพิ่มบัญชีผู้ใช้งานภายใต้บัญชีผู้ใช้งานหลักได้ เพื่อ ใช้ในการยื่นแบบฯ โดยมีขั้นตอนการทำงาน ดังนี้

1.1)กดลิงก์ เพิ่มผู้ดูแล เพื่อเพิ่มผู้ใช้งานระดับผู้ดูแล

ระบบแสดงหน้าจอ"เพิ่มผู้ดูแล"

\*\*\* ทั้งนี้สามารถสร้างบัญชีผู้ใช้งานภายใต้บัญชีหลักได้หลายบัญชี

|                 | E-FILING<br>อัโฟส์สัจ อันแบบสะเข้าระกาษีออน | <b>G</b><br>Ieu | ชื่นแบบ ช่าระกาษี ตรวจสอบพลการยื่นแบบ บริการอื่นๆ →     ชื่นเวบ ช่าระกาษี ตรวจสอบพลการยื่นแบบ บริการอื่นๆ →         | • |
|-----------------|---------------------------------------------|-----------------|----------------------------------------------------------------------------------------------------|---|
|                 |                                             |                 | จัดการผู้ใช้งาน                                                                                                    |   |
| Q<br>ນິຕິນຸຄຄລ1 | ดันหาผู้ใช้งาน<br>Super Adm                 | in parala       | <b>เพิ่มพู้ดูแล</b><br>อีเมลที่ใช้ในการคิดค่อ* (อีเมลนี้จะเป็น "ชื่อผู้ใช้งาน" ในระบบ <u>ห้ามใช้อีเมลซ้้</u> า)<br> |   |
|                 |                                             | 1.3)            | <sup>#</sup> ₀* บามสกุล* 1.4)                                                                                       |   |
|                 |                                             |                 | สถานะผู้ใช้งาน ที่ทการใช้งาน 1.5)                                                                                   |   |
|                 |                                             |                 | the set set set set                                                                                                 |   |

จากหน้าจอ"เพิ่มผู้ดูแล" ให้บันทึกข้อมูล ดังนี้

- 1.2) ระบุ "อีเมลที่ใช้ในการติดต่อ" (อีเมลนี้จะเป็น "ชื่อผู้ใช้งาน" (เพื่อ Login เข้าสู่ ระบบ) ในระบบ <u>ห้ามใช้อีเมลซ้</u>า)
- 1.3) ระบุ "ชื่อ"
- 1.4) ระบุ "นามสกุล"
- 1.5) กดเลือก "สถานะผู้ใช้งาน" อย่างใดอย่างหนึ่ง จากรายการระบบดังนี้
  - 1.5.1) ใช้งาน
  - 1.5.2) พักการใช้งาน

ผู้ใช้งานทำเครื่องหมาย 🖸 ลงหน้ารายการที่ต้องการเลือก

1.6) กดปุ่ม บันทึก

ระบบแสดงกล่องข้อความ "บันทึกข้อมูลเรียบร้อยแล้ว" กรุณาแจ้งผู้ดูแล/ ผู้ใช้งาน ให้ตรวจสอบอีเมล เพื่อทำการกำหนดรหัสผ่านเข้าใช้งานระบบต่อไป

|                         | Still model   SYSTEM INTEGRATION TEST                                                                                                    |                           |
|-------------------------|----------------------------------------------------------------------------------------------------|---------------------------|
|                         |                                                                                                    |                           |
|                         |                                                                                                    |                           |
| Gilynikat<br>Laidunggan | เพิ่มพัดแล<br>บันทึกข้อมูลเรียบร้อยแล้ว<br>กรุณาแจ้งผู้ดูแล/ผู้ใช้งาน ให้ตรวจสอบอีเมล<br>เพื่อทำการกำหนดรหัสผ่านเข้าใช้งานระบบต่อไป<br>1.7) |                           |
|                         | <ul> <li>ใช้งาน พักการใช้งาน</li> <li>บันทึก ยกเลิก</li> </ul>                                                                              | บันทึกข้อมูลเรียบร้อยแล้ว |

1.7) กดปุ่ม

E-FILING

และชำระภาษีออนไ*ล* 

ระบบแสดงชื่อบัญชีผู้ใช้งานระดับผู้ดูแล ภายใต้บัญชีผู้ใช้งานระดับ ผู้ประกอบการ

(Super Admin)

|                                                | -FILIN<br>มีฟล์สั่ง ยื่นแบบเละช่าธะกาษีออย | <b>G</b><br>ulau  | ระบบทดส<br>ยิ่นแบบ ธำย                  | <b>สอบ   SYSTEM</b><br>ระกาษี ตรวจสอบผ | <mark>INTEGRATIO</mark><br>ลการยื่นแบบ เ | <mark>ON TEST</mark><br>มธิการอื่นๆ <del>-</del> | 29/08                   | /2565 ibai 09:31:25 u. | •     |
|------------------------------------------------|--------------------------------------------|-------------------|-----------------------------------------|----------------------------------------|------------------------------------------|--------------------------------------------------|-------------------------|------------------------|-------|
| ٩                                              | ค้นหาผู้ใช้งาน                             |                   |                                         | <u> </u>                               | <b>การผู้ใช้งาน</b>   จัดก               | าาธสิทธิ์การยื่นแบบ                              |                         |                        |       |
| นิติบุคคล1                                     |                                            | and the second    | สมหญิง ใจมั่น                           |                                        |                                          | โอน                                              | ย้ายสิทธิ์ แก้ไข        | ນນັ້ວມູລ 👻             |       |
| <sup>[2]</sup> ເພັ່ມຜູ້ອູແລ                    | 1.8) <sup>uper Adri</sup>                  | nin               | ระดับผู้ใช้งาน<br>ผู้ดูแล               | ชื่อผู้ใช้งาน                          |                                          | ชื่อ-นามสกุล<br>สมหญิง ใจมั่น                    | สถานะผู้ใช้งา<br>ใช้งาน | u                      |       |
| กลุ่ม สมหญิง<br>สมหญิง ใจมั่น<br>เพิ่มญัใช้งาน | Ű?                                         | ua                | SUMPORT                                 | SUULPOOD                               | SUDARCO                                  | SUURARON                                         | SULLIPPORT              | SULFERE                |       |
|                                                |                                            |                   |                                         |                                        |                                          |                                                  |                         |                        |       |
| 120 <sup>3</sup>                               | 10 <sup>3</sup>                            | all <sup>an</sup> | all all all all all all all all all all | all <sup>où</sup>                      | all <sup>où</sup>                        | all <sup>an</sup>                                |                         | all <sup>où</sup>      | and a |

 1.8) กดเลือก "รายชื่อผู้ดูแล" ที่ต้องการจัดการผู้ใช้งาน ระบบแสดงหน้าจอ "จัดการผู้ใช้งาน" ให้โดยอัตโนมัติ

## กรณีเพิ่มข้อมูลผู้ใช้งานระดับผู้ใช้งาน

|                                                        |                                    | ,                | ระบบทดส                   | IDU SYSTEM         | INTEGRATIC                 | ON TEST                       |                         |                        |                   |
|--------------------------------------------------------|------------------------------------|------------------|---------------------------|--------------------|----------------------------|-------------------------------|-------------------------|------------------------|-------------------|
|                                                        | อีไฟล์สิ่ง ยิ่นแบบเละช่าระกาษีออนไ | au               | ยืนแบบ ช่าธ               | ะภาษี ตธวจสอบผล    | ลการยืนแบบ บ               | มธิกาธอื่นๆ 👻                 | 29/08                   | /2565 ipai 09:31:25 u. |                   |
| Q                                                      | ค้นหาผู้ใช้งาน                     |                  |                           | <u> </u>           | <b>กาธฒู้ใช้งาน</b>   จัดก | าารสิทธิ์การยื่นแบบ           |                         |                        |                   |
| 08unant 100                                            |                                    |                  | สมหญิง ใจมั่น             |                    |                            | โอนย์                         | ภยสิทธิ์ แก้ไข          | ขข้อมูล 👻              |                   |
| ນທີ່ປຸศศลา<br><sup>[2]</sup> ເພີ່ມຜູ້ <del>ດ</del> ູແລ | Super Adm                          | in               | ระดับผู้ใช้งาน<br>ผู้ดูแล | ชื่อผู้ใช้งาน      |                            | ชื่อ-นามสกุล<br>สมหญิง ใจมั่น | สถานะผู้ใช้งา<br>ใช้งาน | u                      |                   |
| ດຄຸ່ນ ສນກຫຼິง<br>ສນກຄູີນ ໃຈນັ່ນ<br>└─ ເພີ່ມຜູ້ໃຮ້ຈາບ   | <u>ผัด</u> น<br>1.9)               | a summed         |                           |                    |                            |                               |                         |                        |                   |
|                                                        |                                    |                  |                           |                    |                            |                               |                         |                        |                   |
| all <sup>où</sup>                                      | all <sup>on</sup>                  | 10 <sup>00</sup> | and a second              | all <sup>out</sup> | all <sup>on</sup>          | 10 <sup>00</sup>              | all <sup>er</sup>       | all <sup>on</sup>      | all <sup>où</sup> |

ระดับผู้ดูแล สามารถเพิ่มบัญชีภายใต้บัญชีผู้ใช้งานหลักได้ เพื่อใช้ในการยื่นแบบฯ โดยมีขั้นตอนการทำงาน ดังนี้

- 1.9) กดลิงก์ เพิ่มผู้ใช้งาน เพื่อเพิ่มผู้ใช้งานระดับผู้ใช้งาน
  - ระบบแสดงหน้าจอ"เพิ่มผู้ใช้งาน"
  - \*\*\* ทั้งนี้สามารถสร้างบัญชีผู้ใช้งานภายใต้บัญชีหลักได้หลายบัญชี

|                                            |                                                  |        | ระบบทดสอบ   SYSTEM INTEGRATION TEST                                   |                             |  |
|--------------------------------------------|--------------------------------------------------|--------|-----------------------------------------------------------------------|-----------------------------|--|
|                                            | E-FILING<br>อีไฟส์สิ่ง ขึ้นแบบเละช่าระกาษีออนไลเ | 1      | นแบบ ช่าระกาษี ตรวจสอบพลการยื่นแบบ บริการอื่นๆ 🗸                      | 29/08/2565 ipai 10:29:15 u. |  |
| č                                          |                                                  |        | <b>จัดการผู้ใช้งาน</b>   จัดการสิทธิ์การยื่นแบบ                       |                             |  |
| Q<br>นิติบุคคล1                            | ด้นหาผู้ใช้งาน<br>Super Admin                    |        | เพิ่มผู้ใช้งาน                                                        | and and                     |  |
| ເພັ່ມຜູ້ດູແລ<br>ກຄຸ່ມ ສນກญີຈ               |                                                  | -<br>- | อเทยมเสเกมเวขษอย. (อเทยกระเกร "ออดี่เองมา, เรระกก <u>มเทรอเทยงม</u> ) | 1.10)                       |  |
| สมหญิง ใจมั่น<br>— ເພີ່ມຜູ້ໃ <b>ຮ້</b> ຈາເ | ผู้ดูแล                                          | 1.11)  | ร้อ* นามสกุล*                                                         | 1.12)                       |  |
|                                            |                                                  |        | สถานะผู้ใช้งาน<br>• ใช้งาน 🤇 พักการใช้งาน 🦯 1.13)                     | TO COST                     |  |
|                                            |                                                  |        | 1.14) บันทึก ยกเลิก                                                   | STIPL.                      |  |
|                                            |                                                  |        |                                                                       | and a start                 |  |

จากหน้าจอ "เพิ่มผู้ใช้งาน" ให้บันทึกข้อมูล ดังนี้

- 1.10) ระบุ "อีเมลที่ใช้ในการติดต่อ" (อีเมลนี้จะเป็น "ชื่อผู้ใช้งาน" (เพื่อ Login เข้าสู่ ระบบ) ในระบบ <u>ห้ามใช้อีเมลซ้</u>ำ)
- 1.11) ระบุ "ชื่อ"
- 1.12) ระบุ "นามสกุล"
- 1.13) กดเลือก "สถานะผู้ใช้งาน"อย่างใดอย่างหนึ่ง จากรายการระบบดังนี้1.13.1) ใช้งาน

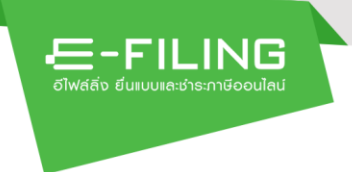

1.13.2) พักการใช้งาน

ผู้ใช้งานทำเครื่องหมาย ⊙ ลงหน้ารายการที่ต้องการเลือก

1.14) กดปุ่ม <sup>บันทึก</sup>

ระบบแสดงกล่องข้อความ "บันทึกข้อมูลเรียบร้อยแล้ว" กรุณาแจ้งผู้ดูแล/ ผู้ใช้งาน ให้ตรวจสอบอีเมล เพื่อทำการกำหนดรหัสผ่านเข้าใช้งานระบบต่อไป

| Duou       Duou                                                                                                    |                                                                                          |                           |
|----------------------------------------------------------------------------------------------------|------------------------------------------------------------------------------------------|---------------------------|
| Aurujtkiru         มีมากประการ         มีมากประการ         มีมากประการ         มากประการ                                                                                                    |                                                                                          |                           |
| นักมุณสาน<br>มีกับ สมมา<br>มีกับ สมมา<br>มีกับ มีได้มา<br>มีกับ มีได้มา<br>มีกับ มีได้มา<br>มีกับ มีได้มา<br>มีการกำหนดรหัสผ่านเข้าใช้งานระบบต่อไป<br>1.15) ตกลง<br>ไข้งาน พักการใช้งาน<br>มีการไข้งาน<br>มีการไข้งาน                                                                                                    |                                                                                          |                           |
| ອນແຫຼງແກ<br>ແມ່ນແຫຼງແກ<br>ແມ່ນແຫຼງແກ<br>ແມ່ນແຫຼງເດັ່ຈນມ<br>ແມ່ນແຫຼງເດັ່ຈນມ<br>ແມ່ນແຫຼງເດັ່ຈນມ<br>ແມ່ນແຫຼງເດັ່ຈນມ<br>ແມ່ນແຫຼງເດັ່ຈນມ<br>ແມ່ນແຫຼງເດັ່ຈນມ<br>ແມ່ນແຫຼງເດັ່ຈນມ<br>ແມ່ນແຫຼງເດັ່ຈນມ<br>ແມ່ນແຫຼງເດັ່ຈນມ<br>ແມ່ນແຫຼງເດັ່ອນແຫຼງເດັ່ອນ<br>ແຫຼງເດັ່ອນ<br>ແມ່ນແຫຼງເດັ່ອນ<br>ແຫຼງເດັ່ອນ<br>ແຫຼງເດັ່ງນີ້, ແຫຼງເດັ່ງນີ້, ແຫຼງເຫຼງເຫຼງເຫຼງເຫຼງນີ້, ແຫຼງເຫຼງນີ້, ແຫຼງເຫຼງນີ້, ແຫຼງນີ້, ແຫຼງນີ້ມງນີ້ມງນີ້, ແຫຼງນີ້, ແຫຼງນີ້, ແຫຼງນີ້, ແຫຼງນີ, ແຫຼງນີ້, ແ | ເພັ່ມພໍໃຮ້ຈາຍ                                                                            |                           |
| กรุณาแจ้งผู้ดูแล/ผู้ใช้งาน ให้ตรวจสอบอีเมล<br>เพื่อทำการกำหนดรหัสผ่านเข้าใช้งานระบบต่อไป<br>1.15) ตกลง<br>• ใช้งาน พักการใช้งาน<br>บันทึก ยกเลิก บันพึกซ้อมูลเรียบร้อยแล้ว                                                                                                    | บันทึกข้อมูลเรียบร้อยแล้ว <sup>(ปัฒนช่ว</sup> )                                          |                           |
| เป็นญี่ได้งาน<br>1.15) ตกลง<br>• ใช้งาน พักการใช้งาน<br>บันทึก ยกเลิก<br>บันทึกข้อมูลเรือบร้อยแล้ว<br>• ไข้งาน จังการใช้งาน                                                                                                    | กรุณาแจ้งผู้ดูแล/ผู้ใช้งาน ให้ตรวจสอบอีเมล<br>เพื่อทำการกำหนดรหัสผ่านเข้าใช้งานระบบต่อไป |                           |
| <ul> <li>ไข้งาน พักการไข้งาน</li> <li>ไข้งาน พักการไข้งาน</li> <li>บับกีก ยกเลิก</li> <li>บันทึกข้อมูดเรียบร้อยแล้ว</li> </ul>                                                                                                    | 1.15) nnao                                                                               |                           |
| บันทึก มาเล็ก<br>บันทึกข้อมูลเรียบร้อยแล้ว                                                                                                    | • ใช้งาน 🔿 พักการใช้งาน                                                                  |                           |
| บันทึกข้อมูลเรียบร้อยแล้ว                                                                                                    |                                                                                          |                           |
|                                                                                                    | uunn unian                                                                               | บันทึกข้อมูลเรียบร้อยแล้ว |
|                                                                                                    |                                                                                          |                           |

1.15) กดปุ่ม

ระบบแสดงชื่อบัญชีผู้ใช้งานระดับผู้ใช้งาน ภายใต้บัญชีผู้ใช้งานระดับผู้ดูแล

|                                                               |                                                 |                    | ระบบทด                      | สอบ   SYSTEM     | <b>INTEGRATI</b>     | ON TEST                    |                         |                         |                    |
|---------------------------------------------------------------|-------------------------------------------------|--------------------|-----------------------------|------------------|----------------------|----------------------------|-------------------------|-------------------------|--------------------|
|                                                               | E - FILINI<br>อีไฟส์สิ่ง ยิ่นแบบเส:ช่าระกาษีออบ | lau                | ຍື່ນແບບ ຜ່າ                 | ระกาษี ตรวจสอบเ  | ພລກາຣຍົ່ນແບບ         | บธิกาธอื่นๆ 👻              | 29/08                   | //2565 ipai 10:29:15 u. |                    |
|                                                               |                                                 |                    |                             | ð                | ัดการผู้ใช้งาน   จัด | การสิทธิ์การยื่นแบบ        |                         |                         |                    |
| Q<br>นิติบุคคล1                                               | ค้นหาผู้ใช้งาน                                  | and ou             | สมชาย ใจดี                  |                  |                      | โอน                        | ย้ายสิทธิ์ แก้ไ         | ขข้อมูล 👻               |                    |
| ີ່<br>ເພັ່ມຜູ້ອູແລ                                            | Super Adm                                       | in suth            | ระดับผู้ใช้งาน<br>ผู้ใช้งาน | ชื่อผู้ใช้งาน    |                      | ชื่อ-นามสกุล<br>สมชาย ใจดี | สถานะผู้ใช้งา<br>ใช้งาน | u                       |                    |
| กลุ่ม สมหญิง<br>สมหญิง ใจมั่น<br>สมชาย ใจดี<br>เพิ่มพู้ใช้จาน | ี ผู้ดูเ<br>ผู้ไข้งว                            | ແລ                 | SUSPACE                     | SUBSERIO .       | SUMPER               | 614070000                  | SUUMADU                 | SUURRENT                |                    |
|                                                               |                                                 |                    |                             |                  |                      |                            |                         |                         |                    |
| all <sup>ow</sup>                                             | 1003                                            | all <sup>ers</sup> | and a                       | 10 <sup>10</sup> | للمحالي              | 10 <sup>10</sup>           | 1000 C                  | 10 <sup>10</sup>        | all <sup>ois</sup> |

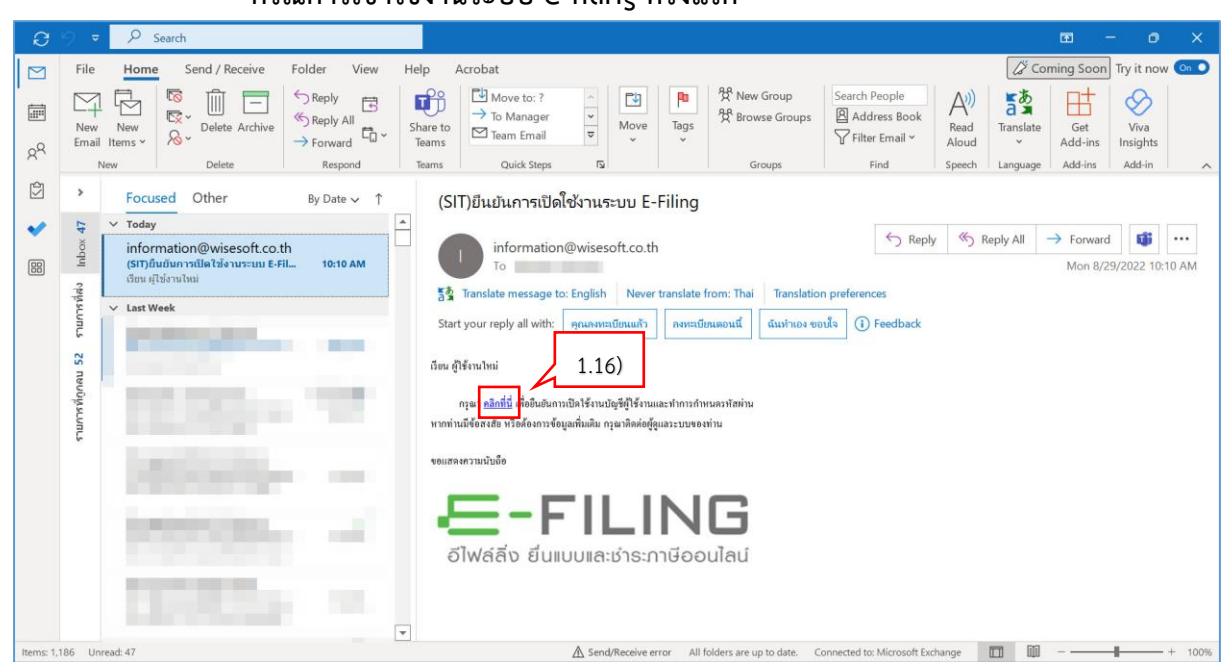

## กรณีการเข้าใช้งานระบบ e-filing ครั้งแรก

E-FILING

1.16) กดลิงก์ <u>คลิกที่นี่</u>

ระบบแสดงหน้าจอ ระบบ e-filing เพื่อให้ผู้ใช้งานยืนยันการเปิดใช้งาน

| ดีไฟล์ลิ่ง ยิ่นแบบเล | ะเช่าระกาษีออนไลน์<br>รู้ |                         |           |      |    | Silv   |        | SN |
|----------------------|---------------------------|-------------------------|-----------|------|----|--------|--------|----|
|                      | ชื่อผู้ใช้งาน             | (อีเมลของคุณ)           |           |      |    | ขั้นตอ | bu 1/2 |    |
|                      | เลขประจำต่                | ้วัวผู้เสียภาษีอากรของบ | ริษัทคุณ* | 1.17 | 7) |        |        |    |
|                      | ตั้งธศัส                  | สพู้ไม้งาน              | 1.18)     |      |    |        |        |    |
|                      |                           |                         |           |      |    |        |        |    |

1.18) กดปุ่ม ตั้งรหัสผู้ให้งาน

|         | ตั้งธศัสผ่าน -   |        |                                                    |                                                     | ນັ້ນ                              | IMOU 2/2 |  |
|---------|------------------|--------|----------------------------------------------------|-----------------------------------------------------|-----------------------------------|----------|--|
| STORES- | รหัสผ่าน *       |        | เงื่อนไขการสร้า                                    | งรหัสผ่าน                                           |                                   |          |  |
| 1.19    |                  | 0      | <ul> <li>มีความยา</li> <li>ใช้ตัวอักษ</li> </ul>   | วไม่ต่ำกว่า 8 ตัว (แต่ไม่เ<br>รภาษาอังกถษ (a-z, A-Z | กิน 16 ตัว)<br>() และตัวเลข (0-9) |          |  |
|         | ยืนยันรหัสผ่าน * |        | <ul> <li>มีตัวเลข (</li> <li>มีตัวพิมพ์</li> </ul> | 0-9) อย่างน้อย 1 ตัว<br>ใหถ่ (A-7) อย่างน้อย 1      | ตัว                               |          |  |
| 1.20    |                  | ٥      | <ul> <li>มีตัวพิมพ์</li> <li>ต้องไปใช้ผ</li> </ul> | เล็ก (a-z) อย่างน้อย 1 ตั<br>ลำว่า 'password'       | 2                                 |          |  |
| S       | ย้อนกลับ         | บันทึก | 1.21)                                              | in passion                                          |                                   |          |  |
|         |                  |        |                                                    |                                                     |                                   |          |  |
|         |                  |        |                                                    |                                                     |                                   |          |  |

1.19) ระบุ รหัสผ่าน

E-FILING

- 1.20) ยืนยันรหัสผ่าน ให้ตรงกัน
- 1.21) กดปุ่ม <sup>บันทึก</sup>

#### ระบบแสดงกำหนดรหัสผ่านสำเร็จ

| <b>6</b> ไฟส์สัง ยืนแบ | ILING<br>มหละเช่าธะกาษีออนไลน์ | 24                                        |                              |                                          | SKATION TES     | ເບັາຊຸ             | ່ອະບບ ແມ່            | โครสมาชิก   |
|------------------------|--------------------------------|-------------------------------------------|------------------------------|------------------------------------------|-----------------|--------------------|----------------------|-------------|
| e <sup>n</sup>         |                                | in an an an an an an an an an an an an an | e <sup>22</sup>              | 67                                       | e <sup>n</sup>  | 672                |                      |             |
| SUUMPROV               |                                |                                           | ហំរ                          | <b>ເ</b>                                 | ร็จ             |                    |                      |             |
| SUMMER                 |                                |                                           | กรุณาใช่<br>เพื่อเข้าสู่ระบง | ้ชื่อผู้ใช้งานและรหัย<br>บจัดการภาษี ของ | สผ่านนี้        |                    |                      |             |
| SUMMERON               |                                |                                           | ชอผูเชงา                     | น:<br>รหัสผ่าน: *********<br>เข้าสู่ธะบบ | •               | ]                  |                      |             |
| SUUMAROU               | SUUMPEOU                       | Suunaadu                                  | SUUMPEOU                     | SUUTREOU                                 | SUUTABOU        | SUUTRABOU          | SUUMAROU             | estarmatory |
|                        | เบราว์เซอร์ที่ธองร้            | ົ <b>ບ 🜔</b> : IE 11 ขึ้นไป               | l 🧑 : Chrome 7               | 8 ขึ้นไป 😢 : Fire                        | fox 70 ขึ้นไป 열 | : Edge 18 ขึ้นไป 🧳 | ) : Safari 13 ขึ้นไป |             |
|                        | 1.2                            | 2) กดปุ่ม 🗌                               | เข้าสู่ระบบ                  |                                          |                 |                    |                      |             |

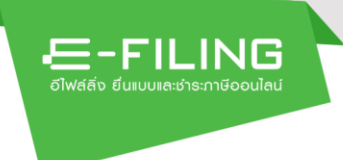

## กรณีต้องการโอนย้ายสิทธิ์

ระบบจะทำการโอนย้ายสิทธิ์การยื่นแบบ และบัญชีผู้ใช้งานทั้งหมดที่อยู่ภายใต้ผู้ดูแล ไปยังผู้ใช้งานที่เลือก และเมื่อทำการโอนย้ายสำเร็จ บัญชีจะไม่สามารถเข้าใช้งานระบบ ได้อีก

|                                                         |                                             |      | ระบบทดส                   | abu   SYSTEM    | INTEGRATIO                  | ON TEST                       |                          |                       |   |
|---------------------------------------------------------|---------------------------------------------|------|---------------------------|-----------------|-----------------------------|-------------------------------|--------------------------|-----------------------|---|
| 1.0                                                     | E-FILIN<br>อีไฟส์สิ่ง ยิ่นเบบเส:ช่าระกาษีอย | G    | ยื่นแบบ ธำเ               | ระกาษี ตรวจสอบพ | ลการยื่นแบบ เ               | มธิกาธอื่นๆ 👻                 | 29/08                    | /2565 (38) 09:31:25 ( | • |
| Q                                                       | ดับหายใช้งาน                                |      |                           | <u> </u>        | <b>เการผู้ใช้งาน</b>   จัดก | าาธสิทธิ์กาธยิ่นแบบ           | 1.23)                    |                       |   |
| ปิติบุคคล1.                                             | all <sup>on</sup>                           |      | สมหญิง ใจมั่น             |                 |                             | โอน                           | ย้ายสิทธิ์ แก้ไข         | ານັ້ວມູລ 👻            |   |
| <sup>12</sup> ເພັ່ມຜູ້ຄູແລ                              | Super Ad                                    | min  | ระดับผู้ใช้งาน<br>ผู้ดูแล | ชื่อผู้ใช้งาน   |                             | ชื่อ-นามสกุล<br>สมหญิง ใจมั่น | สถานะผู้ใช้งาา<br>ใช้งาน | u                     |   |
| ກຄຸ່ມ ສມກເບຼີง<br>ສມກເບຼີง ໃຈມັ່ນ<br>└── ເໝີ່ມຜູ້ໃຮ້ຈາບ | ų.                                          | ดูแล |                           |                 |                             |                               |                          |                       |   |
|                                                         |                                             |      |                           |                 |                             |                               |                          |                       |   |
|                                                         |                                             |      |                           |                 |                             |                               |                          |                       |   |

## 1.23) กดลิงก์ "โอนย้ายสิทธิ์" ที่ต้องการจัดการผู้ใช้งาน ระบบแสดงหน้าจอ "จัดการผู้ใช้งาน" ให้โดยอัตโนมัติ

|                                                     |             | ระบบทุดสอบ                                      | SYSTEM INTEGRA                                                                                | TION TEST                                                                     |                                 |          |
|-----------------------------------------------------|-------------|-------------------------------------------------|-----------------------------------------------------------------------------------------------|-------------------------------------------------------------------------------|---------------------------------|----------|
|                                                     | E-FILING    | ຍື່ນແບບ ຜຳຣະກາອີ                                | ตรวจสอบผลการยื่นแบบ                                                                           | บธิการอื่นๆ 🚽                                                                 |                                 | •        |
|                                                     |             |                                                 |                                                                                               |                                                                               | 29/08/2565 Iban 10              | 29:15 u. |
| ٩                                                   |             | ระดับผู้ใช้งาน<br>ผู้ดูแล                       | ชื่อผู้ใช้งาน                                                                                 | ชื่อ-นามสกุล<br>สมหญิง ใจมั่น                                                 | สถานะผู้ใช้งาน<br>ใช้งาน        |          |
| ນີ່ທີ່ນຸຄຄລ1<br>[2] ເພີ່ມຜູ້ອູາເລ                   | Super Admin | โอนย้าย/ทดแทนสิท                                | ธิ์ผู้ใช้งาน                                                                                  |                                                                               |                                 |          |
| ກສຸ່ມ ສນາເຫຼີງ<br>ສນາເຫຼີງ ໃຈນັ້ນ<br>ເໝັ່ນຫຼືໃຮ້ຈານ | (ຊັອູແລ     | Ildsดทราบ ระ<br>ผู้ดูแล ของคุณ<br>บัญชีของคุณ ส | บบจะทำการโอนย้ายสิทธิ์การยิ่า<br>สมหญิง ใจมั ไปยังผู้ใช้งานที่<br>เมหญิง ใจมั จะไม่สามารถเข้า | นแบบ และบัญชีผู้ใช้งานทั้งห<br>ท่านเลือก และเมื่อทำการโอเ<br>ใช้งานระบบได้อีก | เมดที่อยู่ภายใต้<br>มย้ายสำเร็จ |          |
|                                                     |             | ผู้ใช้งานที่เ<br>สมหญิง ใ                       | ป็นเจ้าของสิทธิ์* ผู้ใช้ง<br>จมั                                                              | หานที่ต้องการโอนย้าย/ทดแท                                                     | นสิทธิ์ให้•<br>~ < 1.24)        | - sugar  |
|                                                     | and and     | 1.25)                                           | บันทึก                                                                                        | ยกเลิก                                                                        |                                 |          |

1.24) กดเลือก "ผู้ใช้งานที่ต้องการโอนย้าย/ ทดแทนสิทธิ์ให้"

1.25) กดปุ่ม 🌅 🗖

-E-FILING อ์ไฟล์สิ่ง ยิ่นแบบและชำระภาษีออนไลน์

## กรณีต้องการแก้ไขข้อมูล

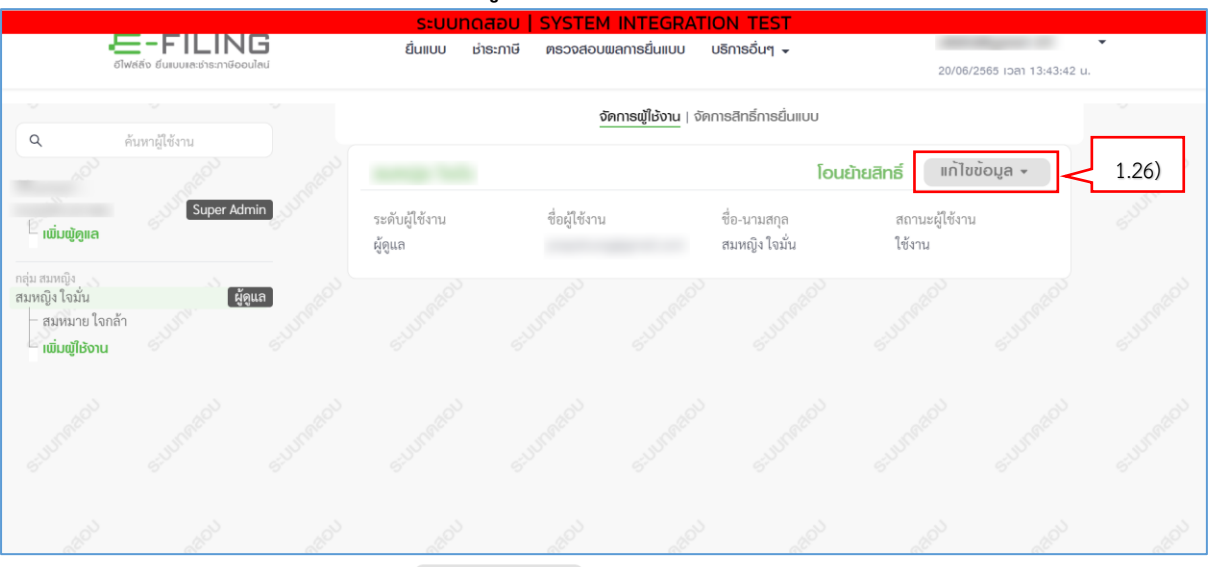

1.26) กดเลือก แก้ไขข้อมูล 🔺

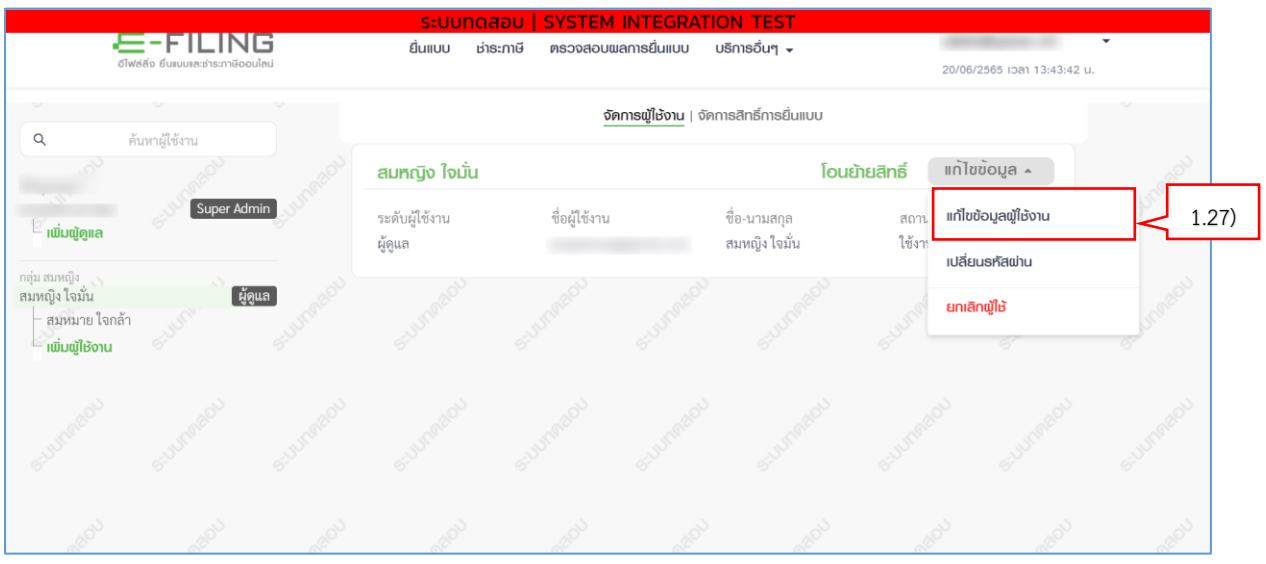

1.27) กดเลือกเมนู "แก้ไขข้อมูลผู้ใช้งาน"

|                                                        | =-FILING<br>อีฟส์สัง ยืนเบบเล:ชำระภาษิออนไล | <b>6</b><br>u | <mark>ິຣະບບກ</mark><br>ຍື່ນແບບ | <mark>าดสอบ  </mark><br>ช่าระภาษี          | SYSTEM INTEGR<br>ตรวจสอบพลการยื่นแบบ | ATION TEST<br>บริการอื่นๆ <del>-</del> |                                                                                                    | 29/08/2565 ipan 10:29:15 u. | • |
|--------------------------------------------------------|---------------------------------------------|---------------|--------------------------------|--------------------------------------------|--------------------------------------|----------------------------------------|----------------------------------------------------------------------------------------------------|-----------------------------|---|
| ~                                                      |                                             |               |                                |                                            | จัดการผู้ใช้งาน                      | จัดการสิทธิ์การยื่นแบบ                 |                                                                                                    |                             |   |
| Q CONTRACTOR                                           |                                             |               |                                | ก้ไขผู้ให้ง                                | าน                                   |                                        |                                                                                                    | 1020 <sup>11</sup>          |   |
| <sup>12</sup> ເພັ່ມຜູ້ດູແລ                             | Super Admir                                 | a surface     | อี                             | เมลที่ใช้ในก                               | ารติดต่อ*                            | <                                      | 1.28)                                                                                                    | S-1001                      |   |
| กลุ่ม สมหญิง<br>สมหญิง ใจมั่น                          | ຜູ້ດູແຮ                                     |               | 4                              | ə*                                         |                                      | นามสกุล*                               |                                                                                                    |                             |   |
| <ul> <li>สมชาย ใจดี</li> <li>เพิ่มผู้ใช้งาน</li> </ul> | ผู้เซิงาน                                   | 1.2           | <sup>29)</sup>                 | สมชาย                                      |                                      | ใจดี                                   |                                                                                                    | 1.30)                       |   |
|                                                        |                                             |               | त<br>                          | ถานะผู้ใช้งา<br><ul> <li>ใช้งาน</li> </ul> | <sup>น*</sup> พักการใช้งาน           | 1.31)                                  |                                                                                                    | S. TRACTO                   |   |
|                                                        |                                             |               | ii)                            | 1.32)                                      | บันทึก                               | ยกเลิก                                 |                                                                                                    | 67                          |   |
|                                                        |                                             |               | 10 <sup>2</sup>                |                                            |                                      | er er                                  | e de la companya de la companya de la | p                           |   |

- 1.28) ระบุ "อีเมลที่ใช้ในการติดต่อ" (อีเมลที่ระบุจะถูกนำไปเป็น ชื่อผู้ใช้งาน เพื่อ Login เข้าสู่ระบบ)
- 1.29) ระบุ "ชื่อ"

E-FILING

- 1.30) ระบุ "นามสกุล"
- 1.31) กดเลือก "สถานะผู้ใช้งาน" อย่างใดอย่างหนึ่ง จากรายการระบบดังนี้
  - 1.31.1) ใช้งาน
  - 1.31.2) พักการใช้งาน

ผู้ใช้งานทำเครื่องหมาย 💿 ลงหน้ารายการที่ต้องการเลือก

1.32) กดปุ่ม

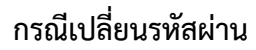

Æ-FILING

|                | <b>E-FILING</b><br>อ์ไฟส์ลิ่ง ยืนแบบเละช่าระกาษีออนไลน์ | ระบบทดส<br>ยื่นแบบ ช่าระ | <mark>อบ   SYSTEM</mark><br>ภาษี ตรวจสอบผล | INTEGRATI<br>ลการยื่นแบบ | ON TEST<br>มริการอื่นๆ 🗸 |               | 30/08/2565 ipan 09:36:27 | <b>▼</b><br>∙u. |
|----------------|---------------------------------------------------------|--------------------------|--------------------------------------------|--------------------------|--------------------------|---------------|--------------------------|-----------------|
| ٩              | ค้นหาผู้ใช้งาน                                          |                          | ଦିନା                                       | การผู้ใช้งาน   จัด       | าารสิทธิ์การยื่นแบบ      |               |                          | -               |
|                | allo <sup>N</sup>                                       | สมหญิง ใจมั่น            |                                            |                          |                          | โอนย้ายสิทธิ์ | ແກ້ໄขข้อมูล 🔺            | at O'           |
| ີ່ໜີ່ເໜືອແລ    | Super Admin                                             | ระดับผู้ใช้งาน           | ชื่อผู้ใช้งาน                              |                          | ชื่อ-นามสกุล             | สถาน          | ແກ້ໄขข้อมูลผู้ໃช้งาน     | Ster            |
| กลุ่ม สมหญิง   | 1.33)                                                   | ผู้ดูแล                  |                                            |                          | สมหญิง ใจมัน             | ใช้งาร        | เปลี่ยนธทัสผ่าน          | 1.34            |
| สมหญิง ใจมั่น  | ผู้ดูแล<br>ผู้ไข้งาน                                    |                          |                                            |                          |                          | - Trail       | ยกเลิกผู้ใช้             | Ingelo          |
| เพิ่มผู้ใช้งาน | 6 <sup>10</sup>                                         |                          |                                            |                          |                          |               | 67                       | Gran            |

กรณีต้องการที่ผู้ดูแล หรือผู้ใช้งาน ต้องการให้ Super Admin เปลี่ยนรหัสผ่านให้ สามารถบันทึกข้อมูลได้ดังนี้

- 1.33) กดเลือกรายชื่อที่ต้องการเปลี่ยนรหัสผ่าน
- 1.34) กดเลือกเมนู "เปลี่ยนรหัสผ่าน"

ระบบแสดงกล่องข้อความ "การเปลี่ยนรหัสผ่านผู้ดูแล ระบบจะส่งลิงก์ไปยังอีเมล XXXX เพื่อให้คุณ XXXX กำหนดรหัสผ่านใหม่ กดปุ่ม 'ตกลง' หากต้องการเปลี่ยนรหัสผ่านใหม่"

| divisito dunamentramiscouled                                                                      | ยื่นแบบ ช่าระกาษี ตรวจสอบเมลการยื่นแบบ บริการอื่นๆ 🗸                                               | .30/08/2555 rpan 09:36:27 u.                                                                                                    |
|---------------------------------------------------------------------------------------------------|----------------------------------------------------------------------------------------------------|----------------------------------------------------------------------------------------------------|
| <ul> <li>คับภาพีไข้งาน</li> </ul>                                                                 | จัดการญี่ใช้งาน   จัดการสิทธิ์การยี่เ                                                              |                                                                                                    |
| Super Admin                                                                                       | สมาราการเปลี่ยนธทัสฒ่านผู้ดูแล                                                                     | โดนยัทยสิทธิ์ แก้ไขข่อมูล -<br>สถานะผู้ใช้งาน                                                                                                    |
| <ul> <li>เป็นอุโคส</li> <li>เป็น และเป็น</li> <li>เป็น สังนุมส์</li> <li>เป็น สังนุมส์</li> </ul> | ชื่อ<br>เพื่อให้คุณ สมหญิง ใจมั่น กำหนดรหัสผ่านใหม่<br>กดปุ่ม 'ตกลง' หากต้องการเปลี่ยนรหัสผ่านใหม่ | ไข้งาน                                                                                                    |
| าเมิมญ์ใช้งาน                                                                                     | 1.35) <b>ดกลง</b> ยกเล็ก                                                                           | and and a set of the set of the s |
| <br>1.35) กด                                                                                      | ป่า                                                                                                |                                                                                                    |

## ระบบดำเนินการจัดส่งอีเมลเรียบร้อยแล้ว

| 9.<br>1 | E-FILING<br>diween dimonenticonieu | ยื่นแบบ ชำระกาษี ตรวจสอบผลการยื      | นแบบ บริการอื่นๆ 🖌             |  |
|---------|------------------------------------|--------------------------------------|--------------------------------|--|
|         |                                    | จัดการผู้ไ                           | ช้งาน   จัดการสิทธิ์การยื่นแบบ |  |
|         |                                    |                                      |                                |  |
|         | Super Admin                        | ระดับผู้ใช้งาน ชื่อผู้ใช้งาน<br>ผู้ช | ชื่อ-นามสกุล                   |  |
|         | <u>สัตนร</u><br>ผู้ใช้งาน          | ระบบดำเน็นการจัดสงอเมล               | 1.36)                          |  |
|         |                                    |                                      |                                |  |

# 1.36) กดปุ่ม ระบบจะทำการส่งอีเมลไปยังอีเมลผู้ดูแล หรือผู้ใช้งานที่ ต้องการเปลี่ยนรหัสผ่าน

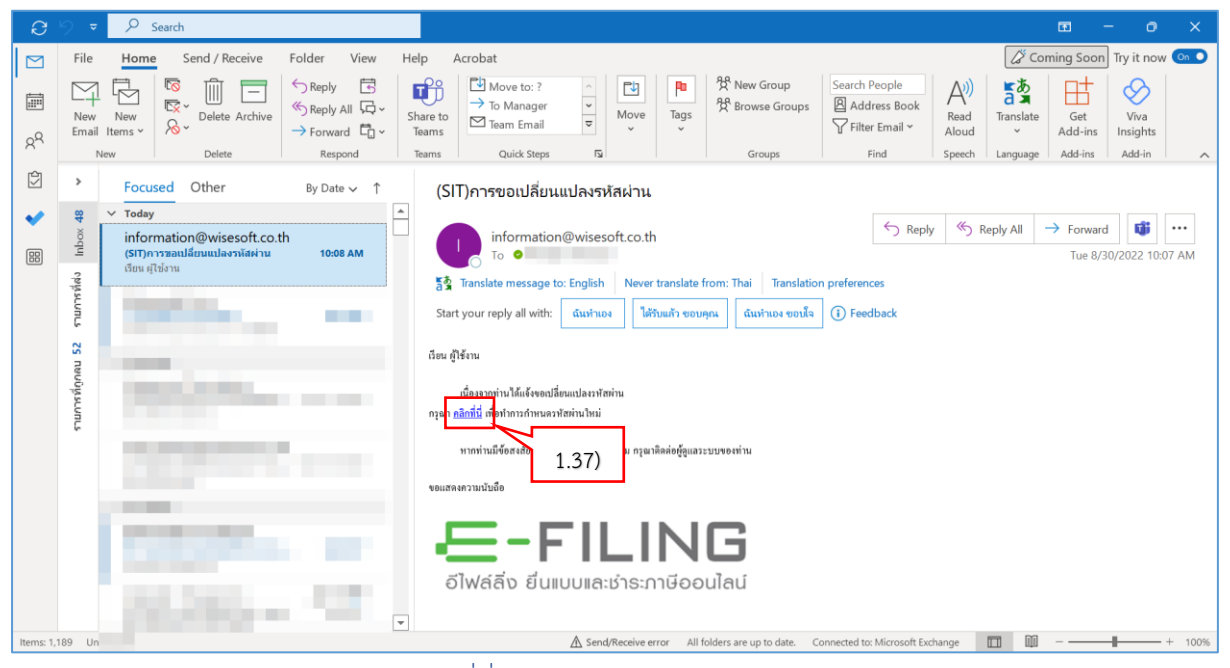

#### 1.37) กดลิงก์ คลิกที่นี่

든-FILING

| 6ไฟล์สิ่ง ยื่นแบบเละช่ | _ING<br>กระกายิดอนไลน์                                         | ระบบทดสอบ   S                                                         | YSTEM INTE                                                                                                    | GRATION TEST                                                                                                    | ເບ້າສູ່ຣ                                | ะบบ สมัคะ   | รสมาชิก        |
|------------------------|----------------------------------------------------------------|-----------------------------------------------------------------------|----------------------------------------------------------------------------------------------------|----------------------------------------------------------------------------------------------------|-----------------------------------------|-------------|----------------|
| e <sup>2</sup>         | 6 <sup>10</sup>                                                |                                                                       |                                                                                                    |                                                                                                    |                                         |             | e <sup>2</sup> |
| 1.38)                  | ตั้งธหัสผ่าน -<br>รหัสผ่าน *<br>ยืนยันรหัสผ่าน *<br>ค้างข้อมูล | الالم           الالم           الالم           الالم           الالم | เงื่อนไขการสร้า<br>มีความยา<br>ใช้ตัวอักษ<br>มีตัวเลข ((<br>มีตัวพิมพ์)<br>มีตัวพิมพ์<br>ต้องไม่ใช้ศ<br>1.40) | งรหัสผ่าน<br>วไม่ต่ำกว่า 8 ตัว (แต่ไม่เ<br>รภาษาอังกฤษ (a-z, A-Z<br>0-9) อย่างน้อย 1 ตัว<br>ไหญ่ (A-Z) อย่างน้อย 1 ตั<br>เล็ก (a-z) อย่างน้อย 1 ตั<br>ำว่า 'password' | ກີນ 16 ຕັງ)<br>) ແລະຕັງເລຫ (0-9)<br>ກັງ |             | sturnerout     |
| SULIMAN                | sturnerou sturnerou                                            | Summer                                                                | SUMPREDU                                                                                                    | S.J. Markov                                                                                                    | 5-14179-200                             | 5.101700000 | SUMPRIOU       |

- 1.38) ระบุ รหัสผ่าน
- 1.39) ยืนยันรหัสผ่าน ให้ตรงกัน
- 1.40) กดปุ่ม <sup>บันทึก</sup>

ระบบแสดงกำหนดรหัสผ่านสำเร็จ

| อไฟล์สัง ยื่นแบ | ILING<br>มหละชำระกาษีออนไลน์ | ระเ                       | มนทดสอบ   S <sup>v</sup>                      | YSTEM INTEG                                   | RATION TEST              | ເຫັງສູ່ຮ         | ะบบ สมัคะ          | รสมาชิก |
|-----------------|------------------------------|---------------------------|-----------------------------------------------|-----------------------------------------------|--------------------------|------------------|--------------------|---------|
| 612             | 4 <sup>20</sup>              | 6 <sup>2</sup> V          | e <sup>22</sup>                               | 6 <sup>2</sup>                                | 50                       | 6 <sup>IV</sup>  |                    |         |
| SUSTREEOU       | S. J. S. Marken              |                           | ាំក                                           | นดธหัสเข่านสำเธ็จ                             | D                        |                  |                    |         |
| SUUMAROU        | SUBSPREADU                   |                           | กรุณาใช้<br>เพื่อเข้าสู่ระบบ<br>ชื่อผู้ใช้งาน | ชื่อผู้ใช้งานและรหัสะ<br>จัดการภาษี ของ<br>J. | ม่านนี้                  |                  |                    |         |
| SUMPROV         | e-unreadu                    |                           | 2.                                            | ทัสผ่าน: ********<br>เข้าสู่ระบบ              | 0                        |                  |                    |         |
| SUUMARDU        | SUBRASOU                     | Stumpou                   | SUDJORSOU                                     | s-unnedou                                     | SUUMARDU                 | SUDIAGOU         |                    |         |
|                 | เบราว่เซอร์ที่ธองธับ         | ບ <i>🜔</i> : IE 11 ขึ้นไป | 🧑 : Chrome 78                                 | 3 ขึ้นไป 🕑 : Firefo                           | x 70 ขึ้นไป <b>ខ</b> : E | Edge 18 ขึ้นไป 🧭 | : Safari 13 ขึ้นไป |         |

-FILING อีไฟส์สิ่ง ยื่นแบบและชำระภาษีออนไลน์

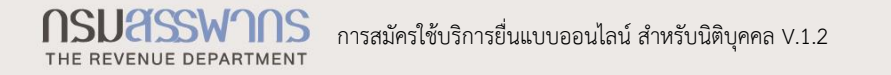

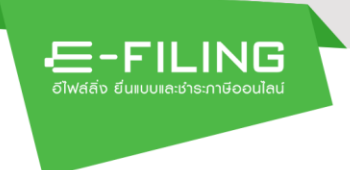

#### กรณียกเลิกผู้ใช้

ระบบจะทำการยกเลิกบัญชีผู้ใช้งานทั้งหมดที่อยู่ภายใต้ผู้ดูแล ดังนั้น ผู้ใช้งานควร โอนย้ายสิทธิผู้ใช้งานไปยังผู้ดูแลรายอื่นก่อน และเมื่อทำรายการยกเลิกสำเร็จ บัญชีจะไม่ สามารถเข้าใช้งานระบบได้อีก

|                                                          | ระบบทดส                 | อบ   SYSTEM INTEGRA       | TION TEST                     |               |                          |         |
|----------------------------------------------------------|-------------------------|---------------------------|-------------------------------|---------------|--------------------------|---------|
| -E-FILING<br>อีไฟซ์สิ่ง ยีนเบบหละช่าระกาษีออนใลน์        | ຍິ່นແບບ                 | ะภาษี ตรวจสอบพลการยื่นแบบ | บริการอื่นๆ 👻                 |               | 20/06/2565 เวลา 13:43:42 | •<br>u. |
| Q ตับหาผู้ใช้งาน                                         |                         | จัดกาธผู้ใช้งาน           | จัดการสิทธิ์การยื่นแบบ        |               |                          |         |
| and and a start                                          | สมหญิง ใจมั่น           |                           | ໂອ                            | นย้ายสิทธิ์   | ແກ້ໄขข้อมูล 🔺            |         |
| Super Admin                                              | ระดับผู้ใช้งาน<br>ข้อมอ | ชื่อผู้ใช้งาน             | ชื่อ-นามสกุล<br>สมหญิง ใจนั่น | สถาน<br>ใต้เว | แก้ไขข้อมูลผู้ให้งาน     |         |
| กล่างสาเหกิง                                             | សូម្យូណ                 |                           | ยทุพญิง เงิมห                 | F.04 I        | เปลี่ยนธหัสผ่าน          |         |
| สมหญิง ใจมั่น ผู้ดูแล<br>สมหญิง ใจมั่น<br>เมื่นเข้ไร้งาน |                         |                           |                               | SUUTR         | ยกเลิกผู้ใช้             |         |

1.41) กดเลือกเมนู <mark>ยกเลิกผู้ใช้</mark>

## ระบบแสดงกล่องข้อความ "ต้องการยกเลิกผู้ดูแล หรือผู้ใช้งาน"

| E-FILING                                              | ยื่นแบบ ช่าระกาษี ตรวจสอบผลการยื่นแบบ บริการอื่นๆ 🗸                                                                                                    |                                                                                                    |
|-------------------------------------------------------|----------------------------------------------------------------------------------------------------|----------------------------------------------------------------------------------------------------|
| อีไฟด์สิ่ง ยิ่นเบบเละช่าระกาษีออนไลน์                 |                                                                                                    |                                                                                                    |
|                                                       |                                                                                                    |                                                                                                    |
| A ค้นหาผู้ใช้งาน                                      | ต้องการยกเลิกผู้ดูแล<br>สม                                                                                                    | โอนย้ายสิทธิ์ แก้ไขข้อมูล 🗸                                                                                                    |
| Super Admin<br>ຍາຍມີບູນັດແລ                           | Uรดทราบ ระบบจะทำการยกเลิกบัญชีผู้ใช้งานทั้งหมดที่อยู่<br>ภายใต้ผู้ดูแล คุณ สมหญิง ใจมั่น ดังนั้น ท่านควรโอนย้ายสิทธิ<br>ผู้ใช้งานไปยังผู้ดูแลรายอื่นก่อน และเมื่อทำรายการยกเลิก<br>สำเร็จ กับถี่ชาดลอน ฉนหก่อโอนับ ฉะไม่สามารถเข้าให้งาน | สถาบะผู้ใช้งาน<br>ใช้งาน                                                                                                    |
| กลุ่ม สมหญิง<br>สมหญิง ใจมั่น ผู้ดูแล                 | ระบบได้อีก                                                                                                    | a canada canada canada c                                                                                                    |
| <ul> <li>สมชาย ใจดี</li> <li>เบิ่มฒัให้งาน</li> </ul> | ท่านต้องการยกเลิกผู้ดูแล สมหญิง ใจมั่น ใช่หรือไม่                                                                                                    | and and and and                                                                                                    |
|                                                       | กดปุ่ม 'ตกลง' หากต้องการยกเลิก                                                                                                    |                                                                                                    |
|                                                       | 1.42 ตกลง ยกเล็ก                                                                                                    | a starter and a starter and a |
|                                                       |                                                                                                    |                                                                                                    |
| 10 10 1                                               | t at at at                                                                                                    | e de de la companya de la companya de la companya de la companya de la companya de la companya de la companya d                                                                                                    |
| 1.42) f                                               | กดปุ่ม ตกลง                                                                                                    |                                                                                                    |

## ระบบแสดงกล่องข้อความ "ดำเนินการลบผู้ใช้งานเรียบร้อย"

|                                                      | ຍື່ນແບບ ຜ່າຣະກາບີ ຫຣ   | วจสอบพลการยื่นแบบ บริการ        | อื่นๆ <del></del><br>20/0 | •<br>6/2565 ibai 15:13:27 u. |  |
|------------------------------------------------------|------------------------|---------------------------------|---------------------------|------------------------------|--|
| Q. คันหามีใช้งาน                                     |                        | <u>จัดการผู้ใช้จาน</u>   จัดการ |                           |                              |  |
|                                                      |                        |                                 |                           |                              |  |
| Super Admin<br>ະ ເພັບຟູດູແລ                          | ระดับผู้ใช้งาน<br>ผู้ซ | ชื่อผู้ใช้งาน ส                 | ื่อ-มามสกุด สถาบ<br>ใช้งา |                              |  |
| าเช่น schmid01<br>- user501 u501<br>- เชิ่มผู้ใช้งาน | ดำเนิน                 | การลบผู้เชีงานเรียบร้อย<br>ตกลง | 1.43)                     |                              |  |
| . กรุ่มายัง<br>เพิ่มญี่ใช้งาน                        |                        |                                 |                           |                              |  |

1.43) กดปุ่ม

-FILING อีไฟล์ลิ่ง ยึนแบบและชำระกาษีออนไลน์

## ระบบแสดงสถานะผู้ใช้งานเป็น "ยกเลิกใช้งาน"

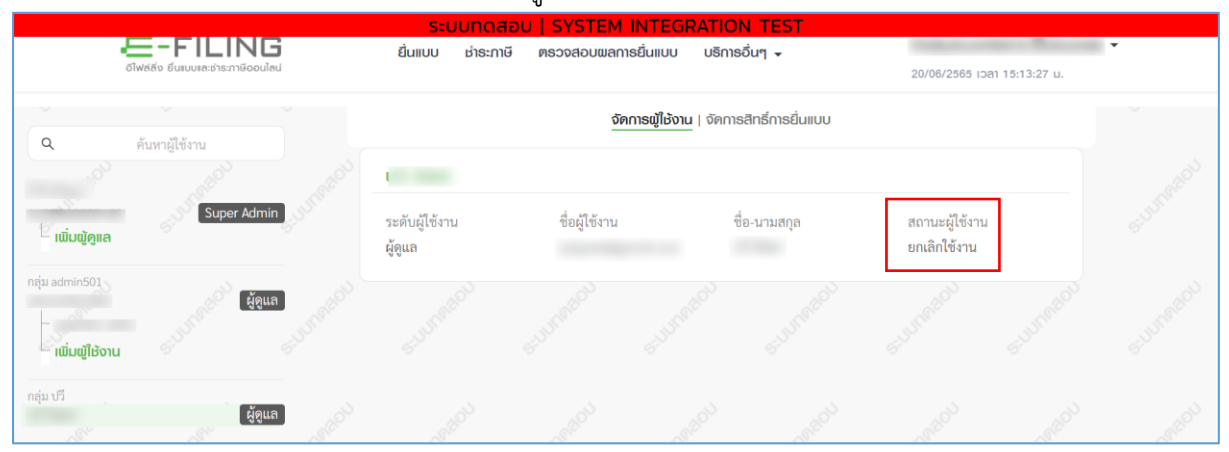

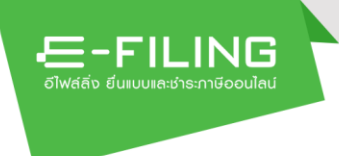

## จัดการสิทธิ์การยื่นแบบ

ทั้งนี้ผู้ใช้งานระดับผู้ประกอบการ (Super Admin) ยังสามารถจัดการสิทธิ์การยื่น แบบให้กับผู้ใช้งานภายใต้บัญชีหลัก เพื่อใช้ในการยื่นแบบฯ ได้

|                                                 | ระบบทดอ           | ADU   SYSTEM INTEGRATION TEST                                                                                                   |             |                        |                                      |                         |
|-------------------------------------------------|-------------------|----------------------------------------------------------------------------------------------------|-------------|------------------------|--------------------------------------|-------------------------|
| E-FILING                                        | ຍື່นແບບ ຮຳ:       | ระกาษี ตรวจสอบผลการยื่นแบบ บริการอื่นๆ 🗸                                                                                        |             |                        |                                      | -                       |
| ชีโฟล์ลิ่ง ยิ่นเบบเละช่าระกาษีออนใลน์           |                   | 8                                                                                                    |             |                        | 29/08/2565 10                        | aı 09:31:25 u.          |
|                                                 |                   |                                                                                                    |             |                        |                                      |                         |
|                                                 |                   | จัดการณ์ให้งาน จัดการสิทธิ์การยื่นแบบ                                                                                           |             |                        |                                      | <u></u>                 |
| 0 อังหลายได้เราะเ                               |                   | Frindig Borna                                                                                                    |             |                        |                                      |                         |
| пил прочти                                      |                   |                                                                                                    |             |                        |                                      |                         |
| າຫຼາຍຄວາ                                        | สิทธิการดำเนินกา  | 5                                                                                                    |             | 2                      | รู้ เพิ่ม/แท้ไข                      | 1 44)                   |
| Super Admin                                     |                   |                                                                                                    |             |                        |                                      |                         |
| Super Aurini                                    |                   |                                                                                                    |             |                        |                                      |                         |
| _ ເພນພິທີແຜ                                     | 🔽 ยีนแบบ          | 🔽 ซำระเงิน                                                                                                    | ตัวแทน      | ช้าระ                  |                                      |                         |
| กลุ่ม สมหาวิจ                                   |                   |                                                                                                    |             |                        |                                      |                         |
| กลุ่ม สมหญา                                     |                   |                                                                                                    |             |                        |                                      | <i>1</i> 0 <sup>2</sup> |
| - เพิ่มพีใช้งาน                                 | สิทธิ์การยื่นแบบ  |                                                                                                    |             | 2                      | ร์ เพิ่ม/แก้ไข                       |                         |
| 2 <sup>10</sup> 2 <sup>10</sup> 2 <sup>10</sup> |                   |                                                                                                    |             |                        |                                      |                         |
|                                                 | 11: H. S          | สสินชี้ไม่ได้แรกกรรด ต่อ กับโรงกรรดกรีกรรดดนี้แกร่ง เนื่อ และ 6เรือ กร                                                          | der Bau     |                        | wog v                                |                         |
|                                                 | ถึงแนกเรวมส์      | วสทอเมเทพรวงสอบว่า ผู้บระกอบการภาษมูลค่ เพิ่ม และ/หร่อ กา<br>วันชื่อไป ดังนั้น หากมีการกำหนดสิทธิ์ให้ผัดผล หรือผู้ใช้งาน ยิ่นแน | 180 au 30   | นพาะเทวบ<br>0 และ/หรือ | อนุมศเท<br>บุถุธ 40                  | 6                       |
|                                                 | ของสาขาที่ไม      | ได้รับอนมัติให้ยื่นรวม แม้จะกำหนดสิทธิ์ได้ แต่จะยื่นแบบไม่ได้                                                                   | 10 11.11.04 | 0 11110/ 1110          | 11.0.40                              |                         |
|                                                 |                   |                                                                                                    |             |                        |                                      |                         |
|                                                 | dene              |                                                                                                    |             |                        |                                      |                         |
|                                                 | 81.1.0.1          | 31.4.61.                                                                                                    | 40          | 31.14. 31.3            | <ol> <li>ແບບ</li> <li>ແບບ</li> </ol> | P                       |
|                                                 |                   | 91 50 51 52 54 55 1 1n 2 2n 3 3n 53                                                                                             | 3 113       | 36 40                  |                                      |                         |
|                                                 |                   | (นายจ้าง                                                                                                    | 1419        |                        | เท                                   |                         |
|                                                 |                   | ยืนแทน)                                                                                                    |             |                        | NUMUT                                |                         |
|                                                 |                   |                                                                                                    |             |                        |                                      | 6 . G                   |
|                                                 |                   |                                                                                                    |             |                        |                                      |                         |
|                                                 |                   |                                                                                                    |             |                        |                                      |                         |
|                                                 |                   | 1.1.1.1.0.1.0                                                                                                    |             |                        |                                      |                         |
|                                                 |                   | เททงอที่ย                                                                                                    |             |                        |                                      |                         |
|                                                 |                   |                                                                                                    |             |                        |                                      | 0                       |
|                                                 |                   |                                                                                                    |             |                        |                                      |                         |
|                                                 | หมายเหตุ : การยี่ | นแบบดังต่อไปนี้ ไม่ต้องกำหนดสิทธิในการยื่นแบบ                                                                                   |             |                        |                                      |                         |
|                                                 | 1. อ.ส.9> Supe    | er Admin ผู้ดูแล ผู้ใช้งาน ทุกคนสามารถเข้าระบบยื่นแบบ อ.ส.9                                                                     | 9 ได้       |                        |                                      |                         |
|                                                 | 2. Disclosure Fo  | rm> Super Admin ผู้ดูแล ผู้ใช้งาน ที่มีสิทธิยืนแบบ ภ.ง.ด.50                                                                     | เท่านั้น    | จึงจะสามา              | າรถเข้าระบบ                          |                         |
|                                                 | ยนแบบ Disclosu    | re Form In                                                                                                    |             |                        |                                      | 5                       |
|                                                 |                   |                                                                                                    |             |                        |                                      |                         |

# กรณีเพิ่มสิทธิ์การดำเนินการ

การกำหนดสิทธิ์การดำเนินการของผู้ดูแล ระบบจะตั้งค่าให้ผู้ดูแล สามารถ ดำเนินการได้ทั้ง "ยื่นแบบฯ" และ "ชำระเงิน" ให้โดยอัตโนมัติ กรณีต้องการให้ผู้ดูแล เป็น "ตัวแทนชำระ" ให้ผู้ใช้งานบันทึกข้อมูล ดังนี้ 1.44) กด 🕜 เพิ่ม/แก้ไข ระบบแสดงหน้าจอ "เพิ่ม/แก้ไขสิทธิ์การดำเนินการ"

|                                             |                                       | ระบบทดสอบ   SY                | STEM INTEGRATION T                    | TEST         |                       |
|---------------------------------------------|---------------------------------------|-------------------------------|---------------------------------------|--------------|-----------------------|
|                                             | E-FILING                              | ຍື່นແບບ                       | ววจสอบผลการยื่นแบบ บริการอื่          | วั่นๆ 👻      | •                     |
| c                                           | ว์ไฟล์สิ่ง ขึ้นแบบและช่าธะกาษีออนไลน์ |                               |                                       | 30/08/       | 2565 ibai 10:43:42 u. |
| Q                                           | ค้นหามีใช้งาน                         |                               | จัดการฒู้ใช้งาน   <b>จัดการสิทธิ์</b> | โการยื่นแบบ  |                       |
|                                             | inetal inetal                         | เพิ่ม/แก้ไขสิทธิ์การดำเนินกาะ | S                                     |              | . Walder              |
| ີ່ ເພັ່ມຜູ້ດູແລ                             | Super Admin                           | ยื่นแบบ                       | ชำระเงิน                              | ตัวแทนชำระ   | 61 <sup>00</sup>      |
| กลุม สมหญง<br>สมหญิง ใจมั่น<br>— สมชาย ใจดี | ผู้ดูแล<br>ผู้ไข้งาน                  |                               | V                                     |              | 1.45)                 |
| 🧮 ເພັ່ມຜູ້ໃช້ຈານ                            | 100 COL                               |                               | ยกเลิก                                | บันทึก 1.46) |                       |
| -19thore                                    | and the second the                    | a . A.                        |                                       | No           | -usiner               |
|                                             | 1.45) ทำเศ                            | เรื่องหมาย 🗸 ที่รา            | ยการ "ตัวแทนชำ                        | າວະ"         |                       |
|                                             | 1.46) กดปุ่                           | ប្រហា៍ក                       |                                       |              |                       |

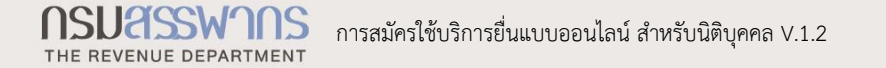

| <b>อายาร์ เป็นการ์ เป็นเป็น</b>             | <mark>່ Sະບບກດູ</mark><br>ຢື່ນແບບ ຜ່າ                                      | สอบ I SYSTEM INTEGRATION TEST<br>ระกาษี ตรวจสอบผลการยื่นแบบ บริการอื่นๆ 🗸                                                                                                    |                                 | 2                           | 9/08/2565 เวลา              | •<br>09:31:25 u. |                  |
|---------------------------------------------|----------------------------------------------------------------------------|----------------------------------------------------------------------------------------------------|---------------------------------|-----------------------------|-----------------------------|------------------|------------------|
|                                             |                                                                            | จัดการผู้ใช้งาน   <b>จัดการสิทธิ์การยื่นแบบ</b>                                                                                                    |                                 |                             |                             |                  |                  |
| นิติบุคคล1                                  | สิทธิ์การดำเนินกา                                                          | 15                                                                                                    |                                 | ľ                           | ้ เพิ่ม/แก้ไข               |                  |                  |
| Super Admin<br>ເພັ່ມຜູ້ຄູາເສ                | 🗹 ຍື່ນແບບ                                                                  | 🛩 ซำระเงิน                                                                                                    | 🦳 ຕັວແທງ                        | นซำระ                       |                             |                  |                  |
| ກລຸ່ມ ສນກເບຼີຍ<br>ຜູ້ຄູແສ<br>ເພັ່ມຜູ້ໃຫ້ຈານ | สิทธิ์การยื่นแบบ                                                           |                                                                                                    |                                 | ľ                           | ່ ເພົ່ມ/ແດ້ໄข               | 1.47)            | ca <sup>th</sup> |
|                                             | 🕼 ฟังก์ชันจัดกา<br>ยื่นแบบรวมร์<br>ของสาขาที่ไม่                           | ารสิทฮิโมได้ตรวจสอบว่า ผู้ประกอบการภาษีมูลค่าเพิ่ม และ/หรื<br>โนหรือไม่ ดังนั้น หากมีการกำหนดสิทธิ์ไห้ผู้ดูแล หรือผู้ใช้งาน ขึ่<br>มีได้รับอนุมัติไห้ขึ้นรวม <u>แม้จะกำหนดสิทธิ์ได้ แต่จะขึ่นแบบไม่ได</u> ่ | อ ภาษีธุรกิจ<br>นแบบ ภ.พ.3<br>โ | เฉพาะได้รับย<br>30 และ/หรือ | ານຸມັຕີໃห້<br>ກ.ຮ.40        | د<br>ور          | stat             |
|                                             | สาขา                                                                       | ก.ง.ด.                                                                                                    | ານ                              | ภ.พ. <mark>ภ.</mark> ธ      | . <mark>ແບບ</mark>          |                  |                  |
|                                             |                                                                            | 91 50 51 52 54 55 1 1n 2 2n 3 3r<br>(นายอ้าง<br>ยื่นแทน)                                                                                                    | i 53 <mark>การ</mark><br>เงิน   | 36 40                       | แจ้งเงิน<br>ได้<br>ต่างด้าว |                  |                  |
|                                             |                                                                            | ไม่มีข้อมูล                                                                                                    |                                 |                             |                             |                  |                  |
|                                             | หมายเหตุ : การยี่<br>1. อ.ส.9> Sup<br>2. Disclosure Fo<br>ยื่นแบบ Disclosu | านแบตังต่อไปนี้ ไม่ต้องกำหนดสิทธิในการยื่นแบบ<br>er Admin ผู้ดูแล ผู้ใช้งาน ทุกคนสามารถเข้าระบบยื่นแบบ<br>rm> Super Admin ผู้ดูแล ผู้ใช้งาน ที่มีสิทธิยื่นแบบ ภ.ง.<br>re Form ได้                           | อ.ส.9 ได้<br>ค.50 เท่านั้น      | เ จึงจะสามา                 | รถเข้าระบบ                  |                  |                  |

## กรณีเพิ่มสิทธิ์การยื่นแบบ

=-FILING

Super Admin สามารถกำหนดสิทธิ์การยื่นแบบของผู้ดูแล และผู้ใช้งานได้ โดย ระดับผู้ดูแลจะสามารถกำหนดสิทธิ์การยื่นแบบของผู้ใช้งานได้เฉพาะแบบที่อยู่ภายใต้ที่ ผู้ดูแลมีสิทธิ์การยื่นแบบได้เท่านั้น โดยมีขั้นตอนการทำงานดังนี้

1.47) กด 🕜 เพิ่ม/แก้ไข

# ระบบแสดงหน้าจอ "เพิ่ม/แก้ไขสิทธิ์การยื่นแบบ"

|                                    |                                   |          | ระบบทดส             | สอบ   รห                   | STEM I   | NTEGRA     | TION TE    | EST     |                |      |        |                             |                   |       |                 |
|------------------------------------|-----------------------------------|----------|---------------------|----------------------------|----------|------------|------------|---------|----------------|------|--------|-----------------------------|-------------------|-------|-----------------|
| 13                                 | E-FILING                          | 3        | ຍື່ນແບບ ຜ່າ         | ຣະກາษี ตร                  | รวจสอบผล | การยื่นแบบ | บธิกาธอื่น | IT -    |                |      | 18<br> |                             |                   | •     |                 |
|                                    | อีไฟล์สิ่ง ขึ้นเบบและช่าระกาษีออบ | ใสน์     |                     |                            |          |            |            |         |                |      | 29/08  | /2565 เวลา                  | 10:29:15          | 3 u.  |                 |
| ٩                                  | ค้นหาผู้ใช้งาน                    |          | เพิ่ม/แก้ไขสิทธิ์กา | າຣຍົ່ນແບບ                  |          |            |            |         |                |      |        |                             |                   |       |                 |
|                                    | and the second second             | - Carlot | สาขา                |                            |          | ภ.ง.ด.     |            |         | งบ             | ภ.พ. | ກ.ຣ.   | ແບບ                         |                   |       |                 |
| อ<br>กลุ่ม สมหญิง<br>สมหญิง ใจมั่น | Super Adm<br>ដូតូរ                | ua j     |                     | 91<br>(นายจ้าง<br>ยื่นแทน) | 50 51 5  | 2 54 55    | 1 1n 2     | 2ก 3 3ก | 53 การ<br>เงิน | 36   | 40     | แจ้งเงิน<br>ได้<br>ต่างด้าว |                   |       |                 |
| s un acou                          |                                   |          | ีสาขา               |                            | 000      |            |            |         |                | 0    |        |                             | $\left\{ \right.$ | 1.48) | 6 <sup>00</sup> |
|                                    |                                   |          |                     |                            |          |            |            |         |                | )(>  | 10     | ∕ หน้า ∨                    |                   |       |                 |
| S.U.S. MARCOL                      |                                   |          |                     |                            | ٤        | เกเลิก     |            | บันทึก  | K              | 1.4  | 9)     | ]                           |                   |       |                 |

 1.48) ทำเครื่องหมาย ✓ ที่ "สาขา" และ "แบบแสดงรายการ" ที่ต้องการ ให้ผู้ดูแล สามารถดำเนินการยื่นแบบฯ และชำระเงินได้

1.49) กดปุ่ม

E-FILING

อีไฟล์ลิ่ง

บันทึก

## ระบบแสดงแบบแสดงรายการที่ดำเนินการยื่นแบบฯ และชำระเงินได้

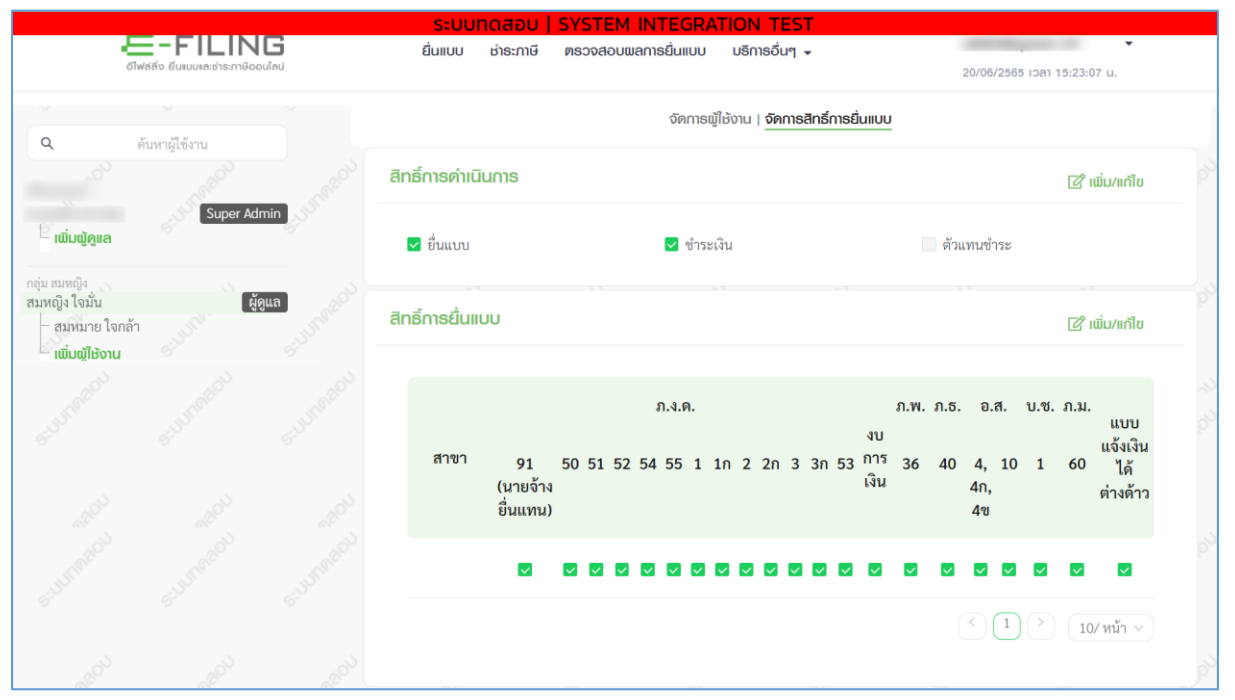

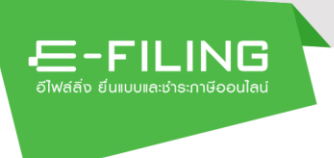

## 1.1.6 การขอรหัสผ่านใหม่ กรณีเปลี่ยนแปลงรหัสผ่าน

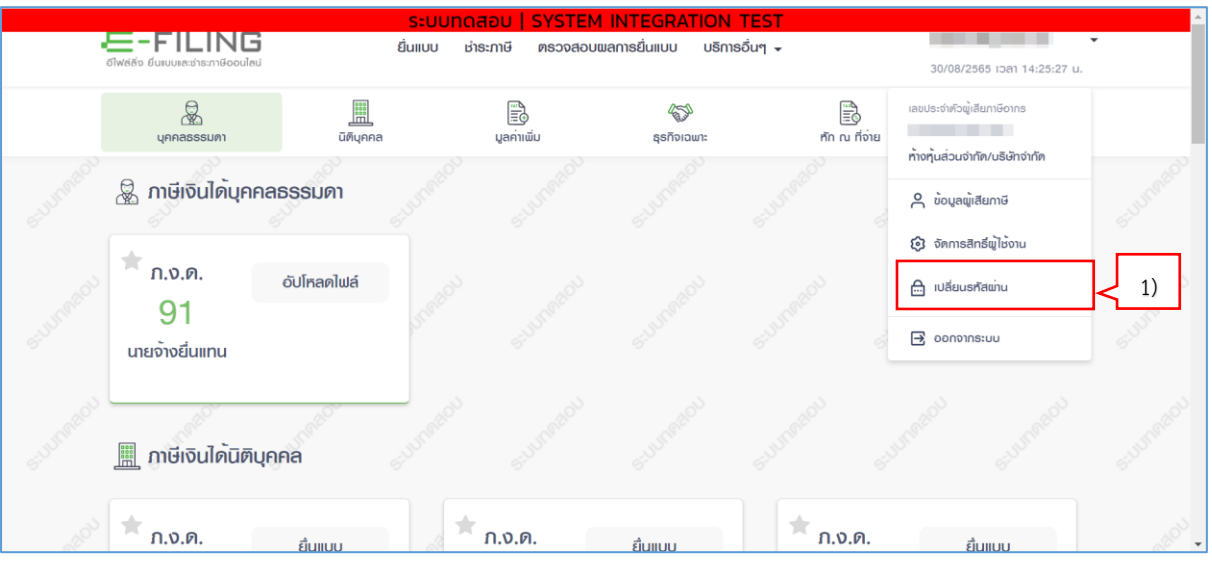

# ซึ่งมีรายละเอียดที่ผู้ใช้งานสามารถเปลี่ยนแปลงรหัสผ่าน ได้ดังนี้

## 1) กดเลือกเมนู "เปลี่ยนรหัสผ่าน"

| 🚝 - FILING<br>อังหล่อ ขันแบนสวารภาษ์ออนไลม่ | ระบบทดสอบ SYSTEM INTEGRATION TEST<br>ยื่นแบบ ช่าระกาษี ตรวจสอบผลการยื่นแบบ บริการอื่นๆ 🗸                                                                                                    | ▼<br>15/11/2564 ipan 12:14:54 u. |
|---------------------------------------------|----------------------------------------------------------------------------------------------------|----------------------------------|
|                                             | เปลี่ยนธทัสฒ่าน                                                                                                    |                                  |
|                                             | กรุณาทำหนดรหัสเข่านใหม่                                                                                                    |                                  |
|                                             | รหัสผ่านปัจจุบัน*                                                                                                    | 2)                               |
|                                             | กำหนดรหัสผ่าน* 🕑 🔹                                                                                                    | < 3)                             |
|                                             | ยืนยันรหัสผ่านอีกครั้ง"                                                                                                    | 4)                               |
|                                             | <ul> <li>คำแนะนำ</li> <li>รหัสผ่านต้องมีความยาวอย่างน้อย 8 ตัวอักษรและไม่เกิน 16 ตัวอักษร</li> <li>รหัสผ่านต้องใช้ตัวอักษรภาษาอังกฤษ (a-z, A-Z) และ ตัวเลข (0-9)</li> <li>รหัสผ่านต้องมีตัวอักษรภาษาอังกฤษ (มีวอักษร</li> <li>รหัสผ่านต้องมีตัวอักษรภาษาอังกฤษพิมพ์ใหญ่ (A-Z) อย่างน้อย 1 ตัวอักษร และมีตัว<br/>อักษรภาษาอังกฤษพิมพ์เล็ก (a-z) อย่างน้อย 1 ตัวอักษร</li> <li>ต้องกับรภาษาอังกฤษพิมพ์เล็ก (a-z) อย่างน้อย 1 ตัวอักษร</li> <li>ต้องกับรักษรภาษาอังกฤษพิมพ์ใหญ่ (A-Z) อย่างน้อย 1 ตัวอักษร</li> <li>ต้องกับรักษรภาษาอังกฤษพิมพ์ไข้ (a-Z) อย่างน้อย 1 ตัวอักษร</li> <li>ต้องกับมันชี้ ก็จ่าว 'password'</li> <li>ต้องไม่เหมือนหรือคล้ายกับซื่อผู้ใช้</li> </ul> |                                  |
|                                             | ອ້ານນັບມູສ                                                                                                    |                                  |
| 2)                                          | บุ "รหัสผ่านปัจจุบัน"                                                                                                    |                                  |
| 3)                                          | บุ "กำหนดรหัสผ่าน"                                                                                                    |                                  |

- 4) ระบุ "ยืนยันรหัสผ่านอีกครั้ง"
- 5) กดปุ่ม <sup>ยืนยับ</sup>

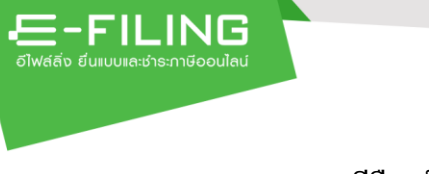

กรณีลีมรหัสผ่าน เป็นการลืมรหัสผ่านของผู้เสียภาษี/ผู้ประกอบการ (Super Admin) \*\* กรณี ชื่อผู้ใช้งาน ที่เป็น **"อีเมล**" ต้องการเปลี่ยนรหัสผ่านใหม่ กรุณาติดต่อผู้ดูแล ระบบของท่านเพื่อให้ดำเนินการ

| FILING ที่น้ำหลัก แนะนำบริการ - สื่อความรู้ กาม-ตอบ<br>อาฟสล์อ ขึ้นแบบเหล่าระภาชีออนไลน์ | เข้าสู่ระบบ สมักรสมาชิก |
|------------------------------------------------------------------------------------------|-------------------------|
| ยื่นแบบและชำระกาษีออนไลน์                                                                | 1)                      |
| สมัครสมาชิก ยื่นแบบออนไลน์                                                               |                         |
| โปรแกรมจัดเตรียมข้อมูลใบแนบ RD Prep                                                      |                         |
| ดาวน์โหลดทันที<br>Windows 32-bit   Windows 64-bit                                        |                         |
|                                                                                          |                         |

1) กดปุ่ม

ระบบแสดงหน้าจอ "E-FILING"

ເข້າສູ່ຣະບບ

| SUBGRATION    | SUUMMEROU | SUUTROOM        |                                                                                   | SUUTWEED                                        | SUBIREROS | stunetor |
|---------------|-----------|-----------------|-----------------------------------------------------------------------------------|-------------------------------------------------|-----------|----------|
| estar and     |           |                 | <b>ເບ້າລູ່ຣະບບບ</b><br>ເສ <del>ນ</del> ປระຈຳຄັວຜູ້ເສີຍກາອີອາກາ หรือ ชื่อผู้ໃช້งาน |                                                 |           |          |
| eroreado      |           |                 | รทัสผ่าน                                                                          | eturneou                                        |           |          |
| S. L.S. BROOM |           |                 | "แม่มีขัญชี? สมัครสมาชิก ลีมรศัสฒน < 2)<br>เข้าสู่ระบบ<br>หรือ                    | S. M. W. S. S. S. S. S. S. S. S. S. S. S. S. S. |           |          |
| SUUTAROU      |           |                 | ເຫັ້ງຢູ່ຮະບບທ້ວຍ Tax SSO<br>ດຸ <b>ດໄດ້</b> ເຫັງຢູ່ຮະບບທ້ວຍ Digital ID             |                                                 |           |          |
| are and       | ແບຣາວົເນ  | อร์ทีรองรับ 🖉 : | D ເບ້າຣະບບທົ່ວຍ D.DOPA                                                            | ulu ⊘ : Safari 1:                               | ง ชั่นไป  | anadoù   |

2) กดลิงก์ "ลืมรหัสผ่าน"

| 0 | ปีฟล์สิ่ง ยิ่นแบบเละช่า | <b>. IIN L5</b><br>ระกาษีออนไลน์                                    |                                                           |                                     |                                   |                       |         | ເข້າສູ່ຣະບບ | สมัครสมาชิก    |
|---|-------------------------|---------------------------------------------------------------------|-----------------------------------------------------------|-------------------------------------|-----------------------------------|-----------------------|---------|-------------|----------------|
|   | ลืมธ <sub>์</sub> หัสผ่ | าน                                                                  |                                                           |                                     |                                   |                       |         |             | 🗙 ปิดหน้าจอนี้ |
|   | 🕬 เป็นการ่<br>กรณีชื่อ  | ลืมรหัสผ่านของผุ<br>ผู้ใช้งาน ที่เป็น "                             | งู้เสียภาษี/ผู้ปร<br>อีเมล" ต้องกา                        | ระกอบการ(Super<br>เรเปลี่ยนรหัสผ่าน | Admin)<br>ใหม่ กรุณาติดต่อผู้ดูแล | ระบบของท่านเพื่อให้ดำ | แนินการ |             |                |
|   | ນ້ວມູລຜູ້ເສ             | สียภาษี                                                             |                                                           |                                     |                                   |                       |         |             |                |
|   | ระบุเล                  | <u>ขประจำตัวประ</u> ษ                                               | ກຮບ/ເສຍປຣະ                                                | จำตัวผู้เสียกาษีอ                   | ากร*                              |                       |         | ]           |                |
|   | This reCA               | PTCHA is for testing purp<br>or are seeing this<br>ฉันไม่ไข่โปรแกรม | uoses only: Please repor<br>มอัตโนมัติ<br>ข้อมูลส่วนมุคคล | eCAPTCHA<br>- ชื่อกำหนด             | 4)                                |                       |         | ]           |                |
|   | ล้าง                    | ข้อมูล                                                              |                                                           |                                     |                                   |                       |         |             | ถัดไป 🔶        |
|   |                         |                                                                     |                                                           |                                     |                                   |                       |         |             |                |

- 3) ระบุ "ระบุเลขประจำตัวประชาชน/เลขประจำตัวผู้เสียภาษีอากร"
- 4) ทำเครื่องหมาย ✓ ลงในช่อง 🗆 หน้าช่อง "ฉันไม่ใช่โปรแกรมอัตโนมัติ"
- 5) กดปุ่ม "ถัดไป"

E-FILING

| ระบบทดสอบ   SYSTEM INTEGRATION TEST                                                                          |             |              |      |
|----------------------------------------------------------------------------------------------------|-------------|--------------|------|
|                                                                                                    | ເข້າສູ່ຣະບບ | สมัครสมาชิก  |      |
|                                                                                                    |             |              |      |
| di di di di di di                                                                                            |             | M. Saulia at |      |
| ลมรกิสฒาน                                                                                                    |             | 🗙 บดหนางอน   |      |
|                                                                                                    |             |              |      |
| 町: เป็นการลืมรหัสผ่านของผู้เสียภาษี/ผู้ประกอบการ(Super Admin)                                                |             |              |      |
| กรณี ชื่อผู้ใช้งาน ที่เป็น "อึเมล" ต้องการเปลี่ยนรหัสผ่านใหม่ กรุณาติดต่อผู้ดูแลระบบของท่านเพื่อให้ดำเนินการ |             |              |      |
|                                                                                                    |             |              |      |
|                                                                                                    |             |              |      |
| ข้อมูลผู้เสียภาษี                                                                                            |             |              |      |
|                                                                                                    |             |              |      |
| ระบุเลขประจำตัวประชาชน/เลขประจำตัวผู้เสียกาษีอากร                                                            |             |              |      |
|                                                                                                    |             |              |      |
|                                                                                                    |             |              |      |
|                                                                                                    |             |              |      |
|                                                                                                    |             |              |      |
|                                                                                                    |             |              |      |
| ยกเลิก (การการการการการการการการการการการการการก                                                             |             | ດັດໄປ 🌙      | < 6) |
|                                                                                                    | 06          | <u>A</u> Y   | 600  |

6) กดปุ่ม "ถัดไป"

-

| <ul> <li>เป็นการลืมรหัสผ่านของผู้เสียภาษี/ผู้ประกอบการ(Super Admin)<br/>กรณี ชื่อผู้ใช้งาน ที่เป็น "อีเมล" ด้องการเปลี่ยนรหัสผ่านใหม่ กรุณาติดต่อผู้ดูแลระบบของท่านเพื่อให้คำเนินการ</li> <li>เป็นยันตัวตนด้วยเอีเมล</li> <li>6.1)</li> <li>อีเมล</li> <li>กรุณายีนยันตัวตนของท่านด้วยเรกัล OTP (One Time Password)</li> <li>กดเพื่อขอรหัส OTP</li> </ul> | ลืมรหัสผ่าน                                                                                                    |                                         |             | × | ปิดหน้าจอนี้ |
|----------------------------------------------------------------------------------------------------|----------------------------------------------------------------------------------------------------|-----------------------------------------|-------------|---|--------------|
| ยืนยันตัวตนด้วยอีเมล<br>อีเมล<br>กรุณายืนยันตัวตนของท่านด้วยธากัล OTP (One Time Password)                                                                                                    | ๑๘ะ เป็นการลืมรหัสผ่านของผู้เสียภาษี/ผู้ประกอบการ(Super Admin<br>กรณี ชื่อผู้ใช้งาน ที่เป็น "อีเมล" ต้องการเปลี่ยนรหัสผ่านใหม่ กรุ<br>กรณี ชื่อผู้ใช้งาน ที่เป็น "อีเมล" ต้องการเปลี่ยนรหัสผ่านใหม่ กรุ<br>กรณี ชื่อผู้ใช้งาน ที่เป็น "อีเมล" ต้องการเปลี่ยนรหัสผ่านใหม่ กรุ | า)<br>เณาติดต่อผู้ดูแลระบบของท่านเพื่อใ | ภ้ดำเนินการ |   |              |
| กรุณายืนยันตัวตนของท่านด้วยรหัส OTP (One Time Password)                                                                                                    | ยืนยันตัวตนด้วยอีเมล                                                                                                    |                                         |             |   |              |
|                                                                                                    | ุ<br>กรุณายืนยันตัวตนข0งท่านด้วยเรทัส OTP (One Time<br>กดเพื่อขอรหัส OTP                                                                                                    | Password)                               |             |   |              |

วิธีการยืนยันตัวตน ผู้ใช้งานสามารถเลือกวิธีการยืนยันตัวตนเพื่อทำการกำหนด รหัสผ่านใหม่ได้ ตามลำดับดังนี้

6.1)<u>ยืนยันตัวตนด้วยอีเมล</u>

든-FILING

| бīw     | SUDITICADU   STSTEM INTEGRATION TEST                                                                                                    |                       |
|---------|----------------------------------------------------------------------------------------------------|-----------------------|
| ة»<br>ق | <b>มมรหัสเม่าน</b> × บิดหน้าจอน้                                                                                                    | 679                   |
|         | ยืนยันตัวตนด้วยอีเมล                                                                                                    | -111/10/201           |
|         | อีเมล                                                                                                    | 9<br>                 |
|         | กรุณายืนยันตัวคนของท่านด้วยธารัส OTP (One Time Password)                                                                                           | -JUIN MARCO           |
|         | กดเพื่อขอรหัส OTP<br>ระบบทำการส่งรหัส OTP ไปยังอีเมลที่ท่านได้ระบุไว้<br>กรุณาตรวจสอบอีเมลของท่าน หากไม่ได้รับสามารถกดขอรหัสใหม่ ต้องรอ 113 วินาที | 5<br>_20 <sup>3</sup> |
|         | รหัสอ้างอิง โปรดระบุรหัส OTP ที่ได้รับ ภายในเวลา 5 นาที<br>1TAHA9 6.1.2)                                                                           | STUDIO                |
|         |                                                                                                    | 1110200               |
| 61      | ( รับนทลับ โล้อกเส้นทางอื่น กัดไป >                                                                                                    | 6.1.3)                |

- 6.1.1)กดปุ่ม ขอรหัส
- 6.1.2)ให้ผู้ใช้งานบันทึกรหัส OTP
- 6.1.3)กดปุ่ม ถัดไป

ระบบแสดงหน้าจอ "ลืมรหัสผ่าน" เพื่อทำการกำหนดรหัสผ่านใหม่

| ลืมรหัสผ่าน                                                                                  |                                                                |                                     |                                    | 🗙 ปิดหน้าจอนี้ |
|----------------------------------------------------------------------------------------------|----------------------------------------------------------------|-------------------------------------|------------------------------------|----------------|
|                                                                                              |                                                                |                                     |                                    |                |
| ก่าหนดรหัสผ่านใหม่                                                                           |                                                                |                                     |                                    |                |
| ชื่อผู้ใช้งาน                                                                                |                                                                |                                     |                                    |                |
| รหัสย่างเ*                                                                                   | 6.1.4)                                                         | ถึงเข้าเร <b>นัสย่า</b> าเ <b>∗</b> |                                    | 6.1.5)         |
| 175197 156                                                                                   | V                                                              | CHO IS MININ TR                     |                                    | 0              |
|                                                                                              |                                                                | J L                                 |                                    |                |
| <ul> <li>คำแนะนำ</li> <li>รพัสผ่านต้องมีความยาวอย่างน่</li> </ul>                            | ว้อย 8 ตัวอักษรและไม่เกิน 16 ตัวอักษร                          |                                     |                                    |                |
| 2.รหัสผ่านต้องใช้ตัวอักษรภาษา                                                                | ອັນກฤษ (a-z, A-Z) ແລະ ຕັວເລນ (0-9)                             |                                     |                                    |                |
| <ol> <li>รหสผานตองมตวเลข (0-9) อย</li> <li>รหัสผ่านต้องมีตัวอักษรภาษาอั</li> </ol>           | างนอย 1 ตวอกษร<br>ง่งกฤษพิมพ์ใหญ่ (A-Z) อย่างน้อย 1 ตัวอักษร แ | ละมีตัวอักษรภาษาอังกฤษพิ            | มพ์เล็ก (a-z) อย่างน้อย 1 ตัวอักษร |                |
| <ol> <li>5. ต้องไม่ใช้คำว่า 'password'</li> <li>6. ต้องไม่เหมือนหรือคล้ายกับชื่อเ</li> </ol> | ม่ใช้                                                          |                                     |                                    |                |
|                                                                                              | u · ·                                                          |                                     |                                    |                |
|                                                                                              |                                                                |                                     |                                    |                |
|                                                                                              |                                                                |                                     |                                    |                |

- 6.1.5)ยืนยันรหัสผ่านใหม่ให้ตรงกัน
- 6.1.6)กดปุ่ม <sup>บันทึกรหัลพ่าน</sup>

E-FILING

ระบบแสดงหน้าจอ "กำหนดรหัสผ่านใหม่สำเร็จแล้ว"

| والم<br>مالي    | E-FILIN | <b>G</b><br>Jind |    |                                                                                                    | ເข້າສູ່ຣະບບ | สมัครสมาชิก |          |
|-----------------|---------|------------------|----|----------------------------------------------------------------------------------------------------|-------------|-------------|----------|
| è.              |         |                  |    | ลืมธศัสฒ่าน                                                                                        |             |             | d'       |
|                 |         |                  |    |                                                                                                    |             |             | 5.00mman |
|                 |         |                  |    | กำหนดธหัสเข่านใหม่สำเร็จแล้ว                                                                       |             |             | SUTERSON |
| Surgeral States |         |                  | สา | มารถใช้ข้อผู้ใช้งาน และรทัสผ่านที่ท่านกำหนดไหม่<br>เพื่อเข้าใช้งานระบบได้ทันที<br>ไปคนับเข้าส่ระบบ |             |             | SUUTREON |
## 6.2)<u>ยืนยันตัวตนด้วยข้อมูลผู้เสียภาษ</u>ี

|                  | ระบบกดสอบ   SYSTEM INTEGRATION TEST                                                                                                    |                     |
|------------------|----------------------------------------------------------------------------------------------------|---------------------|
| ธา               | <b>=-FILING</b> เข้าสู่ระบบ สมัครสมาธิก<br>พิสล์จ ชันเบนเหล่าระกาชีดอนใหม่                                                                                                    |                     |
| 670              | ลืมธทัสผ่าน มาการ์ มีการ์ มีการ์ มีการ์ มีการ์ มีการ์ มีการ์ มีการ์ มีการ์ มีการ์ มีการ์ มีการ์ มีการ์ มีการ์ ม                                                                | 672                 |
|                  | ⊊∃: เป็นการลิมรหัสผ่านของผู้เสียภาษี/ผู้ประกอบการ(Super Admin)<br>กรณี ชื่อผู้ใช้งาน ที่เป็น "อึเมล" ต้องการเปลี่ยนรหัสผ่านไหม่ กรุณาติดต่อผู้ดูแลระบบของท่านเพื่อให้ดำเนินการ | Stutionadol         |
|                  | ยืนยันตัวตนด้วยอีเมล                                                                                                    | S-JUINPAROU         |
|                  | อันล<br>กรุณายืนยันตัวตนของท่านด้วยธทัส OTP (One Time Password)                                                                                                    | -18 <sup>2600</sup> |
|                  | กดเพื่อขอรหัส OTP <b>ขอรคัส</b>                                                                                                    | Siluti              |
|                  | 6.2.1)                                                                                                    |                     |
| , o <sup>3</sup> | <ul> <li>←ย้อนกลับ</li> <li>เลือกเส้นทางอื่น</li> <li>ถัดไป →</li> </ul>                                                                                                    | ,0 <sup>3</sup>     |
|                  | 6.2.1)กดปุ่ม <sup>เลือกเล้นทางอื่น</sup> ระบบแสดงหน้าจอข้อมูลผู้เสียภาษี                                                                                                    |                     |

|         |                            | ระบบทดส              | อบ   SYSTEM | INTEGRATION | I TEST |                        | A                                      |
|---------|----------------------------|----------------------|-------------|-------------|--------|------------------------|----------------------------------------|
| E       | E-FILING                   |                      |             |             |        | เข้าสู่ระบบ สมัครสมาชิ | in                                     |
| 0h      | พลสง ขนแบบและชาระกาษออนเสน |                      |             |             |        |                        |                                        |
| 670     | 612 612                    |                      |             |             |        | STP STP                |                                        |
| é       | ลิมรหิสผ่าน                |                      |             |             |        | 🗙 ປົດກັບາຈອນີ          |                                        |
|         |                            |                      |             |             |        |                        |                                        |
|         | ข้อมูลพู้เสียภาษี          |                      |             |             |        |                        |                                        |
|         | เลขประจำตัวผู้เสียภาษีอากร | ชื่อผู้เสียภาษีอากร* |             |             |        |                        |                                        |
|         |                            |                      |             |             |        |                        |                                        |
| SUUMMED | ที่อยู่ในการติดต่อ         |                      |             |             |        |                        |                                        |
|         | อีเมล*                     |                      |             |             |        | 6.2.2)                 |                                        |
|         |                            |                      |             |             |        |                        | ~~~~~~~~~~~~~~~~~~~~~~~~~~~~~~~~~~~~~~ |
|         |                            |                      |             |             |        |                        |                                        |
|         | ย้อนกลับ                   |                      |             |             |        | ดัดไป 🔶                | 6:00                                   |

6.2.2)ระบุอีเมลใหม่ ระบบแสดงขั้นตอนการยืนยันตัวตนของอีเมลใหม่

| สีมธศัสฒ่าน ชังสุดคน้างอนี้                             |
|---------------------------------------------------------|
| ข้อมูลผู้เสียภาษี                                       |
| เลขประจำตัวผู้เสียภาษีอากร ซื่อผู้เสียภาษีอากร <b>*</b> |
| ที่อยู่ในการคิดต่อ                                      |
| อีเมล*                                                  |
| @gmail.com                                              |
|                                                         |
| กดเพอขอรหส OTP ขอรทัส                                   |
|                                                         |

ขอรศัส

6.2.3)กดปุ่ม

E-FILING

| - | -FILING<br>ไฟล์สั่ง ยีนเบบเละเช่าระกาษีออนไลน์                   | S:U                                             | เบทดสอบ                 | SYSTEM IN                | <b>TEGRATION</b>     | I TEST | ເข້າສູ່ຣະບ | บ สมัครสมาชิก  |
|---|------------------------------------------------------------------|-------------------------------------------------|-------------------------|--------------------------|----------------------|--------|------------|----------------|
|   | ลืมธหัสผ่าน                                                      |                                                 |                         |                          |                      |        |            | × ปิดหน้าจอนี้ |
|   | ข้อมูลผู้เสียภาษี                                                |                                                 |                         |                          |                      |        |            |                |
|   | เลขประจำตัวผู้เสียภาษีอากร                                       | ชื่อผู้เสียภา                                   | ษีอากร*                 | ,                        |                      |        |            |                |
|   | ที่อยู่ในการติดต่อ                                               | -                                               | •                       |                          |                      |        |            |                |
|   | อีเมล*                                                           |                                                 |                         |                          |                      |        |            |                |
|   | @gmail.com                                                       | n                                               |                         |                          |                      |        |            |                |
|   | กรุณายืนยันตัวตนของท่าเ                                          | เด้วยธทัส OTP (Oi                               | ne Time Pas             | sword)                   |                      |        |            |                |
|   | กดเพื่อขอรหัส OTP<br>ระบบทำการส่งรหัส OTP<br>กรุณาตรวจสอบอีเมลขอ | ไปยังอีเมลที่ท่านได้ระ<br>งท่าน หากไม่ได้รับสาง | ะบุไว้<br>มารถกดขอรหัสใ | ขอร<br>ใหม่ ต้องรอ 113   | <b>ศัล</b><br>วินาที |        |            |                |
|   | รหัสอ้างอิง<br>5VMEPC                                            | โปรดระบุรหัส                                    | I OTP ที่ได้รับ ภาย     | ยในเวลา 5 นาที<br>6.2.4) | )                    |        |            |                |
|   |                                                                  |                                                 |                         | ×                        | 6                    |        |            |                |
|   | ย <sup>้</sup> อนกลับ                                            |                                                 |                         |                          |                      |        |            | ດັດໄປ 🔶 🚽      |
|   | <u>.</u>                                                         | 6.2.4)ให้เ                                      | มู้ใช้งานบ์             | <u>ว</u> ันทึกรหัส       | a OTP                |        | <u>ð</u>   | G. G.          |
|   |                                                                  | 6.2.5)กด                                        | ປຸ່ມ                    | กัดไป 🔸                  | →                    |        |            |                |

ระบบแสดงหน้าจอ "ยืนยันการเปลี่ยแปลงรหัสผ่าน"

| ลืมธหัสผ่าน                                                          |                                                                         |                                |           | 3 | < ปิดหน้าจอนี้ |
|----------------------------------------------------------------------|-------------------------------------------------------------------------|--------------------------------|-----------|---|----------------|
|                                                                      |                                                                         |                                |           |   |                |
| III เป็นการลืมรหัสผ่านของผู้เสีย<br>กรณี ชื่อผู้ใช้งาน ที่เป็น "อีเม | เภาษี/ผู้ประกอบการ(Super Admin)<br>ล" ต้องการเปลี่ยนรหัสผ่านใหม่ กรณาติ | โดต่อผ้ดแลระบบของท่านเพื่อให้ต | จำเนินการ |   |                |
|                                                                      |                                                                         |                                |           |   |                |
| N                                                                    |                                                                         | 1 m                            |           |   |                |
| ยนยนการเปลยนแปลงระ                                                   | เสพาน หางหุนสวนจากด/บรษท                                                | จากด                           |           |   |                |
| เลขประจำตัวผู้เสียภาษีอากร                                           |                                                                         |                                |           |   |                |
| ชื่อผู้เสียภาษีอากร                                                  |                                                                         |                                |           |   |                |
| <i>ู่</i> ที่อยู่                                                    |                                                                         | ALC: NOT THE OWNER.            | And so is |   |                |
| อีเมล                                                                |                                                                         |                                |           |   |                |
|                                                                      |                                                                         |                                |           |   |                |
| มีความประสงค์จะขอแจ้งขอเปลี่ย                                        | ยนรหัสผ่าน (Password) พร้อมแจ้งเปลี่ยน                                  | นแปลงอีเมล แอดเดรส (e-mail Ado | dress)    |   |                |
|                                                                      | w                                                                       | o                              |           |   |                |
| 👽 ข้าพเจ้าขอรับรองว่ารายการท                                         | เ่แจ้งไว้ข้างต้นเป็นรายการที่ถกต้องสะ                                   | มบรณ์ทกประการ                  |           |   |                |
|                                                                      | U                                                                       | 0                              |           |   |                |

6.2.6)กดปุ่ม

E-FILING

ยืนยันยื่นคำขอ

ระบบแสดงหน้าจอ "ยื่นคำขอสำเร็จ" ระบบจะดำเนินการส่งอีเมลยืนยันการยื่นคำขอ พร้อมแนบเอกสาร

ระบบจะตาเน้นการถงอเมลอนอนการอนคาชอ พรอมแนบเอก ภ.อ.03 ผ่านอีเมลที่ผู้ใช้งานแจ้งข้อมูลไว้

| อีไฟล์สิ่ง ยิ่นแบบเละช่าระกาษีออ             | uleu Uleu                                                                                                    | abhaabibi |
|----------------------------------------------|----------------------------------------------------------------------------------------------------|-----------|
|                                              | ลืมธศัลผ่าน                                                                                                    |           |
| 邸: เป็นการลืมรหัสผ่า<br>กรณี ชื่อผู้ใช้งาน เ | นของผู้เสียภาษี/ผู้ประกอบการ(Super Admin)<br>ที่เป็น "อีเมล" ต้องการเปลี่ยนรหัสผ่านใหม่ กรุณาติดต่อผู้ดูแลระบบของท่านเพื่อให้ดำเนินการ                                                                                                    |           |
|                                              |                                                                                                    |           |
|                                              | ท่านยื่นค่าขอสำเธ็จ                                                                                                    |           |
|                                              | หมายเลขอ้างอิงการยิ่มคำขอ<br>E03000000091                                                                                                    |           |
|                                              | ระบบจะดำเนินการส่งอีเมลยืนยันการยื่นคำขอ พร้อมแนบเอกสาร ภ.อ.03<br>ผ่านอีเมลที่ท่านแจ้งข้อมูลไว้<br>หรือสามารถดาวน์โหลดเอกสาร ภ.อ.03 ได้จาก <mark>ดาวน์โหลดไฟล์ที่นี่</mark> <b>6.2.7)</b>                                                                                                    |           |
|                                              | เอกสารประกอบการยื่นกำขอ                                                                                                    |           |
|                                              | <b>1.แบบ ภ.อ.03</b> ที่ได้รับจากอีเมลฉบับนี้ พร้อมลงลายมือชื่อผู้มีอำนาจลงนามและประทับตรานิติบุคคล (ถ้า<br>มี)                                                                                                    |           |
|                                              | <b>2.กรณีบุคคลธรรมดา</b> ภาพถ่ายบัตรประจำตัวประชาชนของผู้ยื่นคำขอพร้อมลงลายมือชื่อของผู้ยื่นคำขอ<br><b>3.กรณีนิติบุคคล</b> ภาพถ่ายบัตรประจำตัวประชาชนพร้อมลงลายมือชื่อของกรรมการผู้มีอำนาจผูกพันทุก<br>คน                                                                                                    |           |
|                                              | <b>4.กรณีมอบอำนาจ</b> หนังสือมอบอำนาจ (ติดอากรแสตมป์ 10 บาท) พร้อมแนบภาพถ่ายบัตรประจำตัว<br>ประชาชนของผู้มอบและผู้รับมอบอำนาจ และลงลายมือชื่อของผู้เป็นเจ้าของข้อมูล                                                                                                    |           |
|                                              | สามารถยื่นเอกสารเพื่อยืนยันตัวคนเม่น 3 ช่องทาง โดยวิธีใดวิธีหนึ่ง ดังต่อไปนี้                                                                                                    |           |
|                                              | ช่องทางที่ 1 นำส่งเอกสาร ณ สำนักงานสรรพากรพื้นที่<br>นำเอกสาร "ภ.อ.03", ข้อตกลง และเอกสารแนบอื่นๆ พร้อมลงลายมือชื่อผู้มีอำนาจลงนาม แล้วนำส่ง ณ<br>สำนักงานสรรพากรพื้นที่ ที่สถานประกอบการตั้งอยู่ หรือที่ ห้องบริการข้อมูลข่าวสาร กองบริหารการเสีย<br>ภาษีทางอิเล็กทรอนิกส์ กรมสรรพากร                                                                                                    |           |
|                                              | ช่องทางที่ 2 นำส่งเอกสารทางอึเมล<br>สแกนเอกสาร รูปแบบไฟล์ PDF แล้วส่งทางอีเมล โดยต้องใช้อีเมลที่ท่านได้ลงทะเบียนไว้ ส่งถึงสำนักงาน<br>สรรพากรพื้นที่ ที่สถานประกอบการตั้งอย่ ตามอีเมลที่แจ้งในระบบ ในชั้นตอนการยื่นค้าขอสำเร็จ                                                                                                    |           |
|                                              | ช่องทางที่ 3 อัปโหลดเอกสารที่ลงลายม <sup>ื</sup> ้อชื่อดิจิทัล (Digital Signature)<br>นำไฟล์เอกสารที่ได้รับจากระบบ ไปทำการลงลายมือชื่อดิจิทัล(Digital Signature) ด้วยใบรับรอง<br>อิเล็กทรอนิกส์ (Electronic Certificate) ที่ออกจานผู้ให้บริการออกใบรับรองอิเล็กทรอนิกส์แห่งชาติ<br>(Certification Authority : CA) ภายใต้การกำกับดูแลของสำนักงานพัฒนาธุรกรรมทางอิเล็กทรอนิกส์ โดย<br>ทำการลงลายมือชื่อดิจิทัล(Digital Signature) ผ่านโปรแกรม RD Digital Sign แล้วอัปโหลดเอกสาร |           |
|                                              | "ภ.อ.03" พร้อมข้อตกลง การใช้บริการ ผ่านเว็บไซต์                                                                                                    |           |
|                                              | กรุณาดำเนินการยืนยันตัวตนภายใน <b>วันพฤหัสบดีที่ 29 กันยายน 2565</b>                                                                                                    |           |

6.2.7)ผู้ใช้งานกดลิงก์ "ดาวน์โหลดไฟล์ที่นี่" เพื่อดาวน์โหลดเอกสาร ภ.อ.03

E-FILING

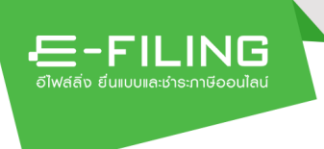

#### หมายเหตุ :

ผู้ใช้งานสามารถยืนยันตัวตนได้ 3 ช่องทาง

### ช่องทางที่ 1 นำส่งเอกสาร ณ สำนักงานสรรพากรพื้นที่

นำเอกสาร "ภ.อ.03", ข้อตกลง และเอกสารแนบอื่นๆ พร้อมลงลายมือ ชื่อผู้มีอำนาจลงนาม แล้วนำส่ง ณ สำนักงานสรรพากรพื้นที่ ที่สถาน ประกอบการตั้งอยู่ หรือที่ ห้องบริการข้อมูลข่าวสาร กองบริหารการเสีย ภาษีทางอิเล็กทรอนิกส์ กรมสรรพากร

### ช่องทางที่ 2 นำส่งเอกสารทางอีเมล

สแกนเอกสาร รูปแบบไฟล์ PDF แล้วส่งทางอีเมล โดยต้องใช้อีเมลที่ท่าน ได้ลงทะเบียนไว้ ส่งถึงสำนักงานสรรพากรพื้นที่ ที่สถานประกอบการ ตั้งอยู่ ตามอีเมลที่แจ้งในระบบ ในขั้นตอนการยื่นคำขอสำเร็จ

ช่องทางที่ 3 อัปโหลดเอกสารที่ลงลายมือชื่อดิจิทัล (Digital Signature)

นำไฟล์เอกสารที่ได้รับจากระบบ ไปทำการลงลายมือชื่อดิจิทัล(Digital Signature) ด้วยใบรับรองอิเล็กทรอนิกส์ (Electronic Certificate) ที่ ออกจากผู้ให้บริการออกใบรับรองอิเล็กทรอนิกส์แห่งชาติ (Certification Authority : CA) ภายใต้การกำกับดูแลของสำนักงานพัฒนาธุรกรรมทาง อิเล็กทรอนิกส์ โดยทำการลงลายมือชื่อดิจิทัล(Digital Signature) ผ่าน โปรแกรม RD Digital Sign แล้วอัปโหลดเอกสาร "ภ.อ.03" พร้อม ข้อตกลง การใช้บริการ ผ่านเว็บไซต์

| e              | り <del>マ</del> タ Searc                                                                                                    | h                     |                              |   |                                                                                                    |                   |                  |              |                                   |               |             |            | • •        | - 0        | ×      |
|----------------|----------------------------------------------------------------------------------------------------|-----------------------|------------------------------|---|----------------------------------------------------------------------------------------------------|-------------------|------------------|--------------|-----------------------------------|---------------|-------------|------------|------------|------------|--------|
|                | File Home                                                                                                    | Send / Receive        | Folder View                  | Н | elp Acrobat                                                                                                    |                   |                  |              |                                   |               |             | Call Ca    | oming Soon | Try it nov | y On O |
| Ē              | New New                                                                                                    | Delete Archive        | ← Reply 🗄<br>≪ Reply All 🖓 ~ | s | thare to<br>thare to<br>Hare to<br>Hare to | 4 <               | Move             | Tags         | 쑷 New Group<br>쑷 Browse Groups    | Search People | A))<br>Read | Translate  | Get        | Viva       |        |
| Я <sup>Q</sup> | Email Items ~ /                                                                                                    | Delete                | → Forward L ~                |   | Teams Ouick Steps                                                                                                    | 5                 | Ť                | Ť            | Groups                            | Find          | Aloud       | Language   | Add-ins    | Add-in     | _      |
| Ċ              | > Focused                                                                                                    | Other                 | By Date ∽ ↑                  |   | (SIT)ลึมรหัสผ่าน                                                                                                    |                   |                  |              |                                   |               |             |            |            |            |        |
| ×              | ¥ ✓ Today                                                                                                    |                       |                              | ^ |                                                                                                    |                   |                  |              |                                   | ← Repl        | ( 16)       | Reply All  | → Forward  | cii        |        |
| 믱              | oq<br>(SIT)สีมรพัสะ                                                                                                    | on@wisesoft.co.<br>าน | th<br>4:00 PM                |   | To O                                                                                                    | on@wise           | oft.co.th        |              |                                   |               |             | (cp)y r ar | Tue 8/     | 30/2022 3: | 59 PM  |
|                | ្មី បើលេរ រត្តដែលបានចលប e-Filing អោយលេខ<br>រត្តភ្លំ Translate message to: English Never translate from: Thai Translation preferences |                       |                              |   |                                                                                                    |                   |                  |              |                                   |               |             |            |            |            |        |
|                | sconc                                                                                                    |                       |                              |   | Start your reply all with                                                                                                    | ฉันทำเ            | ดัน              | ทำเอง ขอป    | ้จ นี่คือสิ่งที่ฉันได้รับมา       | (i) Feedback  |             |            |            |            |        |
|                | ŝ                                                                                                    |                       |                              |   | An Adminute o Filing                                                                                                    |                   |                  |              |                                   | _             |             |            |            |            | -      |
|                | Duan                                                                                                    |                       | 1 march 10                   |   | เล่น ผู้เหตุสรรษย์ e-rining                                                                                                    |                   |                  |              |                                   |               |             |            |            |            |        |
|                | -<br>ji<br>ji<br>ji<br>ji<br>ji<br>ji<br>ji<br>ji<br>ji<br>ji<br>ji<br>ji<br>ji                                                      |                       |                              |   | หมายเลขอ้างอิงการขึ้นกำร้อง EO30                                                                                                    | 00000009          | 1                |              |                                   |               |             |            |            |            |        |
|                | n.                                                                                                    |                       |                              |   | ตามที่ท่านได้ยื่นกำร้องขอเปลี่ยนแปล                                                                                                    | งรทัสผ่านใหม่ข    | ร้อมเปลี่ยนแปง   | າເອີເມດ ຈະນນ | ได้พิจารณาอนุมัติคำร้องของท่านแล่ | ใจ            |             |            |            |            |        |
|                |                                                                                                    |                       |                              |   | กรุณาคลิก Link ด้านถ่างนี้เพื่อดำเนิ                                                                                                    | นการเปลี่ยนรหั    | เด่านใหม่        | _            |                                   |               |             |            |            |            |        |
|                |                                                                                                    |                       |                              |   | คลิกที่นี่เพื่อกำหนดรหัสผ่านใหม่                                                                                                    | $\prec$           | 6.2.8)           |              |                                   |               |             |            |            |            |        |
|                |                                                                                                    |                       |                              |   | หากท่านมิข้อสงสัยหรือท้องการรายส                                                                                                    | ะเอียดเพิ่มเติม ก | รุณาทิดต่อสูนย์: | สารนิเทศสรรท | ากร โทรศัพท์ 1161                 |               |             |            |            |            |        |
|                | 1.00                                                                                                    |                       |                              |   | ขอแสดงความนับถือ                                                                                                    |                   |                  |              |                                   |               |             |            |            |            |        |
|                |                                                                                                    |                       |                              | • | Æ-F                                                                                                    | ΊL.               | .11              | ١C           | 3                                 |               |             |            |            |            | •      |

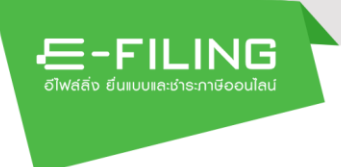

เมื่อเจ้าหน้าที่อนุมัติเรียบร้อยแล้ว ระบบจะส่งอีเมลพร้อมกับลิงก์เพื่อ กำหนดรหัสผ่านใหม่

6.2.8)กดลิงก์ <u>คลิกที่นี่เพื่อกำหนดรหัสผ่านใหม่</u>

ระบบแสดงหน้าจอ กำหนดรหัสผ่าน

|                          |                        | ระบบทดสอบ   5 | YSTEM INTE                                                            | GRATION TEST                                                                   |                                  |      |          |
|--------------------------|------------------------|---------------|-----------------------------------------------------------------------|--------------------------------------------------------------------------------|----------------------------------|------|----------|
| อีไฟส์สิ่ง ยื่นแบบเละช่า | .ING<br>เระกาษีออนไสน์ |               |                                                                       |                                                                                | ເບ້າສູ່ຮ                         | ສມັກ | ารสมาชิก |
|                          |                        |               |                                                                       |                                                                                |                                  |      | 67       |
|                          | ตั้งธศัสผ่าน -         |               |                                                                       |                                                                                |                                  |      | 6.       |
| ST STORE                 | รหัสผ่าน *             |               | เงื่อนไขการสร้า                                                       | งรหัสผ่าน                                                                      |                                  |      | 1578-24  |
| 6.2.9)                   | <u>}</u>               | 0             | <ul> <li>มีความยา</li> <li>ใช้ตัวอักษ</li> <li>มีตัวเลข (</li> </ul>  | วไม่ต่ำกว่า 8 ตัว (แต่ไม่เก่<br>เรภาษาอังกฤษ (a-z, A-Z<br>0-9) อย่างน้อย 1 ตัว | าิน 16 ตัว)<br>) และตัวเลข (0-9) |      | 67       |
| 6.2.10)                  | ยืนยันรหัสผ่าน *       | ٥             | <ul> <li>มีตัวพิมพ์</li> <li>มีตัวพิมพ์</li> <li>ต้องไปต้อ</li> </ul> | ใหญ่ (A-Z) อย่างน้อย 1 ด่<br>เล็ก (a-z) อย่างน้อย 1 ตัว<br>ถ้วว่า 'password'   | กัว<br>ว                         |      | sacou    |
| 6 <sup>10</sup>          | ล้างข้อมูล             | บันทึก        | 6.2.11)                                                               | n n password                                                                   |                                  |      | SUL      |
|                          |                        |               |                                                                       |                                                                                |                                  |      | SUDARROD |
|                          |                        |               |                                                                       |                                                                                |                                  |      |          |

6.2.9)ระบุ "รหัสผ่าน"ใหม่

6.2.10) ยืนยันรหัสผ่านใหม่ให้ตรงกัน

6.2.11) กดปุ่ม บันทึก

ระบบแสดงหน้าจอ "กำหนดรหัสผ่านใหม่สำเร็จแล้ว"

|                     |                            | ระบบทดสอบ              | SYSTEM INT                                 | EGRATION TES | ST  |            |            |
|---------------------|----------------------------|------------------------|--------------------------------------------|--------------|-----|------------|------------|
| อ์ไฟล์ลิ่ง ยิ่นแบบเ | LING<br>เละชำระกาษีออนไลน์ |                        |                                            |              | เข้ | สู่ระบบ สม | มัคธสมาชิก |
| 610                 |                            |                        |                                            |              |     |            |            |
|                     |                            |                        |                                            |              |     |            |            |
|                     |                            | 1                      | ก่าหนดธหัสผ่านส่                           | າເຮົຈ        |     |            |            |
|                     |                            | กรุณ<br>เพื่อเข้าสู่ระ | าใช้ชื่อผู้ใช้งานและร<br>ะบบจัดการภาษี ของ | หัสผ่านนี้   |     |            |            |
|                     |                            | ชื่อเ                  | มู่ใช้งาน:รหัสผ่าน: ******                 | ** ④         |     |            |            |
|                     |                            |                        | เข้าสู่ระบบ                                |              |     |            |            |

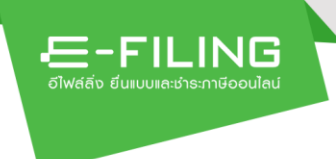

# กรณีเป็นผู้ใช้งานที่ยังไม่ยืนยันบัญชีสมาชิก ลืมรหัสผ่าน/ลืมอีเมล

ให้ท่านดำเนินการดังนี้

- แจ้งยกเลิกการใช้งานระบบ E-FILING เดิม โดยส่งอีเมลมาที่ <u>efilinghelpdesk@rd.go.th</u>
- กรมสรรพากรจะพิจารณาอนุมัติการยกเลิก และส่งอีเมลแจ้งผลการอนุมัติให้ท่าน ทราบ
- ดำเนินการสมัครสมาชิกที่ระบบ New E-FILING โดยสามารถดำเนินการได้ตาม หัวข้อ "1.1 การลงทะเบียนคำขอยื่นแบบแสดงรายการผ่านอินเทอร์เน็ต สำหรับนิติ บุคคลผ่านเว็บไซต์ E-FILING"

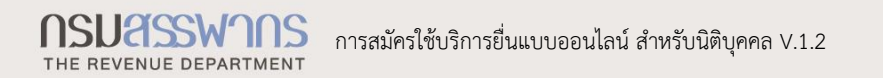